# CELVIANO AP-620

# INSTRUKTIONSHÄFTE

Bevara all information för framtida referens.

#### Säkerhetsföreskrifter

Läs noga det separata "Säkerhetsföreskrifter" innan pianot tas i bruk för första gången.

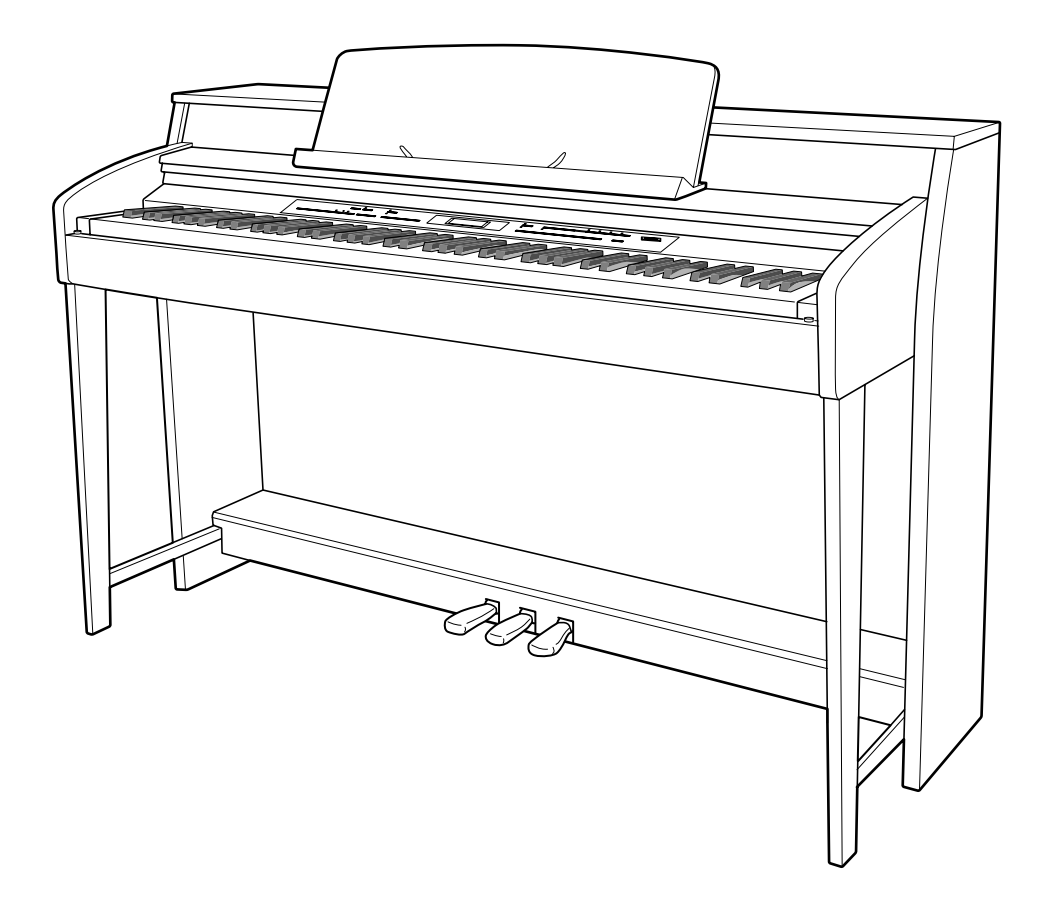

Sw

- UNDER INGA OMSTÄNDIGHETER ÅTAR SIG CASIO ANSVAR FÖR NÅGRA SKADOR (INKLUSIVE, UTAN FÖRBEHÅLL, SKADOR FÖR FÖRLORADE INTÄKTER, AFFÄRSAVBROTT, FÖRLORAD INFORMATION) SOM UPPKOMMER VID BRUK AV ELLER OFÖRMÅGA ATT BRUKA DETTA INSTRUKTIONSHÄFTE ELLER PRODUKT, ÄVEN OM CASIO BLIVIT UPPLYST OM RISKEN FÖR SÅDANA SKADOR.
- Rätten till ändring av innehållet i detta instruktionshäfte förbehålles utan föregående meddelande.
- Produktens faktiska utseende kan skilja sig en aning från bilderna som visas i detta instruktionshäfte.
- Företags- och produktnamn som omnämns i detta instruktionshäfte kan vara registrerade varumärken tillhörande andra ägare.

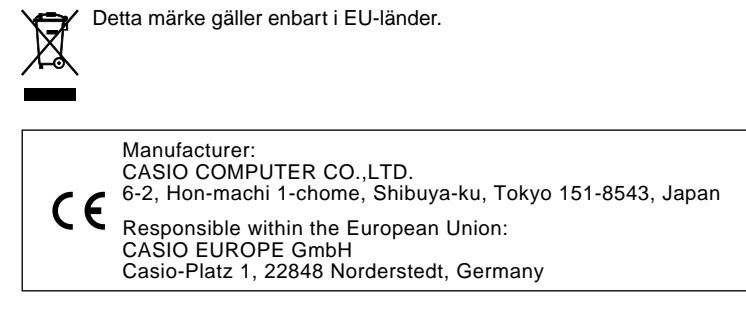

Detta märke gäller enbart för AP-620BKV. Bevara all information för framtida referens.

#### Montering av ställningen .....

| Jrpackning               | SW-56 |
|--------------------------|-------|
| Montering av ställningen | SW-56 |

### Allmän översikt..... SW-2

| Lagring av inställningar och användning av panellås | SW-4 |
|-----------------------------------------------------|------|
| Att återställa det digitala pianot till dess        |      |
| grundinställningar                                  | SW-4 |

Anslutningar ..... SW-6

| Anslutning av hörlurar                            | SW-6 |
|---------------------------------------------------|------|
| Anslutning av ljudutrustning eller en förstärkare | SW-6 |
| Medföljande och extra tillbehör                   | SW-7 |

## Användning av inbyggda

| toner                                          | SW-8  |
|------------------------------------------------|-------|
| Att slå på det digitala pianot och börja spela |       |
| Val av en ton                                  | SW-8  |
| Lagring av två toner                           | SW-9  |
| Delning av tangentbordet mellan två toner      | SW-10 |
| Användning av oktavskifte                      | SW-11 |
| Justering av glansen för en ton                | SW-11 |
| Tillägg av efterklang till en ton              | SW-12 |
| Tillägg av köreffekt till en ton               | SW-12 |
| Användning av det digitala pianots pedaler     | SW-13 |
| Användning av metronomen                       | SW-13 |
| Spelning av en duett                           | SW-14 |

### Användning av autokomp ...... SW-16

| Spelning av ett autokomp           | SW-16 |
|------------------------------------|-------|
| Användning av direktförinställning | SW-19 |
| Användning av autoharmonisering    | SW-19 |
| Att skapa egna originalrytmer      | SW-20 |

# Spelning av inbyggda

| sånger                                          | SN/-23 |
|-------------------------------------------------|--------|
| Spelning av alla inbyggda sånger                |        |
| Spelning av en specifik sång i musikbiblioteket | SW-24  |

## Musikförinställning...... SW-26

| Val av en musikförinställning            | SW-26 |
|------------------------------------------|-------|
| Att skapa en egen användarförinställning | SW-27 |

#### Registrering av ton- och rvtminställningar ...... SW-32

| • | June June June June June June June June | - | -     |
|---|-----------------------------------------|---|-------|
|   | Lagring av registreringsdata            |   | SW-33 |
|   | Återkallning av en registrering         |   | SW-33 |

| SV                                              | V-56    |
|-------------------------------------------------|---------|
| Anslutning av kablar                            | . SW-59 |
| Montering av nothäftesställning och hörlurskrok | . SW-60 |

## Inspelning av din klaviaturspelning ......SW-34

| Inspelning eller avspelning av en enskild sång | SW-34 |
|------------------------------------------------|-------|
| Inspelning eller avspelning av flera sånger    | SW-35 |
| Inspelning på ett specifikt spår (del)         | SW-35 |
| Radering av inspelningsdata                    | SW-37 |
| Nyinspelning av en del av en inspelad sång     |       |
| (punktinspelning)                              | SW-37 |

## Övriga inställningar ...... SW-40

Att utföra inställningar ......SW-40

## Användning av ett

#### minneskort.....SW-43

| Isättning och urtagning av ett minneskort              | SW-44 |
|--------------------------------------------------------|-------|
| Formatering av ett minneskort                          | SW-45 |
| Lagring av det digitala pianots data på ett minneskort | SW-45 |
| Laddning av data från ett minneskort                   | SW-46 |
| Radering av data på minneskortet                       | SW-47 |
| Namngivning av en fil på minneskortet                  | SW-47 |
| Avspelning av en sång från ett minneskort              | SW-48 |
| Lagring av data i det digitala pianots minne           |       |
| (internt område) istället för ett minneskort           | SW-49 |
| Felmeddelanden                                         | SW-50 |
|                                                        |       |

## Anslutning till en dator ...... SW-51

| Minimala datorsystemkrav                             | SW-51 |
|------------------------------------------------------|-------|
| Anslutning av det digitala pianot till en dator      | SW-51 |
| Användning av MIDI                                   | SW-52 |
| Överföring av data mellan det digitala pianot och en |       |
| dator                                                | SW-52 |

#### Referens..... SW-61

| Felsökning                  | SW-61 |
|-----------------------------|-------|
| Tekniska data för produkten | SW-62 |
| Driftsföreskrifter          | SW-63 |

| Bilaga                    | A-1  |
|---------------------------|------|
| Tonlista                  | A-1  |
| Trumtilldelningslista     | A-3  |
| Rytmlista                 | A-4  |
| Sånglista                 | A-6  |
| Musikförinställningslista | A-7  |
| Fingersättningsguide      | A-9  |
| Lista över ackordexempel  | A-10 |

### **MIDI Implementation Chart**

# Allmän översikt

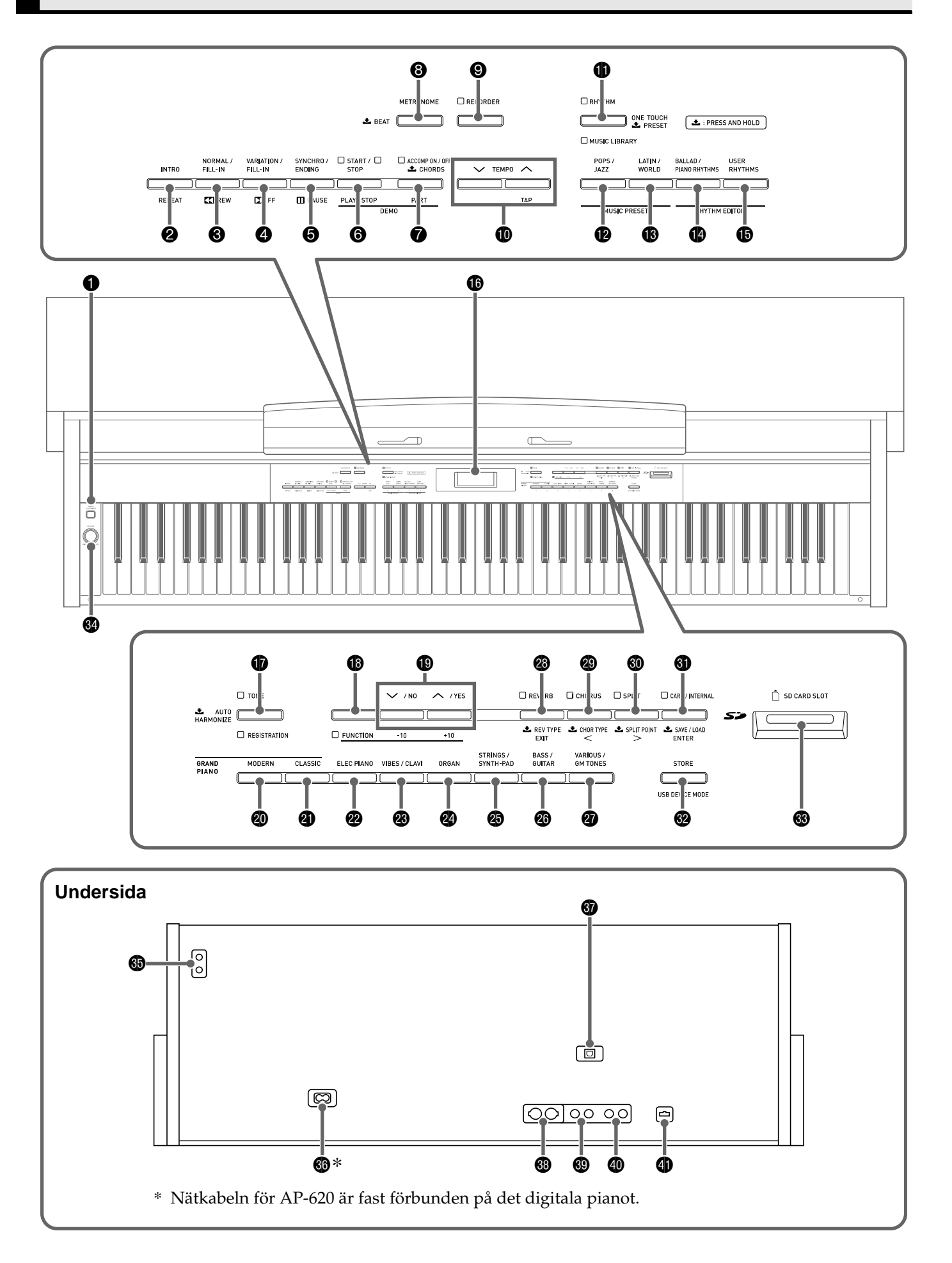

- Detta instruktionshäfte använder numren och namnen nedan som hänvisning till knappar och reglage.
- Strömbrytare POWER
- Opptakts/repeteringsknapp INTRO/REPEAT
- ❸ Normal/utfyllnadsknapp, återspolningsknapp NORMAL/FILL-IN, ◀◀REW
- ④ Variations/utfyllnadsknapp, framspolningsknapp VARIATION/FILL-IN, ►►FF
- Synkroniserings/avslutningsknapp, pausknapp SYNCHRO/ENDING, PAUSE
- Start/stoppknapp, Spel/stoppknapp
   START/STOP, PLAY/STOP
- Komp på/av, delvalsknapp ACCOMP ON/OFF, PART
- O Metronomknapp METRONOME
- Inspelningsknapp RECORDER
- Tempoknappar TEMPO
- Rytm, musikbiblioteksknapp RHYTHM, MUSIC LIBRARY
- Pop/jazz, musikförinställningsknapp POPS/JAZZ, MUSIC PRESET
- Latin/värld, musikförinställningsknapp LATIN/WORLD, MUSIC PRESET
- Ballad/pianorytmer, rytmredigeringsknapp BALLAD/PIANO RHYTHMS, RHYTHM EDITOR
- Användarrytmer, rytmredigeringsknapp USER RHYTHMS, RHYTHM EDITOR
- Bildskärm
- Tonknapp, registreringsknapp TONE, REGISTRATION
- Funktionsknapp FUNCTION

- Flygelknapp (modern) GRAND PIANO (MODERN)
- Flygelknapp (klassisk) GRAND PIANO (CLASSIC)
- Elpianoknapp ELEC PIANO
- Vibrafon/klavikordknapp VIBES/CLAVI
- Orgelknapp ORGAN
- Sträng/syntdynsknapp STRINGS/SYNTH-PAD
- Bas/gitarrknapp BASS/GUITAR
- Variations/GM-tonknapp VARIOUS/GM TONES
- Knapp för efterklang, efterklangstyp, utgång REVERB, REV TYPE, EXIT
- Knapp för kör, körtyp, vänster CHORUS, CHOR TYPE, <</p>
- SPLIT, SPLIT POINT, >
- States of the second second
- Knapp för lagring, läge för USB-anordning STORE, USB DEVICE MODE
- SD-kortöppning SD CARD SLOT
- Volymreglage VOLUME
- Hörlursuttag PHONES
- O Nätuttag
- Port USB
- MIDI-uttag MIDI OUT/IN
- O Linjeuttag LINE IN R, L/MONO
- Linjeuttag LINE OUT R, L/MONO
- Pedaluttag

# Lagring av inställningar och användning av panellås

Det digitala pianot gör det möjligt att lagra de nuvarande inställningarna och låsa dess knappar för att skydda mot oavsiktliga misstag. Se "Inställningsreserv" (sidan SW-42) och "Panellås" (sidan SW-42) för närmare detaljer.

## Att återställa det digitala pianot till dess grundinställningar

Utför det följande när du vill återställa lagrade data och inställningar på det digitala pianot till dess grundinställningar.

- **1** Slå av det digitala pianot.
- 2. Håll båda knapparna (TONE) och (B) (FUNCTION) intryckta och tryck samtidigt på knappen (POWER).

Det digitala pianot slås på och initialiserar dess interna system. Det går att använda det digitala pianot om en kort stund.

#### 🗍 ANM.

• Se "Att slå på det digitala pianot och börja spela" (sidan SW-8) för detaljer om att slå den digitala strömmen på och av.

# Strömförsörjning

Det digitala pianot kan drivas från ett vanligt vägguttag. Slå alltid av strömmen när det digitala pianot inte används.

# **1** Försäkra att strömbrytaren **POWER** står i

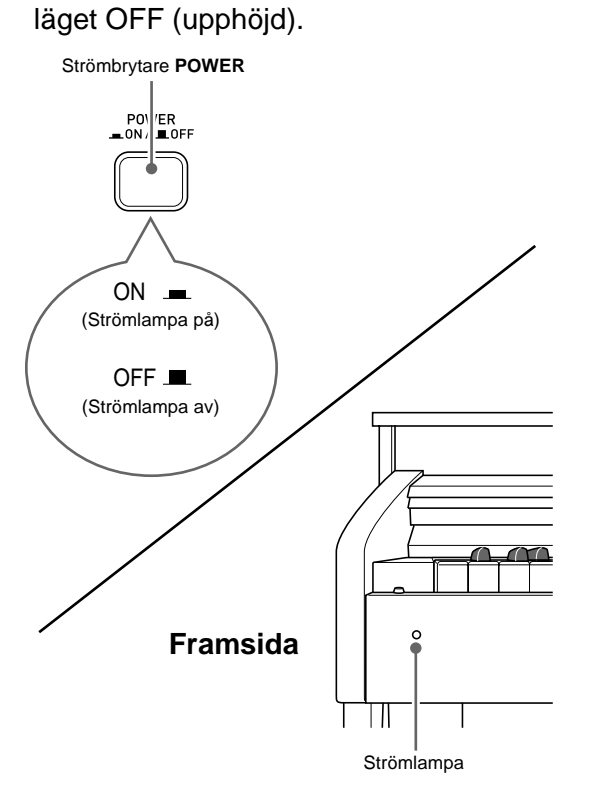

- 2. Anslut nätkabeln som medföljer det digitala pianot till nätuttaget på undersidan av det digitala pianot.\*
  - \* Enbart AP-620BKV
- **3** Anslut nätkabeln till ett vägguttag.

#### 

- Se alltid till att strömbrytaren **POWER** står i läget OFF innan nätkabeln ansluts eller kopplas ur.
- Formen på nätkabelns kontakt och vägguttagen kan variera beroende på land och geografiskt område. Bilden visar blott ett exempel på en tillgänglig form.
- Kontrollera att strömlampan är fullkomligt släckt innan nätkabeln kopplas bort från nätuttaget. Var noga med att läsa och iaktta alla säkerhetsföreskrifter gällande strömförsörjning.

# Anslutning av hörlurar

#### 

- Före anslutning av hörlurar ska du ställa volymreglaget VOLUME på det digitala pianot på en låg nivå. Justera sedan volymen till önskad nivå efter anslutning.
- Det digitala pianot justerar automatiskt sin ljudutmatning till optimal nivå för hörlurar (när hörlurar är anslutna) eller de inbyggda högtalarna (när hörlurar inte är anslutna).

#### Undersida

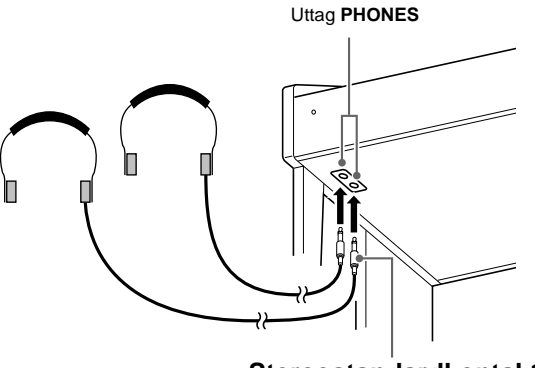

Stereostandardkontakt

Anslut separat inköpta hörlurar till uttagen **PHONES**. Anslutning av hörlurar till ett av uttagen **PHONES** skär av ljudet till högtalarna, vilket innebär att du kan öva sent på kvällen utan att störa omgivningen. Ställ inte in en alltför hög volymnivå när du använder hörlurar då detta kan orsaka hörselskador.

#### 🗍 ANM.

- Var noga med att trycka in hörlurskontakten i uttagen **PHONES** så långt det går. I annat fall hörs ljudet kanske bara från den ena sidan av hörlurarna.
- Om kontakten på hörlurarna som används inte matchar uttagen **PHONES** ska du använda en lämplig separat inköpt kontaktadapter.
- Vid användning av hörlurar som kräver en kontaktadapter får du inte lämna adaptern ansluten när du kopplar ur hörlurarna. I så fall hörs inget ljud från högtalarna när du spelar.

# Anslutning av ljudutrustning eller en förstärkare

Du kan ansluta ljudutrustning eller en musikförstärkare till det digitala pianot och sedan använda yttre högtalare för att framställa ett kraftigare och klarare ljud.

#### 

- Det digitala pianot justerar automatiskt sin ljudutmatning till optimal nivå för hörlurar (när hörlurar är anslutna) eller de inbyggda högtalarna (när hörlurar inte är anslutna). Detta ändrar även ljudkvaliteten från uttagen LINE OUT R och L/MONO på det digitala pianot.
- Ställ först volymreglaget VOLUME på en låg nivå innan du ansluter någon apparat till det digitala pianot. Justera sedan volymen till önskad nivå efter anslutning.
- Läs noga dokumentationen som medföljer utrustningen ifråga innan du ansluter något till det digitala pianot.

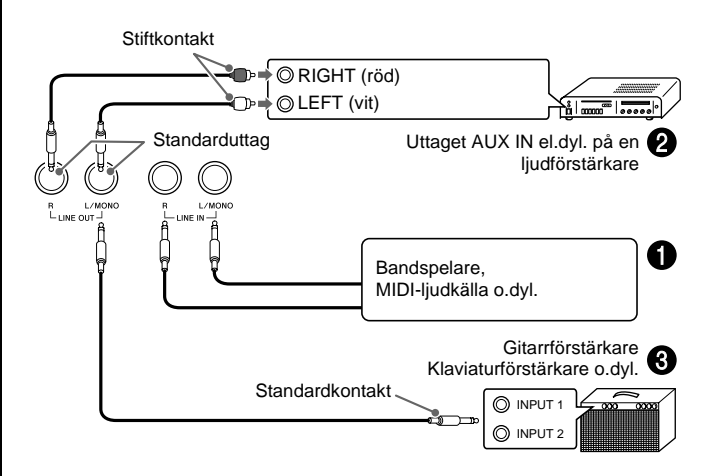

# Att spela ljudet från yttre utrustning via pianots högtalare **1**

Använd separat inköpta kablar för att ansluta den yttre ljudutrustningen till uttagen LINE IN på pianot såsom visas på Bild **①**.

Uttaget LINE IN R inmatar ljud via pianots högra högtalare, medan uttaget LINE IN L/MONO inmatar ljud via den vänstra högtalaren. Anslutning till enbart uttaget LINE IN L/MONO gör att samma ljud framställs av båda högtalarna. Du måste själv införskaffa anslutningskablar som lämpar sig för utrustningen som ska anslutas.

#### Anslutning till ljudutrustning @

Använd separat inköpta kablar för att ansluta den yttre ljudutrustningen till uttagen LINE OUT på pianot såsom visas på Bild ②. Uttaget LINE OUT R utmatar ljudet för höger kanal, medan uttaget LINE OUT L/MONO utmatar ljudet för vänster kanal. Du måste själv införskaffa anslutningskablar likt de som visas på bilden för anslutning av ljudutrustning. Vid denna typ av anslutning ska du vanligtvis ställa ingångsväljaren på ljudutrustningen i läget som motsvarar uttaget (t.ex. AUX IN) till vilket pianot är anslutet. Använd volymreglaget VOLUME på pianot för att justera volymnivån.

# Anslutning till en musikinstrumentförstärkare Ø

Använd separat inköpta kablar för att ansluta förstärkaren till uttagen LINE OUT på pianot såsom visas på Bild <sup>③</sup>. Uttaget LINE OUT R utmatar ljudet för höger kanal, medan uttaget LINE OUT L/MONO utmatar ljudet för vänster kanal. Anslutning till enbart uttaget LINE OUT L/ MONO utmatar ett mixat ljud för båda kanaler. Du måste själv införskaffa en anslutningskabel likt den som visas på bilden för anslutning av förstärkaren. Använd volymreglaget VOLUME på pianot för att justera volymnivån.

# Medföljande och extra tillbehör

Använd endast tillbehör som specifikt anges för detta digitala piano.

Användning av otillåtna tillbehör skapar risk för brand, elstötar och personskador.

#### 🗍 ANM.

• Du kan erhålla information om tillbehör som säljs separat för denna produkt från CASIO:s katalog som finns hos din handlare samt från CASIO:s websajt vid följande URL.

http://world.casio.com/

# Användning av inbyggda toner

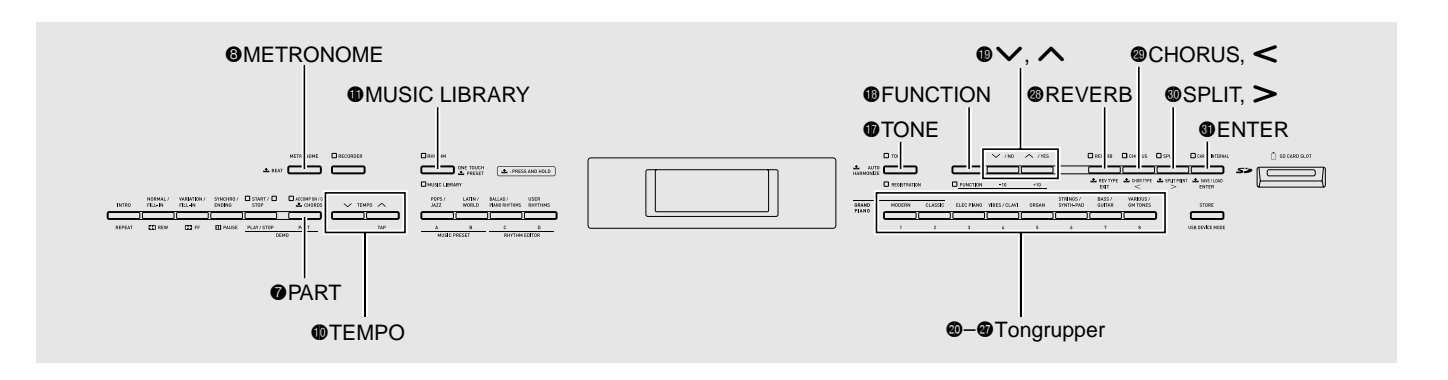

# Att slå på det digitala pianot och börja spela

**1** ∎ Tryck på knappen **①** (**POWER**).

Detta slår på strömmen.

• Tryck åter på knappen **1** för att slå av det digitala pianot.

#### Vänster sida

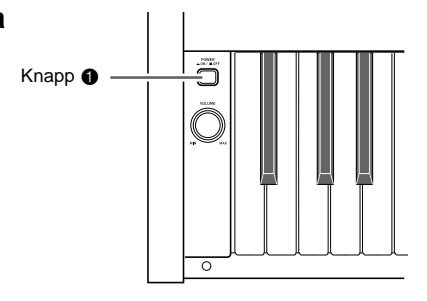

2. Efter en kort stund bör bildskärmen se ut såsom framgår nedan, vilket anger att det digitala pianot står redo för spelning.

| 1:001 | GrPianoModrn      |
|-------|-------------------|
| 8:001 | Pop 1             |
|       | <u>1:0012:120</u> |

- Använd reglaget 
   (VOLUME) för att justera volymnivån.
- **4** Börja spela på tangentbordet.

## Val av en ton

Det digitala pianot är försett med 250 toner, indelade i åtta grupper.

- Se "Tonlista" (sidan A-1) för närmare detaljer.
- Det digitala pianot är försett med inbyggda demonstrationslåtar som framhäver de olika egenskaperna hos tonerna. Se "Spelning av alla inbyggda sånger" (sidan SW-23) för närmare detaljer.
- Tryck på knappen 
   ⊕ (TONE) så att dess övre lampa tänds.
  - Vart tryck på knappen skiftar mellan den övre och undre lampan.

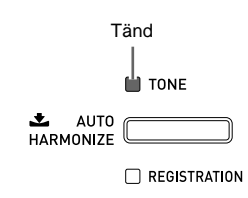

#### 

- Fortsättning med nästa steg när lampan REGISTRATION är tänd utför en funktion för registeråterkallning (sidan SW-32) som ändrar inställningen på det digitala pianot. Kontrollera att lampan TONE är tänd innan du går vidare till nästa steg.
- Använd "Tonlista" (sidan A-1) för att leta upp gruppen och numret på den önskade tonen.

#### Använd knapparna till (tongrupper) för att välja önskad grupp.

Exempel: Att välja gruppen ORGAN

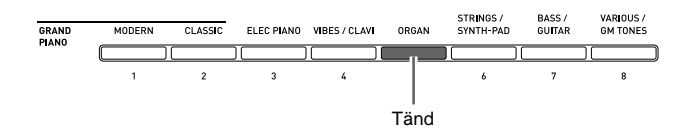

**4**. Använd knapparna **()** (**∨**, **∧**) för att välja önskad ton.

Exempel: Att välja "002 Jazz Organ"

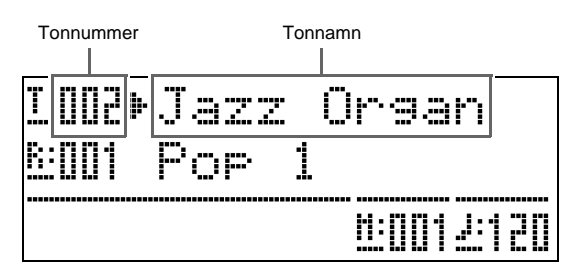

#### 🗍 ANM.

- Ett tryck på ∧ och ∨ samtidigt hoppar till ton 001 i den nu valda gruppen. Håll endera knappen intryckt för att ändra tonnummer i snabbare takt.
- Se sidan SW-40 för närmare detaljer om rullning.

## Lagring av två toner

Det går att lagra två olika toner så att de spelas samtidigt när du trycker på en tangent.

- Den först valda tonen kallas "huvudton", medan den andra tonen kallas "lagerton".
- **1** Välj en huvudton.

 Exempel: För att välja MELLOW PIANO i gruppen CLASSIC ska du trycka på knappen ③
 (CLASSIC) och sedan använda knapparna ④
 (`✓, ^) för att välja tonen "002 Mellow Piano".  Håll knappen för gruppen som innehåller tonen du vill välja som lagerton intryckt tills "LAYER: ON" uppträder på skärmen en kort stund såsom visas nedan.

Detta lagrar tonerna som nu är valda i de två grupperna.

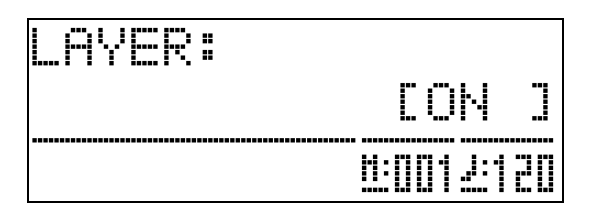

Knappen du höll intryckt i steg 2 tänds som ett tecken på att den är vald.

Exempel: När gruppen BASS/GUITAR är vald

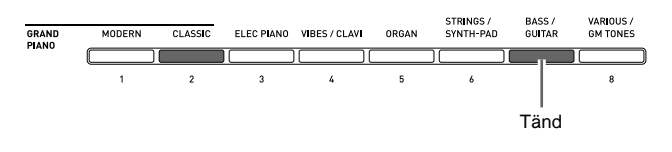

Exempel: När "006 Picked Bass" har valts

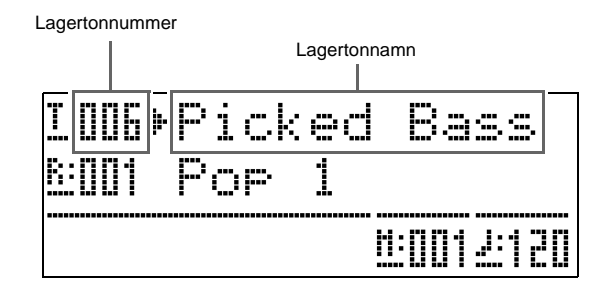

4. Tryck på en av tongruppsknapparna för att häva lagring och återställa tangentbordet till en enskild ton.

#### 🗍 ANM.

• Det går att justera balansen mellan huvudton och lagerton. Se "Lagertonvolym (lagerbalans)" (sidan SW-41) för närmare detaljer.

## Delning av tangentbordet mellan två toner

Det går att dela tangentbordet så att vänster sida (låga registret) spelar en ton och höger sida (höga registret) spelar en annan ton.

*Exempel:* Dela tangentbordet mellan tonen GM SLAP BASS 1 till vänster (låga registret) och tonen GRAND PIANO till höger (höga registret).

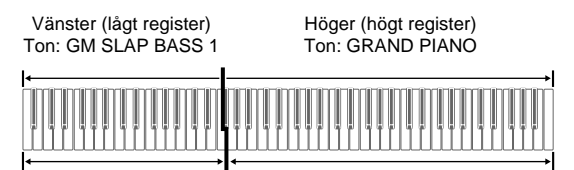

### 1. Tryck på knappen 🚳 (SPLIT).

Lampan SPLIT tänds som ett tecken på att tangentbordet är delat mellan två toner.

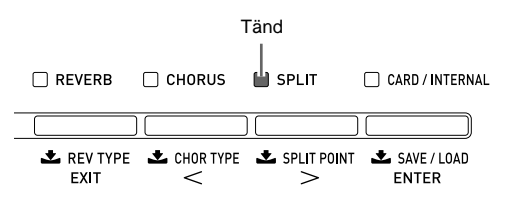

- Välj tonen du vill tilldela tangentbordets vänstra sida (låga register).
  - Exempel: För att välja GM SLAP BASS 1 i gruppen VARIOUS/GM TONES ska du trycka på knappen ⑦ (VARIOUS/GM TONES) och sedan använda knapparna ⑧ (∨, ∧) för att välja "073 GM SlapBass1".

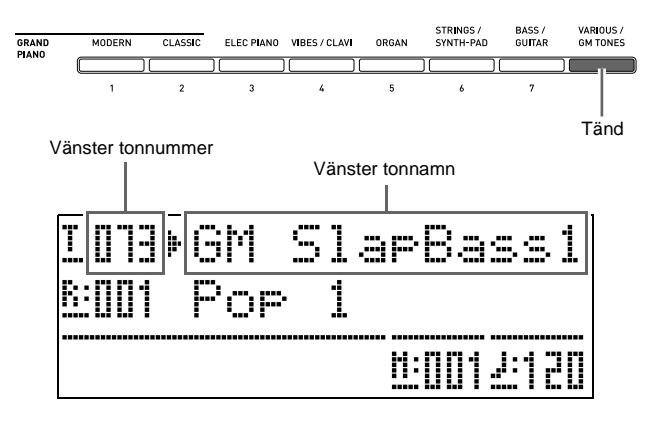

 Tryck på knappen 

 (SPLIT) för att häva delningen och återställa tangentbordet till en enskild ton.

Lampan SPLIT slocknar som ett tecken på att tangentbordet inte längre är delat.

#### 🗍 ANM.

• Om tangentbordet är inställt på lagertoner (sidan SW-9) när du utför delningen ovan kommer lagertonerna att spelas på tangentbordets högra sida (höga register).

# Flyttning av tangentbordets delningspunkt

Använd metoden nedan för att bestämma punkten på tangentbordet där det delas mellan vänster och höger sida. Detta kallar vi för "delningspunkt".

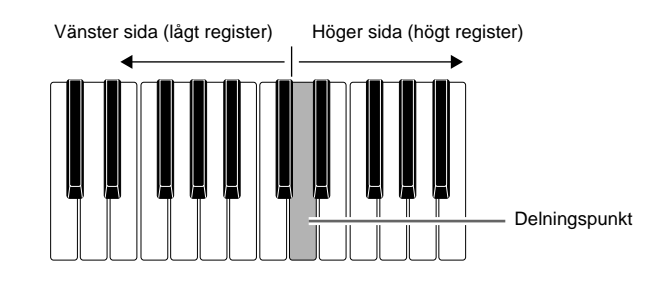

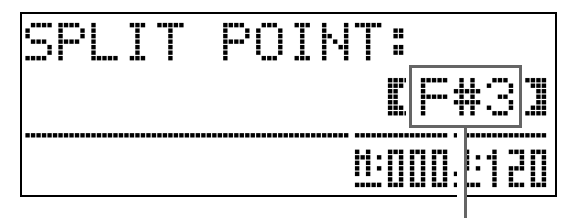

Tangentnamn för nuvarande delningspunkt

 Tryck på tangenten som ska befinna sig längst till vänster för den högra tonen (höga registret).

Detta bestämmer delningspunkten.

Tryck på knappen 
 (SPLIT).

 Detta lämnar skärmen för delningspunkt.

# Användning av oktavskifte

Efter en delning av tangentbordet (sidan SW-10) kan det hända att noterna i det låga registret till vänster är för låga eller att noterna i det höga registret till höger är för höga. Det går att använda oktavskifte för att ändra oktaverna i det höga och låga registret uppåt eller neråt i oktavenheter.

**1** ■ Håll knappen 
(FUNCTION) intryckt och tryck på knappen 
(TONE).

Detta visar skärmen för oktavskifte.

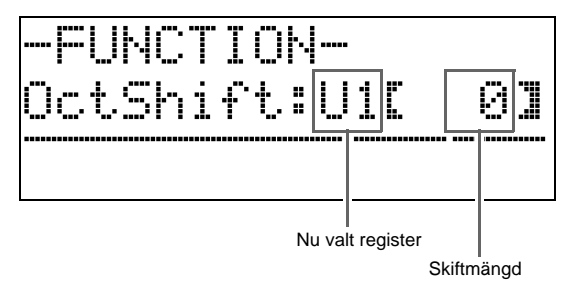

- Använd knappen 
   (PART) för att välja registret vars oktav du vill ändra.
  - Vart tryck på 🕜 (PART) kretsar genom registren nedan.

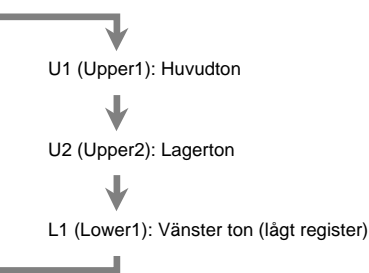

- 3. Använd knapparna () (∨, ∧) för att skifta oktav för nu valt register.
  - Det går att utföra oktavskifte inom omfånget –2 till 0 till 2.
- Tryck på knappen 
   (FUNCTION). Detta lämnar skärmen för oktavskifte.

#### 🗓 ANM. 🛛

• Oktavskifte kan också utföras såsom beskrivs för "Oktavskifte" (sidan SW-41).

# Justering av glansen för en ton

 Tryck på knappen 
 (FUNCTION). Lampan FUNCTION tänds och funktionsskärmen uppträder.

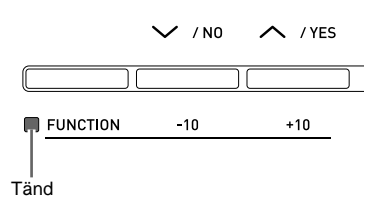

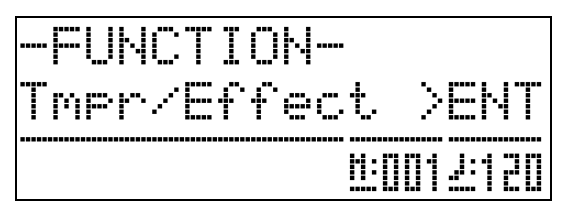

- Tryck på knappen 
   (ENTER).
   Detta visar en skärm för val av inställningar i gruppen Tmpr/Effect.

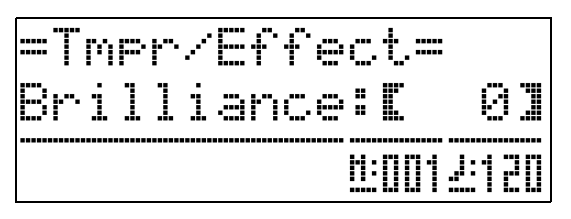

- 5. Använd knapparna 
   (
   (
   ·, ∧) för att justera glansen för den nu valda tonen. Det går att justera glansen inom omfånget –3 till 0 till 3.
  - ✓ : Fylligare och mjukare
  - ∧ : Skarpare och hårdare

### 6. Tryck på knappen 🚯 (FUNCTION).

Detta lämnar glansskärmen och gör att lampan FUNCTION slocknar.

#### ANM.

 Se "Övriga inställningar" (sidan SW-40) för närmare detaljer om användning av knappen (B) (FUNCTION).

## Tillägg av efterklang till en ton

| Täi | nd när på          |           |          |                             |
|-----|--------------------|-----------|----------|-----------------------------|
|     | REVERB             | CHORUS    | SPLIT    | CARD / INTERNAL             |
|     |                    |           |          |                             |
|     | L REV TYPE<br>EXIT | CHOR TYPE | SPLIT PC | NINT 📥 SAVE / LOAD<br>ENTER |

#### Val av efterklangstyp

Det går att välja mellan följande fyra typer av efterklang.

- 1: Room
- 2: Hall
- 3: Large Hall
- 4: Stadium
- Håll knappen 

   (REVERB) intryckt tills valskärmen för efterklangstyp nedan uppträder.

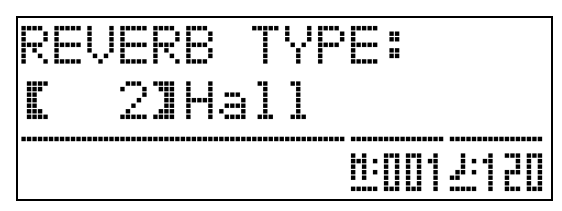

- Använd knapparna 
   ⊕ (∨, ∧) för att välja önskad efterklangstyp.
- **3.** Tryck på knappen **(REVERB)** för att lämna skärmen för efterklangstyp.

## Tillägg av köreffekt till en ton

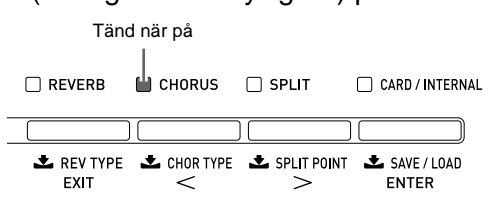

#### Val av körtyp

Det går att välja mellan följande fyra körtyper.

- 1: LightChorus
- 2: Chorus
- 3: Deep Chorus
- 4: Flanger
- Håll knappen 
   (CHORUS) intryckt tills valskärmen för körtyp nedan uppträder.

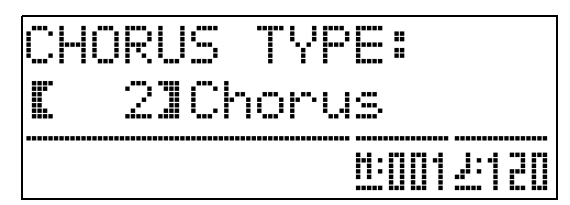

- Använd knapparna 
   ⊕ (∨, ∧) för att välja önskad körtyp.
- Tryck på knappen 

   (CHORUS) för att lämna skärmen för körtyp.

# Användning av det digitala pianots pedaler

Ditt digitala piano är försett med tre pedaler: dämpning, soft och sostenuto.

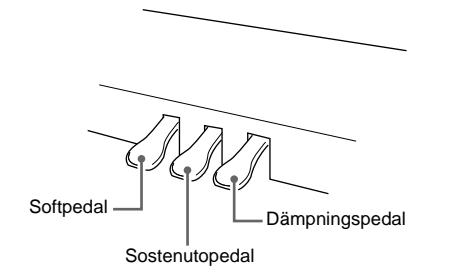

#### Pedalfunktioner

#### • Dämpningspedal

Tryck på dämpningspedalen medan du spelar gör att noterna du spelar genljuder under en väldigt lång tid.

• När en av tonerna GRAND PIANO (MODERN, CLASSIC, VARIATION) valts som ton gör tryck på denna pedal att noterna genljuder (akustisk resonans) på samma sätt som med dämpningspedalen på en akustisk flygel. En halvpedaloperation (nedtryck av pedalen halvvägs) kan också användas.

#### • Softpedal

Tryck på pedalen under spelning undertrycker noterna som spelas efter att pedalen tryckts ned och gör att de låter mjukare.

#### • Sostenutopedal

Enbart noterna för tangenterna som är intryckta när denna pedal trycks ned kvarhålls tills pedalen släpps.

## Användning av metronomen

**1** ∎ Tryck på knappen **③** (METRONOME).

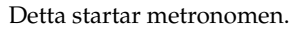

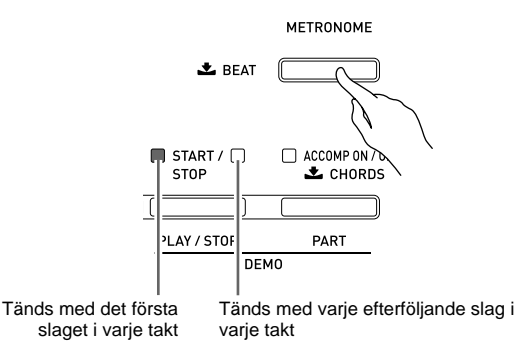

 Tryck åter på knappen 
 (METRONOME) för att stoppa metronomen.

#### Ändring av antal slag per takt

Metronomen kan ställas in på från två till sex slag per takt. Ett klockljud hörs sedan vid början av varje takt. Val av 0 för denna inställning ljuder ett stadigt slag utan någon klocka. Denna inställning medger övning med ett stadigt slag.

 Håll knappen (B) (METRONOME) intryckt tills skärmen för antalet slag per takt nedan uppträder.

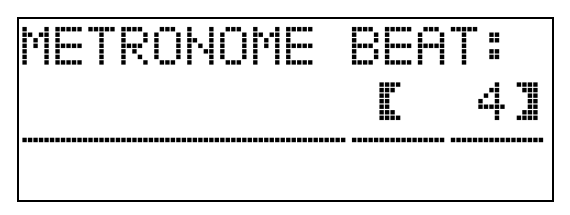

- Tryck på knappen 
   (METRONOME) för att lämna skärmen för antalet slag per takt.

#### Ändring av tempoinställning

Det går att använda två olika metoder för att ändra tempoinställning: genom att trycka på knapparna ∧ (snabbare) och ∨ (långsammare) eller genom att knacka en takt med en knapp.

# ■ Justering av tempot med knapparna ∧ och ∨

#### 

Vart tryck på en knapp ökar eller minskar antalet slag per minut med ett.

- Håll endera knappen intryckt för att ändra inställning i snabbare takt.
- Det går att ange ett tempovärde inom omfånget 20 till 255.

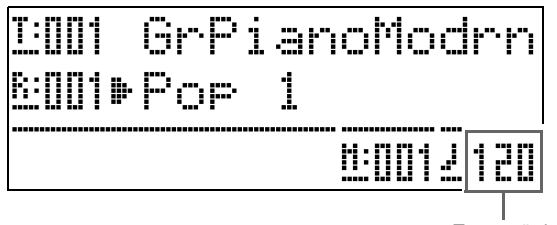

Tempovärde

#### ■ Att justera tempot genom att knacka en takt

- - Tempoinställningen ändras i enlighet med hur du tajmar ditt knackande.
  - Efter att ha använt denna metod för att ange ett ungefärligt tempo kan du använda proceduren under "Justering av tempot med knapparna ∧ och ∨" för att ställa in ett mera exakt värde.

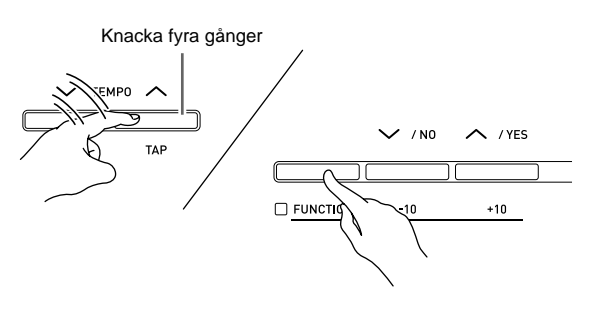

#### Justering av metronomvolymen

Använd denna procedur för att justera volymnivån för metronomen utan att påverka volymnivån för det digitala pianot.

# Håll knappen () (FUNCTION) intryckt och tryck på knappen () (METRONOME).

Detta visar skärmen för metronomvolym.

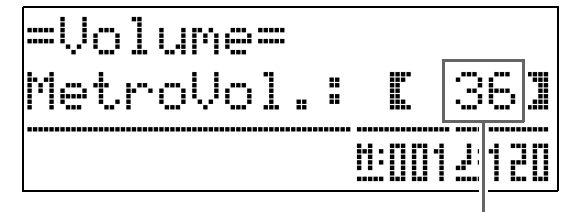

Metronomvolym

#### 3. Tryck på knappen 🚯 (FUNCTION).

Detta lämnar skärmen för metronomvolym och gör att lampan FUNCTION slocknar.

#### 🛛 ANM.

• Det går även att använda proceduren under "Metronomvolym" (sidan SW-41) för att justera metronomvolymen.

## Spelning av en duett

Det går att använda duettläget för att dela det digitala pianots tangentbord i mitten så att två personer kan spela en duett. Detta gör det möjligt att ställa in tangentbordet t.ex. så att läraren spelar till vänster medan eleven följer med till höger. Alternativt kan en person spela vänsterhandens del till vänster medan en annan spelar högerhandens del till höger.

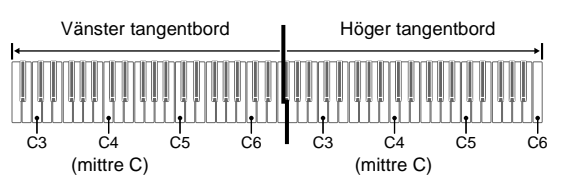

#### Pedaloperation vid spelning av en duett

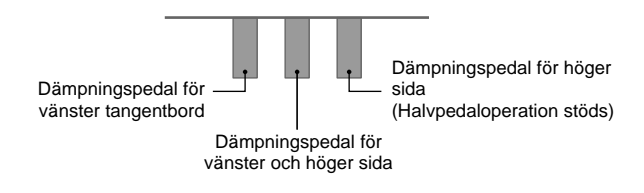

# Inställning av det digitala pianot för duettspelning

 Tryck på knappen 
 (MUSIC LIBRARY) så att dess undre lampa tänds.

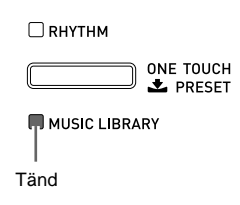

- 2. Håll knappen 
   (FUNCTION) intryckt och tryck på knappen 
   (SPLIT).

Detta visar skärmen för på/avslag av duettläget.

• Tangenterna går inte att använda när denna skärm visas.

| =Tmpr/Ef | fect=             |
|----------|-------------------|
| Duet:    | COFF3             |
|          | <u>1:0004:120</u> |

Detta gör att lampan för knappen 🚳 (SPLIT) börjar blinka.

**4** Tryck på knappen **(FUNCTION)**.

Detta lämnar skärmen för på/avslag av duettläget och ställer in det digitala pianots tangentbord för duettspelning.

5. Tryck på knappen 

 (SPLIT) så att lampan
 SPLIT slocknar för att slå av duettläget.

#### 🗍 ANM.

• Det går även att använda proceduren under "Duettläge" (sidan SW-41) för att slå duettläget på eller av.

#### Ändring av oktav för tangentbordet i duettläget

Gör på följande sätt för att ändra oktav för vänster och höger tangentbord i duettläget.

Håll knappen ( (FUNCTION) intryckt och tryck på knappen ( (SPLIT).

Detta visar skärmen för på/avslag av duettläget som i steg 2 under "Inställning av det digitala pianot för duettspelning" (sidan SW-15). Tryck på knappen **(** (**^**) för att slå på duettläget om det är avslaget.

- Av de fyra tangenterna C på vänster tangentbord ska du trycka på den du vill ha placerad som mittre C.
  - Detta ljuder noten som tilldelats C4 och ändrar oktaven för vänster tangentbord.

*Exempel:* Att ändra inställning så att tangenten C längst till vänster blir mittre C såsom visas nedan.

Tangent C längst till vänster (intryckt tangent)

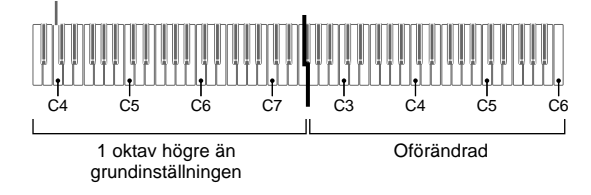

 Använd samma procedur som i steg 2 för att välja en av tangenterna C på höger tangentbord för att skifta dess oktav.

#### **4** Tryck på knappen 🚯 (FUNCTION).

Detta lämnar skärmen för på/avslag av duettläget och gör att lampan för knappen **(FUNCTION)** slocknar. Vänster och höger tangentbord ställs nu in enligt dina ändringar.

#### 🛛 ANM.

• Avslag av duettläget raderar dina inställningar för oktavskifte och återställer tangentbordet till dess grundinställningar.

# Användning av autokomp

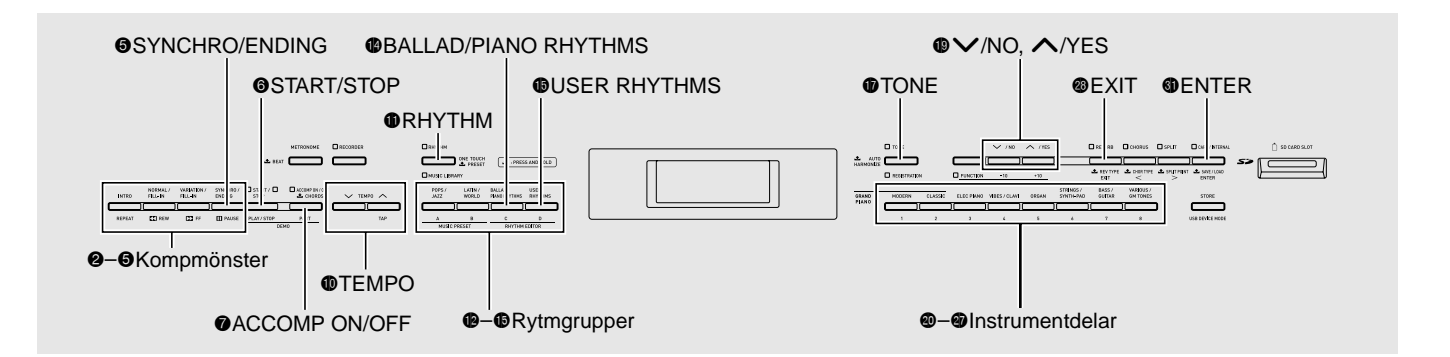

När du väljer en komprytm för autokomp kommer ett matchande ackompanjemang (trummor, gitarr o.dyl.) att spelas automatiskt när du spelar ett ackord med vänsterhanden. Det känns som att ha ett helt band bakom sig när du spelar.

Det digitala pianot är försett med 180 inbyggda autokompmönster som är indelade i tre grupper. Det går att redigera inbyggda rytmer för att skapa egna rytmer (kallade "användarrytmer") och lagra dessa i en fjärde grupp. Se "Rytmlista" (sidan A-4) för närmare detaljer.

## Spelning av ett autokomp

 Tryck på knappen (RHYTHM) så att dess övre lampa tänds.

Detta aktiverar autokomp.

• Vart tryck på knappen skiftar mellan lamporna RHYTHM och MUSIC LIBRARY.

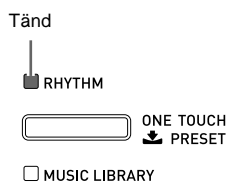

2. Använd "Rytmlista" (sidan A-4) för att leta upp gruppen och numret på den önskade rytmen.

Exempel: När gruppen LATIN/WORLD är vald

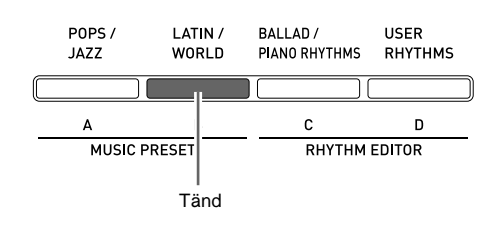

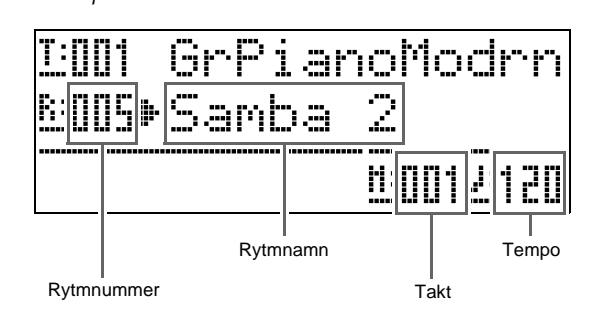

- 5. Använd knapparna **(TEMPO ∨**, ∧) för att justera tempoinställning.
  - Detta är samma som justering av metronomtempot (sidan SW-14).
  - Tryck på knapparna **()** (**TEMPO ∨**, ∧) samtidigt för att återställa rytmen till dess standardtempo.

Exempel: När "005 Samba 2" är vald

#### Tryck på knappen (ACCOMP ON/OFF) så att dess lampa tänds.

Detta slår på ACCOMP så att alla kompdelar ljuder.

- När ACCOMP slås av så att lampan ACCOMP slocknar ljuder endast delarna för slaginstrument.
- Vart tryck på knappen ⑦ (ACCOMP ON/OFF) slår ACCOMP på och av.

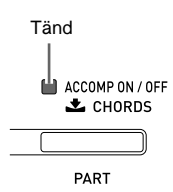

**7**. Tryck på knappen (**SYNCHRO/ENDING**).

Detta ställer autokomp på

"synkroniseringsberedskap". Spelning av ett ackord under synkroniseringsberedskap gör att autokomp börjar spelas automatiskt.

 Ett tryck på knappen ② (INTRO) medan autokomp står i synkroniseringsberedskap aktiverar upptaktsberedskap. Ett tryck på knappen ③ (VARIATION) aktiverar variationsberedskap. Se "Modifiering av autokompmönster" (sidan SW-19) för närmare detaljer om upptakts- och variationsmönster.

|        |                     |                        | Blinkar                        |
|--------|---------------------|------------------------|--------------------------------|
| INTRO  | NORMAL /<br>FILL-IN | VARIATION /<br>FILL-IN | SYNCHRO / START - START - STOP |
|        |                     |                        |                                |
| REPEAT | <b>REW</b>          | FF                     | PAUSE PLAY / STOP              |

 Spela önskat ackord på tangentbordet för ackompanjemang (till vänster).

Autokomp börjar spelas så snart du spelar ett ackord.

• Tryck på knappen ③ (START/STOP) om du vill spela slagverksdelen uatn att spela ett ackord. *Exempel:* Att spela ett C-ackord

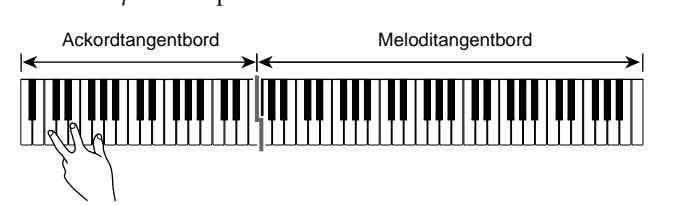

- Spela andra ackord med vänsterhanden medan du spelar melodin med högerhanden.
  - Du kan använda "CASIO Chord" eller andra förenklade fingersättningsmetoder för att spela ackord. Se "Val av ackordfingersättningsläge" i följande avsnitt för närmare detaljer.
  - Det går att använda knapparna ③ (NORMAL) och
     ④ (VARIATION) för att modifiera kompmönstren. Se "Modifiering av autokompmönster" (sidan SW-19) för närmare detaljer.

# **10.** Tryck åter på knappen (START/STOP) för att stoppa autokomp när du spelat färdigt.

• Ett tryck på knappen **③** (SYNCHRO/ENDING) istället för **③** (START/STOP) spelar ett avslutningsmönster innan autokomp stoppas. Se "Modifiering av autokompmönster" (sidan SW-19) för närmare detaljer om avslutningsmönster.

#### 🗍 ANM.

- Använd denna procedur för att justera volymnivån för autokompet utan att påverka volymnivån för det digitala pianot. Se "Autokompvolym" (sidan SW-41) för närmare detaljer.
- Det går att ändra storleken på ackordtangentbordet genom att med delningsfunktionen flytta delningspunkten (sidan SW-10). Tangenterna till vänster om delningspunkten bildar ackordtangentbordet.

#### Val av ackordfingersättningsläge

Det går att välja bland följande fem ackordfingersättningslägen.

- 1: Fingered 1
- 2: Fingered 2
- 3: Fingered 3
- 4: CASIO Chord
- 5: Full Range
- **1** Håll knappen ⑦ (ACCOMP ON/OFF) intryckt tills valskärmen för ackordtyp visas.

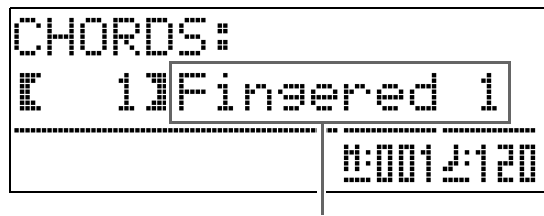

Ackordfingersättningsläge

- Använd knapparna 
   (∨, ∧) för att välja önskat ackordfingersättningsläge.
- **3.** Tryck på knappen (ACCOMP ON/OFF). Detta lämnar skärmen för ackordfingersättning.

#### ■ Fingered 1, 2, 3

Med dessa tre fingersättningslägen kan du spela ackord på ackordtangentbordet med normal ackordfingersättning. Vissa ackordformer är förkortade och kan fingersättas med en eller två tangenter.

Se "Fingersättningsguide" (sidan A-9) för närmare detaljer om olika ackordtyper och deras fingersättning.

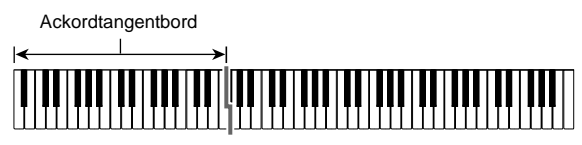

- Fingered 1: Spela komponentnoterna för ackordet på tangentbordet.
- Fingered 2: Till skillnad från Fingered 1 är 6:edelsinmatning inte möjlig i detta läge.
- Fingered 3: Till skillnad från Fingered 1 medger detta läge inmatning av fraktionsackord där den lägsta tangentnoten utgör basnot.

#### ■ CASIO CHORD

Med "CASIO Chord" kan du använda förenklad fingersättning för att spela de fyra typer av ackord som beskrivs nedan.

Ackordtangentbord

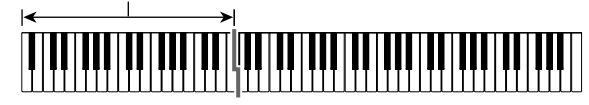

| Ackordtyp                                                                                                    | Exempel                |
|----------------------------------------------------------------------------------------------------|------------------------|
| <ul> <li>Durackord</li> <li>Tryck på en tangent vars not<br/>motsvarar ackordnamnet.</li> <li>Tryck på valfri tangent C på<br/>ackordtangentbordet för att<br/>spela C-dur. Oktaven för<br/>noten spelar ingen roll.</li> </ul> | C (C dur)<br>Notnamn   |
| <b>Mollackord</b><br>Tryck på tangenten på<br>ackordtangentbordet som<br>motsvarar durackordet<br>samtidigt som du trycker på<br>en annan tangent till höger.                                                                   | Cm (C moll)            |
| <b>Sjundedelsackord</b><br>Tryck på tangenten på<br>ackordtangentbordet som<br>motsvarar durackordet<br>samtidigt som du trycker på<br>två andra tangenter till höger.                                                          | C7 (C sjundedel)       |
| <b>Sjundedels mollackord</b><br>Tryck på tangenten på<br>ackordtangentbordet som<br>motsvarar durackordet<br>samtidigt som du trycker på<br>tre andra tangenter till höger.                                                     | Cm7 (C moll sjundedel) |

När du trycker på mer än en tangent på ackordtangentbordet spelar det ingen roll om de andra tangenterna är vita eller svarta.

#### FULL RANGE CHORD

I detta ackordfingersättningsläge kan du använda hela tangentbordet för att spela både ackord och melodi. Se "Fingersättningsguide" (sidan A-9) för närmare detaljer om olika ackordtyper och deras fingersättning.

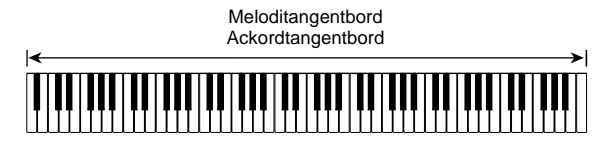

#### Modifiering av autokompmönster

Det finns sex olika autokompmönster såsom anges nedan. Det går att skifta mellan mönstren under kompspelning och även att modifiera mönster. Använd knapparna 2 till 3 för att välja önskat mönster.

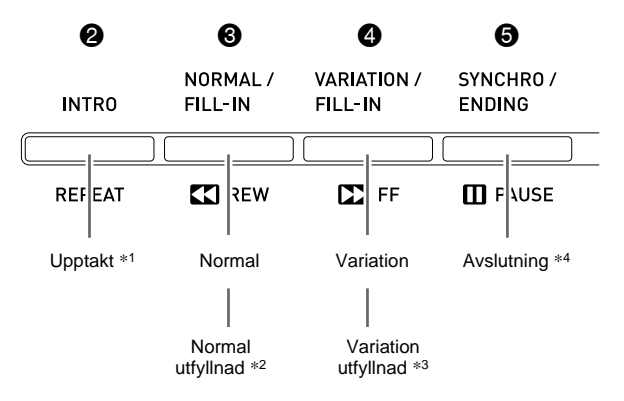

- \*1 Tryck vid början av en sång. Kompspelning fortsätter med det normala mönstret när upptaktsmönstret är avslutat. Ett tryck på knappen (VARIATION/FILL-IN) före tryck på denna knapp fortsätter med variationsmönstret när upptaktsmönstret är avslutat.
- \*2 Tryck under spelning av det normala mönstret för att infoga ett utfyllnadsmönster.
- \*3 Tryck under spelning av variationsmönstret för att infoga ett utfyllnadsmönster för variation.
- \*4 Tryck vid slutet av en sång.
  - Detta spelar ett avslutningsmönster och stoppar sedan autokomp.

## Användning av direktförinställning

Direktförinställning gör det enkelt att ställa in ton och tempo som lämpar sig för det nu valda rytmmönstret för autokomp.

 Håll knappen (RHYTHM) intryckt i minst två sekunder.

Detta ställer in ton, tempo och andra inställningar som matchar det nu valda rytmmönstret. I detta läge ställs autokompspelning på synkroniseringsberedskap, vilket innebär att autokomp börjar spelas automatiskt när du fingersätter ett ackord.

**2** Spela ett ackord på tangentbordet.

Detta startar spelning av autokomp.

#### 🗍 ANM.

• Direktförinställning kan inte användas för användarrytmer (001 till 010 i gruppen USER RHYTHMS).

### Användning av autoharmonisering

Autoharmonisering gör att du kan tillägga harmoni i melodinoterna som spelas med högerhanden. Det går att välja bland 12 inställningar för autoharmonisering.

 Tryck på knappen (TONE) så att dess lampa tänds.

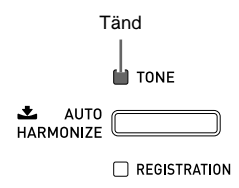

2. Håll knappen **(TONE)** intryckt tills skärmen för autoharmonisering visas.

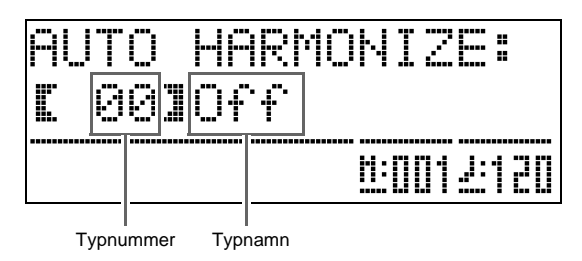

# 3. Använd knapparna (♥ (丶, ∧) för att välja önskad typ av autoharmonisering.

| Typ-<br>nummer | Typnamn     | Beskrivning                                                                                       |
|----------------|-------------|---------------------------------------------------------------------------------------------------|
| 00             | Off         | Slår av autoharmonisering.                                                                        |
| 01             | Duet 1      | Lägger till sluten (åtskiljd med<br>två till fyra grader)<br>ennotsharmoni under<br>melodinoten.  |
| 02             | Duet 2      | Lägger till öppen (åtskiljd med<br>mer än 4 till 6 grader)<br>1-notsharmoni under<br>melodinoten. |
| 03             | Country     | Lägger till harmoni av countrystil.                                                               |
| 04             | Octave      | Lägger till noten från nästa lägre<br>oktav.                                                      |
| 05             | 5th         | Lägger till femtegradsnoten.                                                                      |
| 06             | 3-Way Open  | Lägger till 2-nots öppen<br>harmoni för totalt tre noter.                                         |
| 07             | 3-Way Close | Lägger till 2-nots sluten<br>harmoni för totalt tre noter.                                        |
| 08             | Strings     | Lägger till harmoni som är optimal för strängar.                                                  |
| 09             | 4-Way Open  | Lägger till 3-nots öppen<br>harmoni för totalt fyra noter.                                        |
| 10             | 4-Way Close | Lägger till 3-nots sluten<br>harmoni för totalt fyra noter.                                       |
| 11             | Block       | Lägger till blockackordnoter.                                                                     |
| 12             | Big Band    | Lägger till harmoni av<br>storbandsstil.                                                          |

### **4**. Tryck på knappen **(TONE**).

Detta lämnar skärmen för autoharmonisering.

5. Spela ackord och spela samtidigt melodin på tangentbordet.

Harmoni läggs till dina melodinoter baserat på ackorden du spelar.

# Att skapa egna originalrytmer

Använd rytmredigering för att modifiera en inbyggd autokomprytm och därmed skapa en egen "användarrytm". Det går att välja en del (trumma, bas el.dyl.) hos ett normalt mönster, upptakt eller annat mönster (sidan SW-19) och slå den på eller av, justera dess volymnivå eller utföra andra operationer.

- Välj numret på autokomprytmen du vill redigera.
- Tryck på knapparna (BALLAD/PIANO RHYTHMS) och (B (USER RHYTHMS) samtidigt.

Detta visar skärmen för rytmredigering.

-RHYTHM EDITOR-Part:[DRUM] Rhythm Select: []]]]]Pop 1

3. Använd knapparna för kompmönster (2 till
 (2) för att välja mönstret (normalt, upptakt, avslutning el.dyl.) du vill redigera.

Tangenten du trycker på tänds som ett tecken på att detta mönster redigeras.

 Vart tryck på ③ (NORMAL/FILL-IN) skiftar mellan NORMAL och FILL-IN, och vart tryck på ④ (VARIATION/FILL-IN) skiftar mellan VARIATION och FILL-IN. Motsvarande knapp blinkar medan ett utfyllnadsmönster väljs.

Exempel: När upptakt har valts

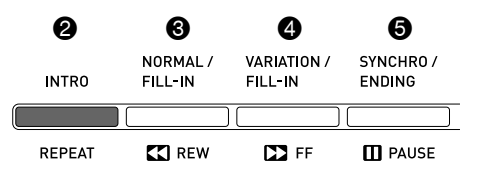

# Använd knapparna för instrumentdel (@ till för att välja delen (trummor, bas el.dyl.) du vill redigera.

Namnet på den valda delen visas på skärmen. Rytmmönster består av de åtta delar som visas nedan.

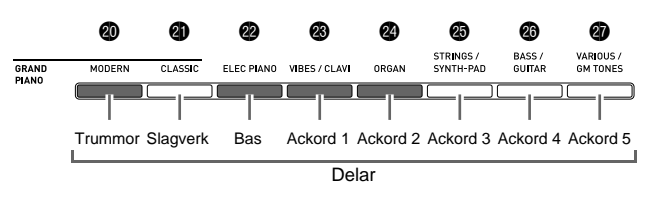

 Knappbelysningen ändras inte när du trycker på knapparna för instrumentdel (@ till @).
 Knappbelysningen anger om det förekommer kompdata som motsvarar varje del.

*Exempel:* När bas har valts

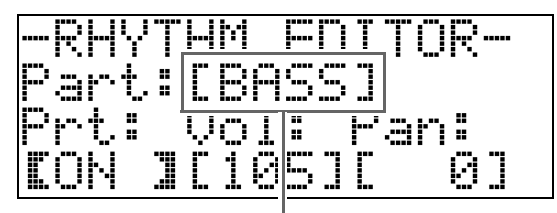

Instrumentdelsnamn

5. Redigera den valda delen på önskat sätt.

Tabellen nedan beskriver parametrar som kan redigeras.

- Ett tryck på knappen (START/STOP) under redigering ljuder kompmönstret med de ändringar du gjort fram till denna punkt. Ett tryck på knappen (ACCOMP ON/OFF) ljuder enbart instrumentdelen du håller på att redigera.

Proceduren fortsätter på sidan SW-22.

| Parameter                        | Beskrivning                                                                                         | Inställning                                   | Genvägs-<br>knapp |
|----------------------------------|----------------------------------------------------------------------------------------------------|-----------------------------------------------|-------------------|
| Rhythm<br>Select:<br>Rytm        | Ersätter delens<br>(trummor, bas<br>el.dyl.) kompdata<br>med datan för<br>angivet<br>rytmnummer. *1 | 001 till 190:<br>Rytmnummer<br>*2 *3          | Ø                 |
| Tone<br>Select:<br>Ton           | Ändrar delens ton<br>(instrument) till<br>tonen för angivet<br>tonnummer.                           | 001 till 250:<br>Tonnummer<br>*2 *4           | 9                 |
| Prt:<br>Del på/av                | Slår varje del på<br>eller av.                                                                      | OFF:<br>Dämpar delen.<br>ON:<br>Ljuder delen. |                   |
| Vol:<br>Volymnivå                | Reglerar<br>volymnivån för<br>varje del.                                                            | 000 till 127                                  | ľ                 |
| Pan:<br>Panorering<br>(position) | Reglerar om ljudet<br>för delen kan höras<br>från vänster eller<br>höger sida.                      | -64 till 0 till 63 *5                         |                   |
| Reverb:<br>Efterklang            | Reglerar nivån av<br>efterklangseffekt<br>(sidan SW-12) som<br>tillämpas för delens<br>noter.       | 000 till 127                                  | æ                 |
| Chorus:<br>Kör                   | Reglerar nivån av<br>köreffekt (sidan<br>SW-12) som<br>tillämpas för delens<br>noter.               | 000 till 127                                  | 9                 |

- \*1 Ersättning av delackompanjemangsdata raderar alla ändringar i den nu valda kompdatan fram till denna punkt.
- \*2 Nummer i ordningsföljd med början från 001, den första rytmen i den första gruppen (POPS/JAZZ). Se "Tonlista" (sidan A-1) och "Rytmlista" (sidan A-4) för närmare detaljer om numreringssystemet.
- \*3 När det gäller upptakt och avslutning gör val av en rytm för en del (trummor, bas el.dyl.) att samma rytm väljs automatiskt för alla andra delar i mönstret.
- \*4 Enbart trumsatsljud (tonnummer 237 till 250) kan väljas för trumdelar och slagverksdelar. Trumsatsljud kan inte väljas för delarna bas och ackord 1 till ackord 5.
- \*5 Ett mindre värde skiftar åt vänster, medan ett större värde skiftar åt höger. Värdet noll anger mittläget.

- Upprepa steg 3 till 5 för att redigera alla önskade kompmönster och delar.
- Justera tempot i rytmen på önskat sätt efter avslutad redigering.
  - Tempot som här ställs in blir grundinställt tempo för rytmen.
- 8∎ Tryck på knappen 🚳 (EXIT).

Detta visar ett bekräftelsemeddelande som frågar om du vill lagra dina redigeringar.

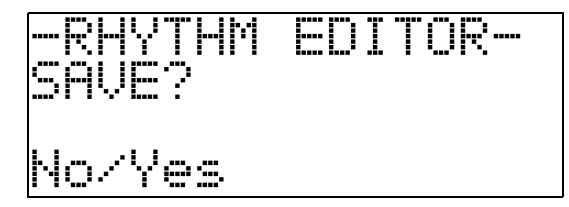

#### 9. Tryck på knappen 🚯 (YES).

Detta visar en skärm för att ange rytmnummer och rytmnamn.

• Tryck på knappen (**D** (**NO**) istället för (**D** (**YES**) om du vill lämna redigering utan att lagra ändringarna.

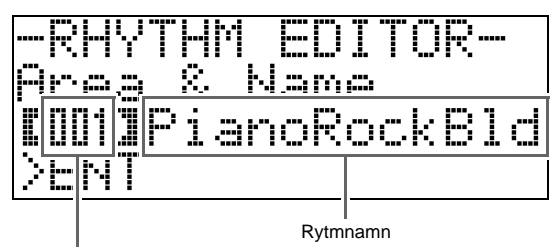

Destination för användarrytmnummer

- **10.** Bestäm användarrytmnumret där du vill lagra rytmen samt ett rytmnamn.

  - Du kan välja bland nedanstående rytmnamnstecken. Tryck på båda knapparna () (∨ och ∧) samtidigt för att inmata ett mellanslag.

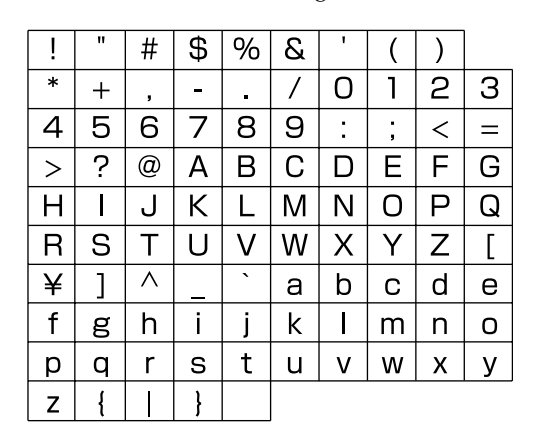

#### 11. Tryck på knappen 🗿 (ENTER).

Detta lagrar datan.

 Om rytmnumret där du vill lagra datan redan innehåller lagrade data visas ett meddelande (Replace?) på skärmen som frågar om du vill ersätta den existerande datan med den nya. Tryck på knappen (YES) för att ersätta. Tryck på knappen
 (NO) istället för att avbryta lagring och återgå till skärmen i steg 9.

#### 

• Lagring av användarrytmdata i ett rytmnummer som redan innehåller data gör att den existerande datan ersätts av den nya.

#### 🛛 ANM.

• Ett meddelande om fullt minne (Memory Full) visas på skärmen om datan för kompmönster eller instrumentdel är för stor för att kunna redigera. Välj i så fall ett annat kompmönster eller instrumentdel för redigering.

# Spelning av inbyggda sånger

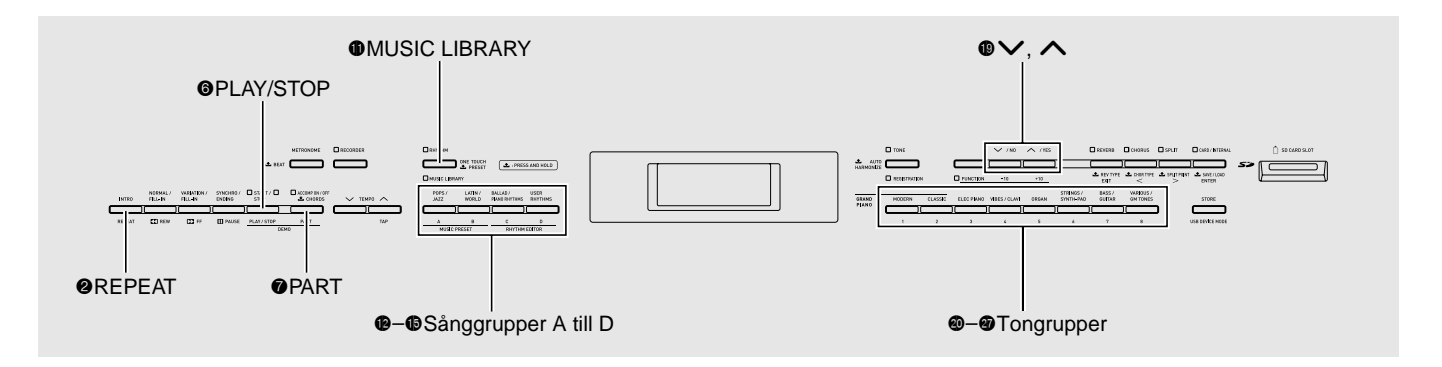

# Spelning av alla inbyggda sånger

Ditt digitala piano är försett med totalt 68 inbyggda sånger: åtta demonstrationssånger som är avsedda att framhäva egenskaperna hos tonerna i varje tongrupp samt 60 kända verk i musikbiblioteket. Det går att ställa in det digitala pianot på att avspela dessa sånger i ordningsföljd.

- Se "Sånglista" (sidan A-6) för en lista över inbyggda sånger.
- Håll knappen (PART) intryckt och tryck på knappen () (PLAY/STOP).

Detta startar avspelning av tondemonstrationssångerna i ordningsföljd med början från sång 1.

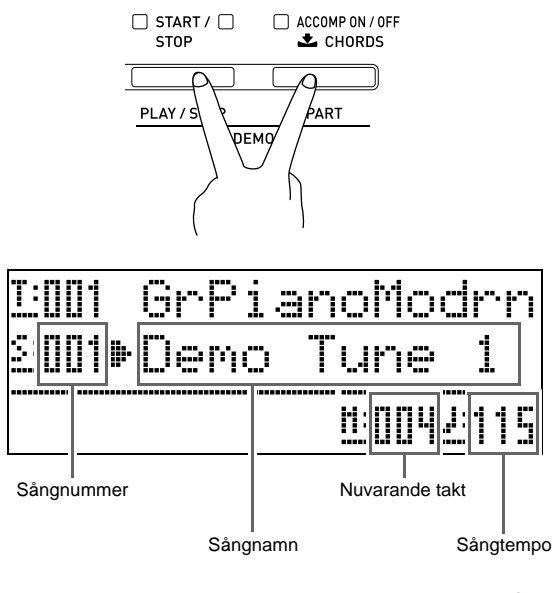

 Ett tryck på en tongruppsknapp (knapparna @ till
 (m) under avspelning av en demonstrationssång skiftar till demonstrationssången som använder tonerna för denna grupp.

Ett tryck på en sånggruppsknapp för

musikbiblioteketet (knapparna () till (), grupp A till C) under avspelning av en demonstrationssång skiftar till avspelning av sångerna i denna grupp.

### 2. Tryck på knappen 🗿 (PLAY/STOP).

Detta stoppar spelning av demonstrationssång. Spelning av demonstrationssånger fortsätter i en ändlös slinga tills du trycker på knappen ③ (PLAY/STOP) för att stoppa den.

#### 🛛 ANM.

• Enbart operationerna ovan kan utföras under pågående spelning av demonstrationssång.

## Spelning av en specifik sång i musikbiblioteket

Använd proceduren nedan för att välja en musikbibliotekssång du vill lyssna eller öva på.

Musikbiblioteketet innehåller totalt 60 sånger, indelade i tre grupper (A, B, C). Du kan även ladda sånger från ett minneskort eller din dator till en fjärde musikbiblioteksgrupp (grupp D) för avspelning och övning (sidorna 46 och 52).

- Tryck på knappen 

   (MUSIC LIBRARY) så att dess lampa tänds.
  - Vart tryck på knappen skiftar mellan den övre och undre lampan.

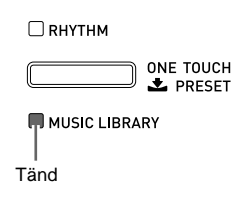

- Leta i "Sånglista" (sidan A-6) upp gruppen och gruppnumret på den önskade sången.
  - Användarsånger finns i grupp D.
- - Tryck på knappen (grupp D) för att välja en användarsång.

Exempel: När grupp B har valts

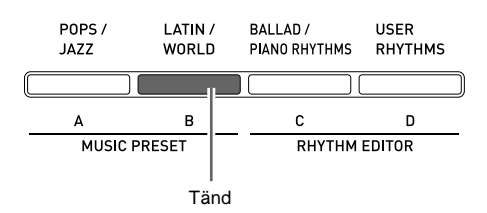

**4.** Använd knapparna 
() (∨, ∧) för att välja önskad sång.

Exempel: När "008 Gavotte" har valts

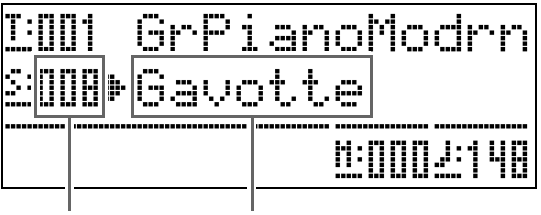

#### Sångnummer

Sångnamn

#### 

Detta startar avspelning av sången.

- Tryck på knappen ④ (FF) för att snabbspola framåt eller ③ (REW) för att snabbspola bakåt. Tryck snabbt på endera knappen för att flytta med en takt i taget, eller håll den intryckt för att rulla snabbare.
- Ett tryck på knappen (G) (PAUSE) gör en paus i avspelningen. Tryck igen för att återta sångavspelning.

Tänds med varje efterföljande slag i varje takt

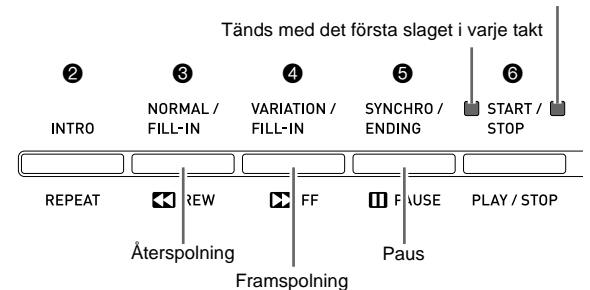

#### 6. Tryck åter på knappen () (PLAY/STOP).

Detta stoppar sångavspelning.

• Sångavspelning stoppas också automatiskt när slutet av sången nås. Slå på "Sångrepetering" (sidan SW-42) för att ställa in det digitala pianot på sångavspelning i en slinga utan att stoppa.

#### Ändring av sångtempo

Det går att ändra sångtempot med samma procedur som du gör för att justera metronomtempot. Se "Ändring av tempoinställning" (sidan SW-14) för närmare detaljer.

# Spelning på tangentbordet med samma ton som sången

 Håll knappen 
 (MUSIC LIBRARY) intryckt i minst två sekunder.

Detta tilldelar tangentbordet samma ton som högerhandens del i den nuvarande sången.

#### 🛛 ANM.

• Det går att använda proceduren under "Övning av endera handens del (del av)" (sidan SW-25) för att slå av vänsterhandens del och spela med på tangentbordet med tonen för vänsterhandens del.

#### Justering av sångvolymen

Använd denna procedur för att justera volymnivån för autokompet i sången som spelas utan att påverka volymnivån för själva tangentbordet. Se "Sångvolym" (sidan SW-41) för närmare detaljer.

#### Övning av endera handens del (del av)

Det går att slå av högerhandens del eller vänsterhandens del i en sång och spela denna del på det digitala pianot medan sången avspelas.

- Tryck på knappen (PART).
   Detta gör att "L-[ON] R-[ON]" uppträder på skärmen.

Tryck på ( $\checkmark$ ) för att slå vänsterhandens del eller på ( $\checkmark$ ) för att slå högerhandens del på eller av.

- **3■ Tryck** åter på knappen **⑦** (**PART**). Detta lämnar skärmen för del på/av.

Tangentbordet tilldelas nu tonen för den hand du slog av.

 Tryck på knappen 
 (PLAY/STOP) för att starta sångavspelning.

> Delen du slog av ljuder inte och kan nu spelas på tangentbordet.

#### Att ljuda en räkning vid början av en sång

Du kan ställa in det digitala pianot på att ljuda en räkning innan sångavspelning startas, vilket hjälper dig att få rätt timing när du spelar med på tangentbordet. Se "Förräkning" (sidan SW-42) för närmare detaljer.

# Upprepad avspelning av ett specifikt avsnitt (repetering)

Det går att ställa in det digitala pianot på att repetera ett sångavsnitt du vill öva på närmare. Du kan exempelvis välja repeterad spelning från takt 5 till takt 8.

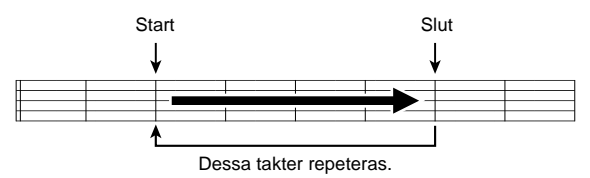

- **1** Tryck på knappen (**)** (**PLAY/STOP**). Detta startar avspelning av sången.
- Tryck på knappen 
   (REPEAT) när avspelning når den första takten i avsnittet du vill repetera.

Detta utser denna takt till "starttakt". Lampan för knappen **②** (**REPEAT**) blinkar i detta läge.

# 3. Tryck åter på knappen ② (REPEAT) när avspelning når den sista takten i avsnittet du vill repetera.

Detta utser denna takt till "sluttakt". Repeterad avspelning av det angivna avsnittet startas så snart du valt sluttakten. Lampan för knappen ② (**REPEAT**) är nu tänd (inte blinkar).

**4.** Ett nytt tryck på **②** (**REPEAT**) återgår till normal avspelning.

Detta gör att lampan för knappen **②** (**REPEAT**) slocknar.

# Musikförinställning

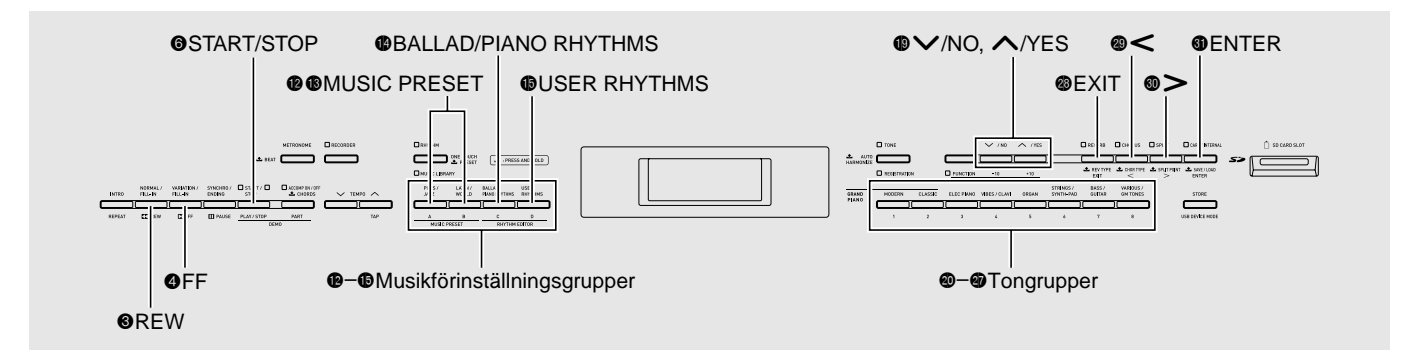

Musikförinställning gör det enkelt att ställa in ton, rytm, ackord och övriga inställningar som bäst lämpar sig för specifika musikaliska genrer och sånger. Utöver de inbyggda förinställningarna går det att skapa egna musikförinställningar (användarförinställningar).

Det finns totalt 300 inbyggda musikförinställningar som är indelade i tre grupper (A, B, C). En fjärde grupp (D) är tillgänglig för användarförinställningar.

• Se "Musikförinställningslista" (sidan A-7) för närmare detaljer.

## Val av en musikförinställning

# **1** ■ Tryck på ( och ( (MUSIC PRESET) samtidigt.

Lampan (ACCOMP ON/OFF) börjar blinka och skärmen för musikförinställning uppträder.

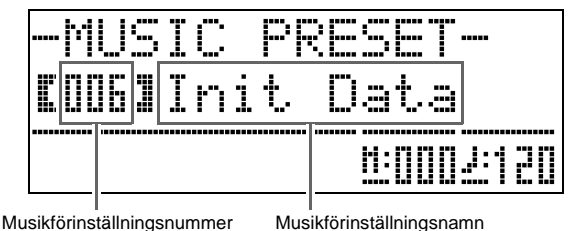

#### välja önskad musikförinställning.

Detta ställer in det digitala pianot med inställningarna (ton, rytm o.dyl.) hos den valda musikförinställningen. Följande inställningar inkluderas i en musikförinställning.

- Toner (huvud, lagring, undre delning) (sidan SW-8)
- Lagerbalans (sidan SW-9)
- Oktavskifte (sidan SW-11)
- Efterklang (sidan SW-12)
- Kör (sidan SW-12)
- Rytm (sidan SW-20)
- Tempo (sidan SW-19)
- Autoharmonisering (sidan SW-19)

- Tryck på knappen (START/STOP) för att starta autokomp med ackordföljden hos musikförinställningen. Spela melodin på klaviaturen.
  - Den förinställda ackordföljden repeteras tills den stoppas med ett nytt tryck på knappen ③ (START/ STOP).
  - Ett tryck på knappen **(ACCOMP ON/OFF**) så att lampan ACCOMP ON/OFF är tänd (inte blinkar) eller släckt slår av ackordföljden hos musikförinställningen och spelar det normala autokompmönstret.
  - Vart tryck på knappen (ACCOMP ON/OFF) kretsar i ordningen som visas nedan.

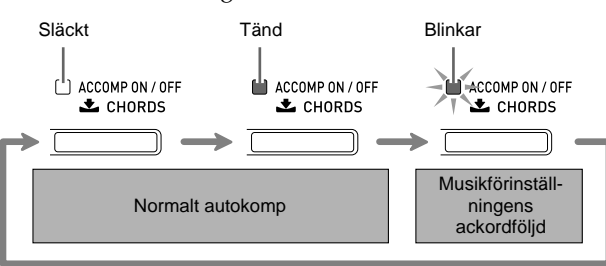

- Gör på följande sätt för att ändra rytmen efter val av en musikförinställning.
  - (1) Håll knappen **①** (**RHYTHM**) intryckt tills det visade musikförinställningsnumret och -namnet ändras till rytmnumret och -namnet.
  - (2) Använd knapparna () (∨, ∧) för att välja önskad rytm.
  - (3) Håll knappen **(RHYTHM)** intryckt igen tills rytmnumret och -namnet ändras tillbaka till musikförinställningsnumret och -namnet.

## Att skapa en egen användarförinställning

En redigeringsfunktion för musikförinställning gör det möjligt att skapa egna musikförinställningar (användarförinställningar). Upp till 50 användarförinställningar kan lagras i musikförinställningsgrupp D.

- **1** Välj musikförinställningen du vill redigera för att skapa en användarförinställning.
- 2. Ändra tonnummer, rytnummer och andra inställningar i musikförinställningen på önskat sätt.
  - De här utförda inställningarna lagras som en användarmusikförinställning. Se steg 2 under "Val av en musikförinställning" (sidan SW-26) för de inställningar som kan utföras och lagras för en användarmusikförinställning.
- 3. Tryck på knapparna (BALLAD/PIANO RHYTHMS) och (B) (USER RHYTHMS) samtidigt.

Detta visar en skärm för val av den redigeringstyp du vill utföra.

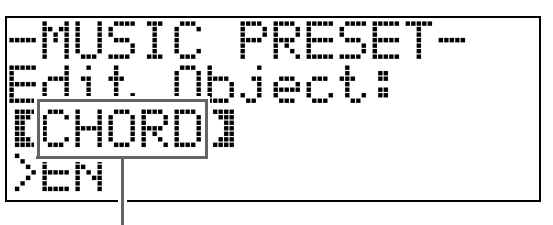

Redigeringstyp

**4.** Redigera musikförinställningens parametrar.

#### 4-1. Redigera ackordföljd

Tryck på knappen (♥ (♥) ner för att uppvisa "CHORD" och tryck sedan på knappen (♥ (ENTER) för att gå vidare till redigeringsskärmen för ackordföljd. Utför sedan redigeringsoperationen som beskrivs under "Att redigera en ackordföljd" (sidan SW-29). Tryck efter avslutad redigering på knappen (♥ (EXIT) för att återgå till skärmen för val av redigeringstyp ovan.

4-2. Att redigera parametrar för autokomp Tryck på knappen () (∧) upp för att uppvisa "Parameter" och tryck sedan på knappen () (ENTER) för att gå vidare till redigeringsskärmen för autokompparametrar. Utför sedan redigeringsoperationen som beskrivs under "Att redigera parametrar för autokomp" (sidan SW-31). Tryck efter avslutad redigering på knappen () (EXIT) för att återgå till skärmen för val av redigeringstyp ovan.

- 5. Tryck på knappen 
  (EXIT) efter all önskad redigering.
  - Detta visar ett meddelande som frågar om du vill lagra användarförinställningen.

#### 6. Tryck på knappen () (YES).

Detta visar en skärm för val av

musikförinställningsnummer och -namn för lagring av den redigerade datan.

• Tryck på knappen () (NO) istället för () (YES) om du inte vill lagra den redigerade datan.

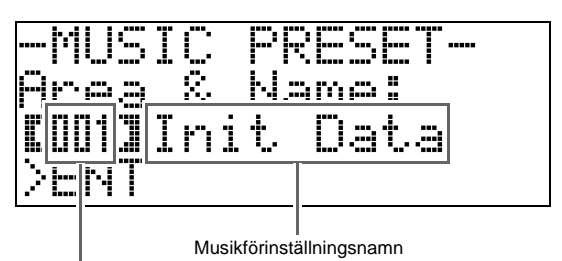

Musikförinställningsnummer för datalagring

7. Använd knapparna 
 (∨, ∧) för att välja musikförinställningsnumret där du vill lagra den redigerade datan.

#### 8. Mata in ett namn för förinställningen.

Använd knapparna (<) och (<) för att flytta markören till tecknet du vill ändra och sedan knapparna  $(<, \land)$  för att ändra tecknet. Det följande visar en tabell över tillgängliga tecken.

• Tryck på båda knapparna () (∨ och ∧) samtidigt för att inmata ett mellanslag.

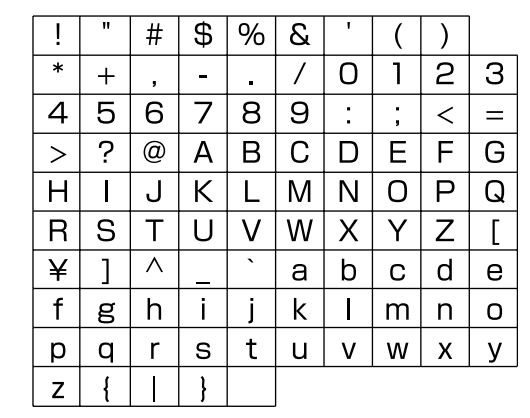

### 9. Tryck på knappen 🗿 (ENTER).

Detta lagrar datan.

 Om förinställningsnumret där du vill lagra datan redan innehåller lagrade data visas ett meddelande (Replace?) på skärmen som frågar om du vill ersätta den existerande datan med den nya. Tryck på knappen (YES) för att ersätta. Tryck på knappen (NO) istället för att avbryta lagring och återgå till skärmen i steg 6.

#### Att redigera en ackordföljd

1 Uppvisa skärmen för val av redigeringstyp (sidan SW-27), välj "CHORD" och tryck sedan på knappen ( (ENTER) för att visa redigeringsskärmen för ackordföljd nedan.

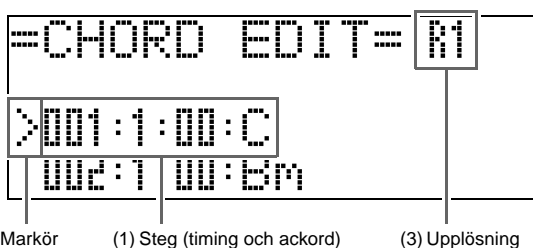

(2) Markör

(3) Upplösning

#### (1) Steg (timing och ackord)

Timingen för en ackordföljd uttrycks som en serie på tre värden åtskilda av kolon (som 001:1:00), vilken anger takt<sup>\*1</sup> (001), slag (1) och klick (00).<sup>\*2</sup> Denna serie på tre värden kallar vi allmänt för ett "steg".

Skärmbilden ovan visar de två första stegen (001, 002) i en musikförinställning. Använd knapparna

3 (REW) och 4 (FF) för att rulla och titta på övriga steg.

\*1 Upp till 999 takter

\*2 Det finns 12 klick per slag såsom visas nedan.

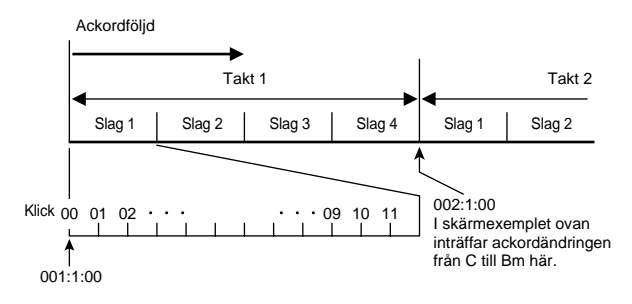

#### (2) Markör

Anger steget som nu är valt för redigering.

#### (3) Upplösning

Upplösning är en enhet som används vid redigering av stegtiming. Grundupplösningen är R1 (en takt), men du kan även välja R4 (1 slag = 4 kvartsnoter) när du vill ange ackord för varje slag. Använd knapparna för instrumentdel (20 till 27) för att välja en av de åtta upplösningarna nedan.

|       | 20       | <b>2</b> ) | 22         | 23            | 24         | 25                     | 26               | 2                     |
|-------|----------|------------|------------|---------------|------------|------------------------|------------------|-----------------------|
| GRAND | MODERN   | CLASSIC    | ELEC PIANO | VIBES / CLAVI | ORGAN      | STRINGS /<br>SYNTH-PAD | BASS /<br>GUITAR | VARIOUS /<br>GM TONES |
|       |          |            |            |               |            |                        |                  |                       |
|       | 1        | 2          | 3          | 4             | 5          | 6                      | 7                | 8                     |
|       | R1       | R2         | R4         | R8            | R8T        | R16                    | R16T             | R32T                  |
|       |          | 1          |            | N             | 3          | Þ                      | 3                | 3                     |
|       | 0        | 0          | •          | •             |            | <b>a</b> )             |                  |                       |
|       | (1 takt) | (2 slag)   | (1 slag)   | (1/2 slag)    | (1/3 slag) | (1/4 slag)             | (1/6 slag)       | (1/12 slag)           |

- 2. Använd knapparna 3 (REW) och 4 (FF) för att flytta markören (2) på redigeringsskärmen för ackordföljd till steget du vill välja.
- **3.** Ändra innehållet i det valda steget på önskat sätt.
  - 3-1. Välj ett ackordfingersättningsläge och använd ackordtangentbordet (sidan SW-18) för att inmata ackord.

Fingersättning av ett ackord gör att markören (2) flyttar till nästa steg automatiskt.

- Tryck på knappen **(PAUSE)** om du vill gå vidare till nästa steg utan att ändra det nuvarande ackordet.
- Om (3) Upplösning är kortare än tiden fram till nästa steg införs temporärt ett nytt steg (utan ackord) som är detsamma som tiden för upplösningen i musikförinställningen. Fingersättning av ett ackord för det nya steget gör att steget registreras som en del av musikförinställningen, och markören går vidare till nästa steg.\* Denna operation kan användas för att infoga ett nytt steg mellan nuvarande och efterföljande steg.
- Användning av knapparna 3 (REW) och (**FF**) för att flytta markören utan att inmata ett ackord raderar det temporärt infogade steget.
- 3-2. Använd knapparna ( ( V, A) för att ändra stegtiming (takt:slag:klick).

Vart tryck på endera knappen ändrar timing i enlighet med upplösningen.

- Omfånget av värden du kan bestämma för stegtiming är begränsat av stegen före och efter det nuvarande steget.
- Timingen för det första steget (001:1:00) är fast och kan inte ändras. Det slutliga steget är alltid en takt, oavsett upplösningen.

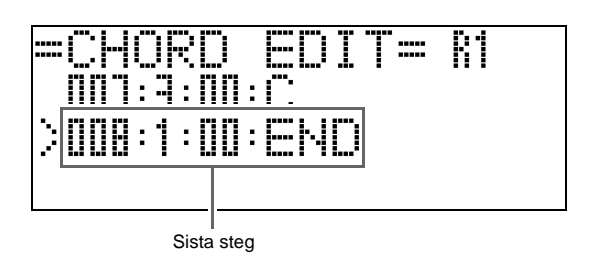

#### 3-3. Tryck på båda knapparna 🚯 (V och 🔨) samtidigt för att radera ett steg.

• Det går inte att radera det första eller sista steget.

# **4**. Upprepa åtgärderna ovan för att redigera alla önskade steg.

- Du kan avspela musikförinställningen du håller på att redigera genom att trycka på knappen (START/STOP).
- Tabellen nedan beskriver andra möjliga redigeringsoperationer för musikförinställning. Tryck på knappen () (FUNCTION), använd knapparna () (<) och () (>) för att välja redigeringsoperation, utför de nödvändiga åtgärderna och tryck sedan på () (ENTER) för att tillämpa redigeringen och återgå till redigeringsskärmen för ackordföljd.
- Tryck på knappen 🕲 (EXIT) om du vill lämna redigering utan att bevara några ändringar.

|   | Redigerings-<br>operation<br>(visning)                         | Beskrivning                                                                                                    | Operation                                                                                             |
|---|----------------------------------------------------------------|----------------------------------------------------------------------------------------------------|----------------------------------------------------------------------------------------------------|
| 1 | Initialisera<br>(Initialize)                                   | Initialiserar alla steg.<br>Initialisering är<br>praktisk att använda<br>när du vill skapa en<br>helt ny ackordföljd<br>från början. | _                                                                                                    |
| 2 | Ändra<br>tonhöjd<br>(Change<br>Key)                            | Ändrar tonhöjd<br>(tonart) för ackorden<br>i alla steg i<br>halvtonssteg.                                                            | Använd knapparna                                                                                      |
| 3 | Bifogning av<br>musikförin-<br>ställning<br>(Append<br>Chords) | Kopierar alla steg<br>från en annan<br>musikförinställning<br>till slutet av<br>nuvarande<br>musikförinställning.                    | Använd knapparna<br>(V, A) för att<br>välja numret* på<br>musikförinställning<br>en du vill tillägga. |
| 4 | Radera takter<br>(DELETE<br>Measure)                           | Raderar ett angivet<br>antalet takter från<br>det nuvarande<br>markörsteget och<br>framåt.                                           | Använd knapparna                                                                                      |
| 5 | Infoga takt<br>(INSERT<br>1Measure)                            | Infogar en tom takt<br>vid det nu valda<br>steget.                                                                                   | _                                                                                                    |

\* Musikförinställningarna i grupperna B, C och D är numrerade i ordningsföljd efter numren i grupp A, som inleds med 001. Se "Musikförinställningslista" på sidan A-7 för närmare detaljer om följdnumren.

5. Tryck efter avslutad redigering på knappen
 (EXIT) för att återgå till valskärmen för redigeringsoperation (sidan SW-27).

#### 🗍 ANM. ]

• En enskild förinställning kan innehålla upp till cirka 2.000 ackord. Meddelandet "Memory Full" visas på skärmen och ytterligare redigering kan inte utföras om din redigering gör att ackordgränsen överskrids.

#### ■ Att redigera parametrar för autokomp

Uppvisa skärmen för val av redigeringstyp (sidan SW-27), välj "Parameter" och tryck sedan på knappen 
 (ENTER) för att visa redigeringsskärmen för autokompparametrar nedan.

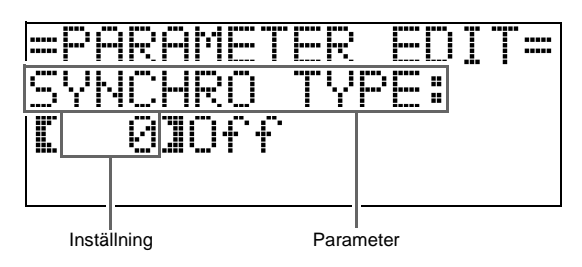

# 2. Använd knapparna ⊕ (<) och ⊕ (>) för att välja en parameter och knapparna ⊕ (∨, ∧) för att ändra dess inställning.

|       | Parameter                                      | Beskrivning                                                                                                    | Inställning                                                                                                    |
|-------|------------------------------------------------|----------------------------------------------------------------------------------------------------|----------------------------------------------------------------------------------------------------|
| 1     | SYNCHRO TYPE:<br>Synkroniseringstyp            | Väljer status och typ för<br>synkroniseringsberedskap när<br>musikförinställning är vald.                                                                                                    | 0 Off: Av (ingen beredskap)<br>1 Normal: Från beredskap till normalt mönster<br>2 Variation: Från beredskap till<br>variationsmönster<br>3 Intro: Från beredskap till upptaktsmönster                                                                                                    |
| 2     | DRUM ON/OFF:<br>Trummor på/av                  | Slår trumdelen (sidan SW-21) på eller av.                                                                                                    | OFF: Dämpar delen.<br>ON: Ljuder delen.                                                                                                    |
| 3     | PERC ON/OFF:<br>Slagverk på/av                 | Slår slagverksdelen (sidan SW-21) på eller av.                                                                                                    | OFF: Dämpar delen.<br>ON: Ljuder delen.                                                                                                    |
| 4     | BASS ON/OFF:<br>Bas på/av                      | Slår basdelen (sidan SW-21) på eller av.                                                                                                    | OFF: Dämpar delen.<br>ON: Ljuder delen.                                                                                                    |
| 5 - 9 | CHORD1 - 5<br>ON/OFF:<br>Ackord 1 - 5 på/av    | Slår delen ackord 1 till 5 (sidan SW-21) på eller<br>av.                                                                                                    | OFF: Dämpar delarna.<br>ON: Ljuder delarna.                                                                                                    |
| 10    | INTRO CHORD:<br>Upptaktsackord                 | Väljer bland dur (× 12 tonhöjder) och moll<br>(× 12 tonhöjder) för upptaktsackorden.                                                                                                    | C - B: Dur (C till B)<br>Cm - Bm: Moll (Cm till Bm)                                                                                                    |
| 11    | ENDING CHORD:<br>Avslutningsackord             | Väljer bland dur (× 12 tonhöjder) och moll<br>(× 12 tonhöjder) för avslutningsackorden.                                                                                                    | C - B: Dur (C till B)<br>Cm - Bm: Moll (Cm till Bm)                                                                                                    |
| 12    | AUTO FILL-IN:<br>Automatisk utfyllnad<br>på/av | Anger huruvida en utfyllnad ska infogas i<br>sluttakten i en ackordföljd.                                                                                                    | OFF: Utfyllnad infogas inte<br>ON: Utfyllnad infogas                                                                                                    |
| 13    | TIMING SET:<br>Variation i<br>ackordföljd      | <ul> <li>Denna parameter möjliggör tillägg av olika<br/>variationer till timingen i ackordföljden som<br/>redigeras. Den kan användas för att matcha<br/>ackordföljden till slaget i en speciell rytm.</li> <li>Ett ackord (steg) som befinner sig utanför<br/>rytmens slag skärs av.</li> </ul> | <ol> <li>Normal: Redigerad ackordföljd fortsätter i<br/>befintligt skick.</li> <li>Half: Halverar ackordtiming inom en takt.</li> <li>Double: Fördubblar ackordtiming inom en<br/>takt.</li> <li>3/4: Multiplicerar ackordtiming inom en takt<br/>med 3/4. Välj denna inställning för att<br/>matcha en tidsrytm på 6/8.</li> <li>6/4: Multiplicerar ackordtiming inom en takt<br/>med 3/2. Välj denna inställning för att<br/>matcha en tidsrytm på 6/8.</li> </ol> |

**3.** Tryck efter avslutad redigering på knappen **(EXIT)** för att återgå till valskärmen för redigeringsoperation (sidan SW-27).

# Registrering av ton- och rytminställningar

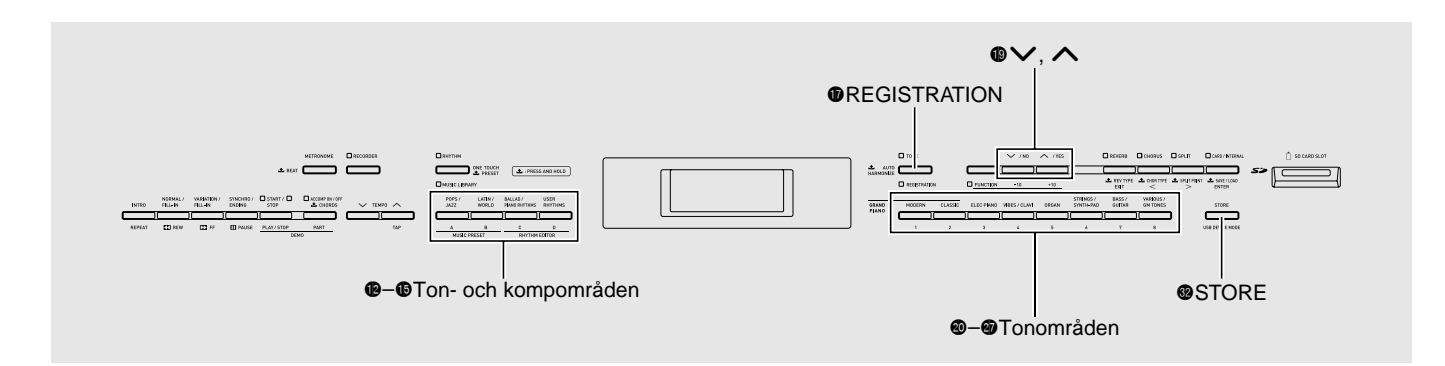

En registrering gör det möjligt att lagra inställningar (ton, rytm, tempo o.dyl.) på det digitala pianot för snabb och enkel återkallning vid behov.

Registreringar lagras med hjälp av åtta bankar i 12 olika områden, såsom visas på bilden nedan, för totalt 96 inställningar. Områdena A till D till vänster (tonoch kompområde) är för lagring av toner och autokompinställningar, medan områdena 1 till 8 (tonområden) är för lagring av enbart toninställningar.

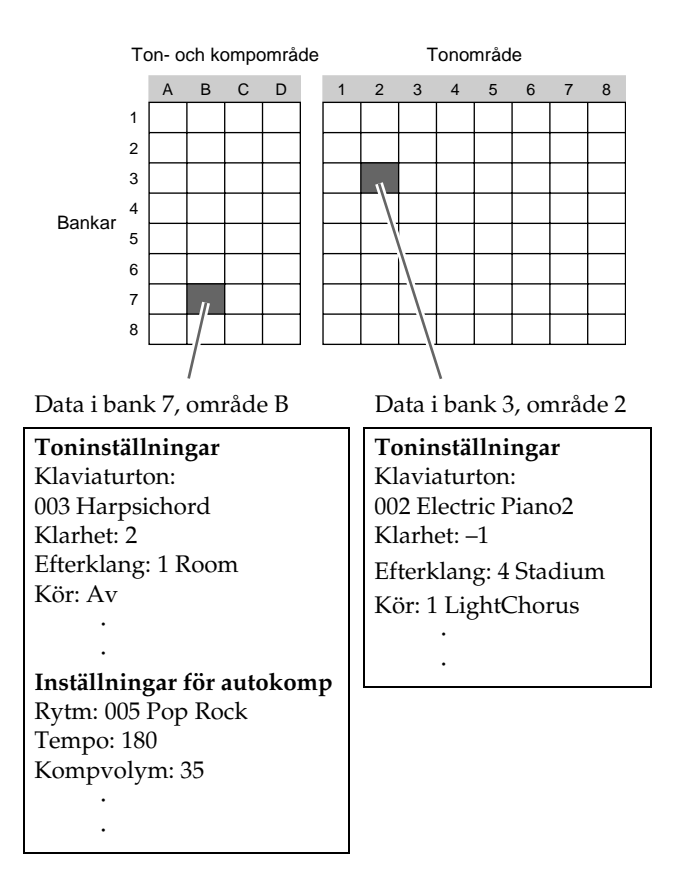

#### ■ Typer av registerdata

- Toninställningar
- Tonnummer (huvud, lagring, undre delning)
- Lagring på/av
- Lagerbalans
- Delning på/av
- Delningspunkt
- Oktavskifte
- Klarhet
- Efterklang
- Kör
- Transponering
- Anslagskänslighet
- Inställningar för autokomp (enbart område A till D)
- Rytmnummer
- Komp på/av
- Ackordfingersättningsläge
- Synkroniseringsberedskap
- Tempo
- Autokompvolym
- Autoharmonisering

# Lagring av registreringsdata

- Ställ in det digitala pianot med den ton, rytm och övriga inställningar du vill lagra.
- Håll knappen 
   ⊕ (STORE) intryckt och använd knapparna 
   ⊕ (∨, ∧) för att välja banken där du vill lagra registreringen.
   Exempel: Bank 4

-REGISTRATION-Bank: **[**4-

]

 Håll sedan åter knappen 
 (STORE) intryckt och använd rytmgruppsknapparna (
 till 
 (1) eller instrumentdelsknapparna (
 (2) till 
 (2) till 
 (2) till 
 (2) till 
 (2) till 
 (2) till 
 (2) till 
 (2) till 
 (2) till 
 (2) till 
 (2) till 
 (2) till 
 (2) till 
 (2) till 
 (2) till 
 (2) till 
 (2) till 
 (2) till 
 (2) till 
 (2) till 
 (2) till 
 (2) till 
 (2) till 
 (2) till 
 (2) till 
 (2) till 
 (2) till 
 (2) till 
 (2) till 
 (2) till 
 (2) till 
 (2) till 
 (2) till 
 (2) till 
 (2) till 
 (2) till 
 (2) till 
 (2) till 
 (2) till 
 (2) till 
 (2) till 
 (2) till 
 (2) till 
 (2) till 
 (2) till 
 (2) till 
 (2) till 
 (2) till 
 (2) till 
 (2) till 
 (2) till 
 (2) till 
 (2) till 
 (2) till 
 (2) till 
 (2) till 
 (2) till 
 (2) till 
 (2) till 
 (2) till 
 (2) till 
 (2) till 
 (2) till 
 (2) till 
 (2) till 
 (2) till 
 (2) till 
 (2) till 
 (2) till 
 (2) till 
 (2) till 
 (2) till 
 (2) till 
 (2) till 
 (2) till 
 (2) till 
 (2) till 
 (2) till 
 (2) till 
 (2) till 
 (2) till 
 (2) till 
 (2) till 
 (2) till 
 (2) till 
 (2) till 
 (2) till 
 (2) till 
 (2) till 
 (2) till 
 (2) till 
 (2) till 
 (2) till 
 (2) till 
 (2) till 
 (2) till 
 (2) till 
 (2) till 
 (2) till 
 (2) till 
 (2) till 
 (2) till 
 (2) till 
 (2) till 
 (2) till 

Datan lagras i den valda banken och området.

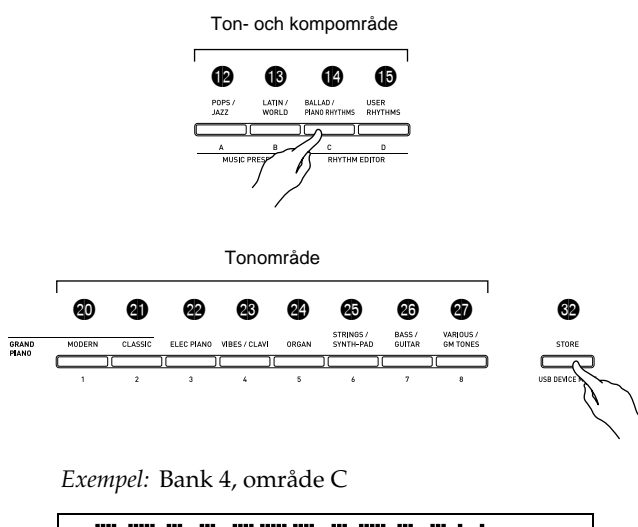

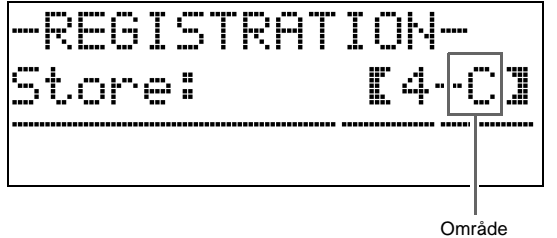

## Återkallning av en registrering

 Tryck på knappen (REGISTRATION) så att dess undre lampa tänds.

Detta aktiverar läget för registeråterkallning.

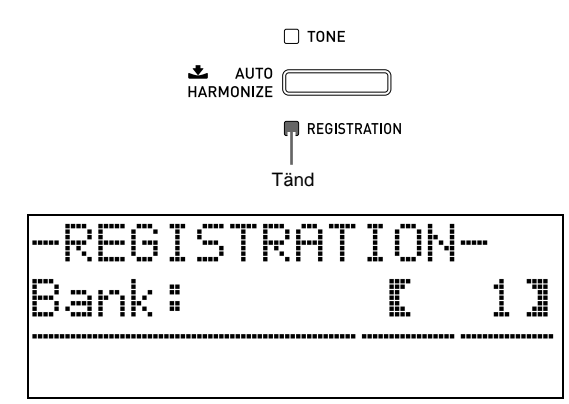

- Använd knapparna 
   (∨, ∧) för att välja banken där registreringen du vill återkalla befinner sig.
- Använd rytmgruppsknapparna (12 till 15) eller instrumentdelsknapparna (20 till 27) för att ange området.

Detta ställer in det digitala pianot med de registerdata som återfanns vid den angivna banken och området. *Exempel:* Vid återkallning av registerdata i bank 4, område C

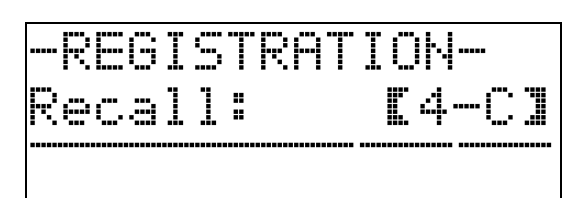

# Inspelning av din klaviaturspelning

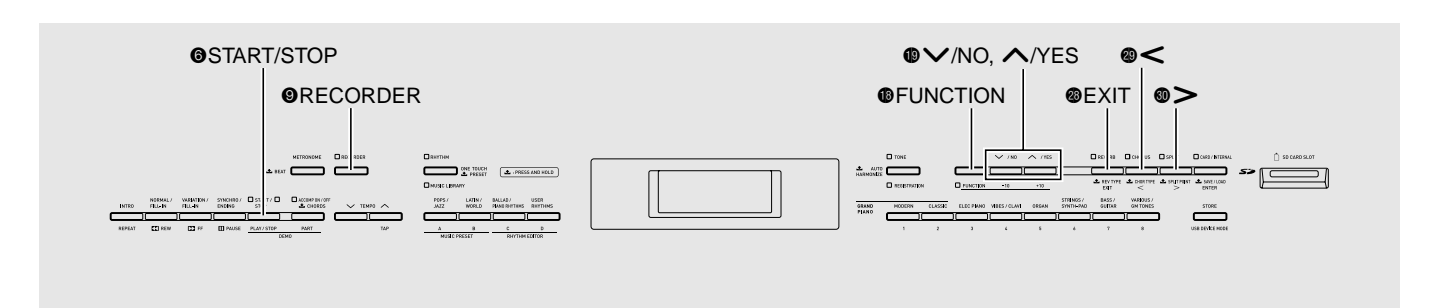

Det går att spela in musiken efter hand som du spelar och lagra upp till fem sånger i det digitala pianots minne för senare avspelning. Du kan indela en sång i delar (i instrument, med vänster och höger hand o.dyl.) och spela in varje del separat. Du kan även använda "punktinspelning" för att redigera specifika delar i existerande inspelningar.

## Inspelning eller avspelning av en enskild sång

Gör på följande sätt för att utföra inspelning eller avspelning av en enskild sång i inspelningsminnet.

#### 1 ∎ Tryck på knappen 🕑 (RECORDER) två

gånger så att dess lampa börjar blinka.

Detta slår på inspelningsfunktionen och aktiverar inspelningsläge.

 Vart tryck på knappen (RECORDER) kretsar genom nedanstående lägen.

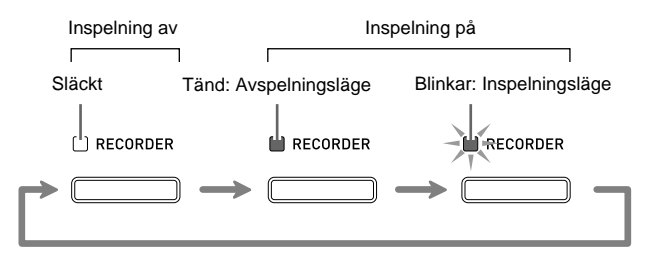

- 2. Ställ in ton, rytm och andra inställningar du vill använda.
  - De inställningar som här utförs blir en del av den inspelade sångdatan.
  - Se "Systemspår" (sidan SW-35) för närmare detaljer om vad som inkluderas i den inspelade sångdatan.

#### 3∎ Börja spela på tangentbordet.

Inspelning startas så snart du börjar spela något.

- Om autokompspelning är igång inkluderas denna i den inspelade datan.
- 4. Tryck på knappen (START/STOP) när du spelat färdigt.

Detta gör att lampan ③ (**RECORDER**) blinkar och sedan tänds, vilket anger avspelningsläge.

 Om du använder autokomp kan du också avsluta inspelningen genom att trycka på knappen (S) (ENDING).

| Fänd: Avspelningsläge |
|-----------------------|
|                       |
|                       |

- 5. Tryck åter på (START/STOP) för att avspela vad du just spelat in.
  - Vart tryck på 🔞 startar och stoppar avspelning.
- Slå av inspelning genom att trycka på knappen 
   (RECORDER) så att dess lampa slocknar.

| Släckt: Inspelning av |
|-----------------------|
| <br>[] RECORDER       |
|                       |
#### 🗍 ANM.

- Minneskapaciteten för inspelning är cirka 10.000 noter per sång. Lampan för knappen (9) (RECORDER) börjar blinka hastigt när den återstående kapaciteten är högst 100 noter. Inspelning stoppas automatiskt när minnet blir fullt.
- Repetering, snabbspolning bakåt och framåt, paus och tempojustering under avspelning fungerar på samma sätt som vid sångavspelning. Se "Spelning av en specifik sång i musikbiblioteket" (sidan SW-24) för närmare detaljer.
- Du kan lyssna på sångdata som lagrats i inspelningsminnet när som helst genom att trycka på knappen 
   (RECORDER) för att aktivera avspelningsläget och sedan trycka på 
   (START/ STOP).

#### 

- En ny inspelning ersätter (raderar) tidigare inspelat innehåll.
- Om strömmen till det digitala pianot slås av under inspelning raderas allt som spelats in fram till denna punkt. Akta dig så att strömmen inte slås av oavsiktligt under pågående inspelning.

## Inspelning eller avspelning av flera sånger

Det går att inspela upp till fem sånger (numrerade 1 till 5) i minnet. Därefter kan du välja en specifik sång för avspelning.

 Använd knappen 
 (RECORDER) för att kretsa genom de olika lägena tills avspelningsläget är valt.

Tänd: Avspelningsläge

Håll knappen 
 (FUNCTION) intryckt och tryck på knappen 
 (RECORDER).

Detta visar skärmen för sångval.

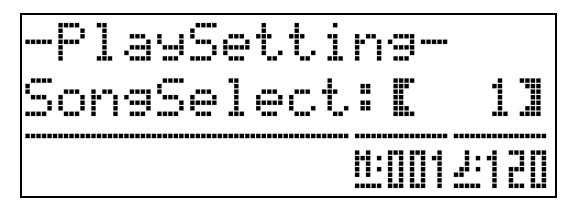

- 3. Använd knapparna 
  (♥ (♥, ∧) för att välja önskat sångnummer.
- **4.** Tryck på knappen **֎** (**EXIT**) för att lämna skärmen för sångval.

- 5. Tryck på knappen () (RECORDER) för att utföra inspelning i nu vald sång. Tryck på knappen () (START/STOP) för att avspela nu vald sång.
- Fortsätt från steg 2 under "Inspelning eller avspelning av en enskild sång" (sidan SW-34) för att utföra inspelning.

## Inspelning på ett specifikt spår (del)

Det går att spela in specifika instrument,

vänsterhanden och högerhanden eller andra delar av sången var för sig och sedan slå dem samman till den slutliga sången.

#### ■ Vad är ett spår?

Ett "spår" är en separat inspelad del av en sång. Inspelningsfunktionen på detta digitala piano medger totalt 17 spår, indelade i de två typer som anges nedan.

#### • Systemspår

Utöver noterna du spelar på tangentbordet och övriga operationsdata under framförandet inkluderar systemspåret ett brett utbud av inställningsinformation för sången, däribland lagring på/av, delning på/av, tempo, inställningar för autokomp, efterklang på/av m.m. Vid inspelning av en enkelspårig sång i inspelningsminnet, såsom visas under "Inspelning eller avspelning av en enskild sång" (sidan SW-34) och "Inspelning eller avspelning av flera sånger" (sidan SW-35), spelas allt in på systemspåret.

#### • Spår 01 till 16

Dessa spår används för inspelning av tangentnoter, toninställningar och pedaloperationer. Dessa spår kan kombineras med systemspåret och med varandra för att skapa den slutliga sången.

#### Stödda spårdata

Det följande beskriver vilka data som kan spelas in på varje typ av spår.

#### Systemspår, spår 01 till 16

Tangentnoter, inställning av tangentbordston (huvud) och pedaloperationer

#### Enbart systemspår

Lagring, delning, oktavskifte, efterklang, kör, klaviaturtemperament, tempo, autokompspelning, autoharmonisering, direktförinställning, musikförinställning,<sup>\*1</sup> registrering<sup>\*1\*2</sup>

- \*1 Enbart återkallning
- \*2 Volymnivå för autokomp och transponeringsinställning hos den återkallade datan inkluderas inte i inspelningen.
- **1**. Spela in den första delen på systemspåret.
  - Använd proceduren under "Inspelning eller avspelning av en enskild sång" (sidan SW-34) eller "Inspelning eller avspelning av flera sånger" (sidan SW-35) för att spela in på systemspåret.
- Använd knappen 
   (RECORDER) för att kretsa genom de olika lägena tills lampan RECORDER börjar blinka (inspelningsläge).

Blinkar: Inspelningsläge

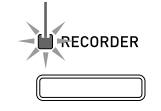

Håll knappen () (FUNCTION) intryckt och tryck på knappen () (RECORDER).

Detta visar skärmen för spårval.

Använd knapparna ( $\checkmark$ ,  $\land$ ) för att välja spåret du vill spela in på härnäst (T01 till T16).

Tryck på knappen 🕲 (EXIT) för att lämna skärmen för spårval efter utfört val.

| Spårnamn        | Bildskärm    |
|-----------------|--------------|
| Systemspår      | Sys          |
| Spår 01 till 16 | T01 till T16 |

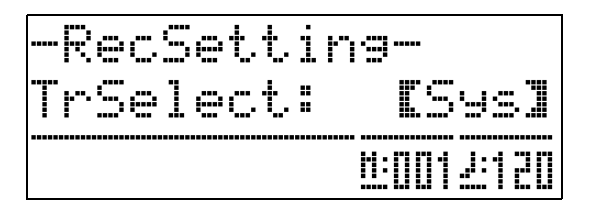

4. Välj tonen för delen du vill spela in på spåret.

#### 5. Tryck på knappen ( (START/STOP).

Detta startar avspelning av vad du spelade in på systemspåret och startar inspelning på det nu valda spåret. Spela vad du vill spela in på det nuvarande spåret tillsammans med avspelningen av systemspåret.

#### Tryck åter på knappen (START/STOP) för att stoppa inspelning.

Detta aktiverar avspelningsläget. Tryck åter på knappen ③ (START/STOP) för att avspela spåret du just spelat in. Vart tryck på knappen ③ (START/STOP) startar och stoppar avspelning.

- Gör på följande sätt för att slå specifika spår på (spelas) eller av (spelas inte). Du kan därmed lyssna på enbart det önskade spåret (-en) vid inspelning av ett nytt spår.
  - Håll knappen () (FUNCTION) intryckt och tryck på knappen () (RECORDER). Detta visar skärmen för sångval.
  - (2) Tryck på knappen 
     <sup>(2)</sup> (>) en gång. Detta visar skärmen för spår på/av.
  - (3) Använd knapparna () (√, ∧) för att välja ett spår och tryck sedan på knappen () (ENTER) för att slå det på eller av.
- Upprepa steg 2 till 6 för att välja samtliga önskade spår.

## Radering av inspelningsdata

Använd metoderna nedan för att radera en hel sång eller ett specifikt spår i en inspelad sång.

#### Radering av en inspelad sång

 Använd knappen 
 (RECORDER) för att kretsa genom de olika lägena tills lampan RECORDER är tänd (avspelningsläge).

Tänd: Avspelningsläge

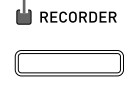

- Håll knappen 
   (FUNCTION) intryckt och tryck på knappen 
   (RECORDER).
   Detta visar skärmen för val av inspelad sång.
- 3. Använd knapparna ⊕ (∨, ∧) för att välja den inspelade sång du vill radera.
- 5. Tryck på knappen (YES) för att radera sången.
  - Tryck på knappen (**D**) om du vill avbryta radering.

### Radering av ett spår i en inspelad sång

- Utför steg 1 till 3 i proceduren under "Radering av en inspelad sång" för att välja sången som innehåller spåret du vill radera.

- 5. Tryck på knappen 
   (YES) för att radera spåret.
  - Tryck på knappen (**NO**) om du vill avbryta radering.

## Nyinspelning av en del av en inspelad sång (punktinspelning)

Använd punktinspelning för att nyinspela en specifik del av en inspelad sång som du vill förbättra eller korrigera.

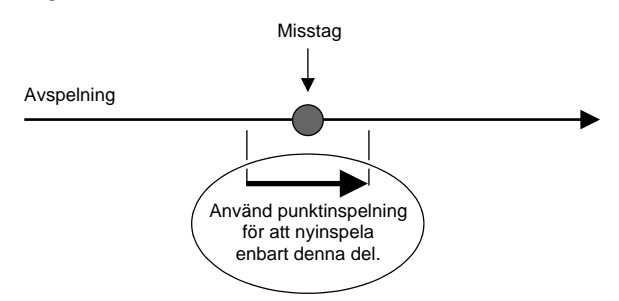

- Slå på inspelningsfunktionen, aktivera inspelningsläget och välj spåret som innehåller avsnittet du vill nyinspela.
  - Se steg 3 under "Inspelning på ett specifikt spår (del)" (sidan SW-35).

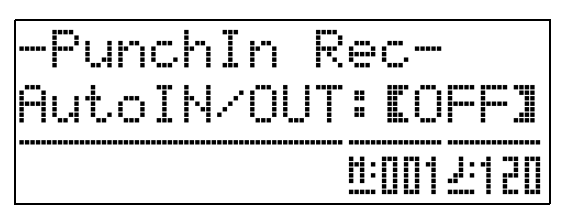

### **3.** Tryck på knappen **(START/STOP**).

Detta startar avspelning av det valda spåret.

 Börja spela på tangentbordet och utför andra önskade operationer när avspelningen når punkten där du vill starta nyinspelning.

Detta startar automatiskt punktinspelning som fortsätter till steg 5 nedan.

- Även en av följande åtgärder startar punktinspelning: användning av en pedal; ett tryck på knappen ③ (RECORDER);<sup>\*1</sup> ändring av toninställning; ändring av rytm eller tempoinställning<sup>\*2</sup>.
  - \*1 Tryck på **(RECORDER)** när du vill starta punktinspelning utan notinmatning eller inställningsändring.
  - \*2 Enbart systemspår
- Du kan använda knapparna ③ (REW), ④ (FF) och ⑤ (PAUSE) under punktavspelning för att snabbare hoppa till avsnittet du vill nyinspela.

#### Tryck åter på knappen () (START/STOP) för att stoppa punktinspelning.

Allt i spåret efter punkten där du tryckte på knappen **(START/STOP)** bevaras i befintligt skick.

- Om du vill radera all data i spåret efter avsnittet där du utförde punktinspelning ska du trycka på knappen 
   (RECORDER) istället för knappen 
   (START/STOP) ovan.

## Att ange placering för punktinspelning (automatisk punktinspelning)

Gör på följande sätt för att ange ett specifikt omfång för punktinspelning.

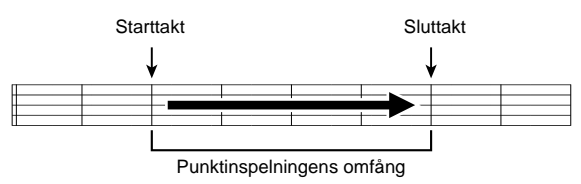

- Slå på inspelningsfunktionen, aktivera inspelningsläget och visa inställningsskärmen.
  - Håll knappen () (FUNCTION) intryckt och tryck på knappen () (RECORDER).
- Använd knapparna 
   ⊕ (<) och 
   ⊕ (>) för att visa "AutoPu.IN" och använd sedan knapparna 
   ⊕ (∨, ∧) för att välja starttakt.
- Använd knapparna 
   ⊕ (<) och 
   ⊕ (>) för att visa "AutoPu.OUT" och använd sedan knapparna 
   ⊕ (∨, ∧) för att välja sluttakt.
  - Tryck på knappen @ (EXIT) för att lämna inställningsskärmen efter val av starttakt och sluttakt.
- Välj spåret som innehåller omfånget av takter du vill nyinspela.
  - Se steg 3 under "Inspelning på ett specifikt spår (del)" (sidan SW-35).
- Håll knappen 
   (RECORDER) intryckt tills skärmen för punktinspelning uppträder.
- Tryck på knappen 
   (
   för att slå på automatiskt punktinspelning.
- Tryck på knappen (START/STOP) för att starta avspelning.
  - Punktinspelning startas från starttakten och stoppas automatiskt vid sluttakten.
- 8 Börja spela på tangentbordet och utför önskade operationer.

#### Att utföra punktinspelning för områden mindre än en takt

Använd proceduren nedan för att ange ett punktinspelningsområde som inkluderar en del av en takt.

*Exempel:* Nyinspelning från slag 3 i takt 2 fram till slag 1 i takt 4

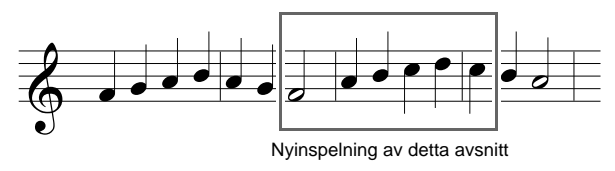

- Starta avspelning av sången som innehåller avsnittet där du vill utföra nyinspelning.
- Tryck på knappen (REPEAT) när avspelning når början av avsnittet du vill nyinspela.
- 3. Tryck åter på knappen ❷ (REPEAT) när avspelning når slutet av avsnittet du vill nyinspela.
- **4.** Tryck på knappen **(START/STOP)** för att stoppa avspelning.
- **5** Slå på inspelningsfunktionen och välj spåret som innehåller avsnittet du vill nyinspela.
  - Se steg 3 under "Inspelning på ett specifikt spår (del)" (sidan SW-35) för detaljer om val av ett spår.
- Tryck på knappen () (ハ) för att slå på automatiskt punktinspelning.
- 8. Tryck på knappen ❷ (REPEAT) för att slå på repetering.
- **9.** Tryck på knappen **(START/STOP)**. Detta startar punktavspelning från takten före stället (startpunkten) som du angav i steg 2 ovan.
  - Punktinspelning startas automatiskt när avspelningen når startpunkten och avslutas automatiskt när den når stället du angav i steg 3 (slutpunkten).

# Övriga inställningar

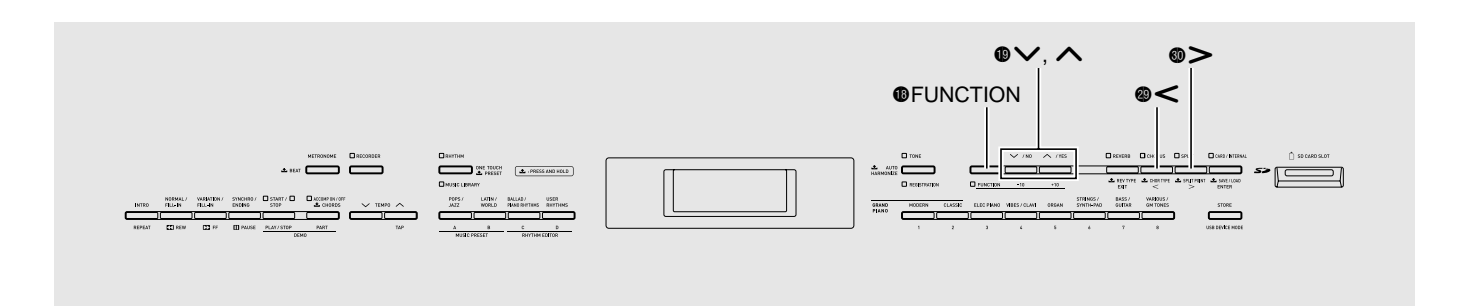

Inställningarna i detta avsnitt kan användas till att justera tangentbordets stämning och anslagskänslighet, att utföra inställning av pedal och MIDI samt övriga parametrar för att anpassa det digitala pianot till dina specifika behov.

## Att utföra inställningar

#### 1 🛯 Tryck på knappen 🚯 (FUNCTION).

Lampan FUNCTION tänds och funktionsskärmen uppträder. (Se tabellen nedan.)

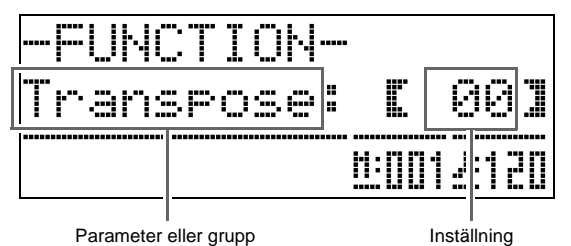

- - Parametrarna 4 till 8 är faktiskt parametergrupper.
     Välj en grupp, tryck på knappen ③ (ENTER) och använd sedan knapparna ④ (<) och ④ (>) för att välja önskad parameter.
  - Genvägsknapparna kan också användas för att tillgå en parameter direkt efter ett tryck på knappen (FUNCTION), utan att behöva gå via menyn. Se spalten "Genvägsknapp" i tabellen nedan för lämplig genvägsknapp till varje parameter.
- 3. Använd knapparna 
  () (∨, ∧) för att ändra inställning för nu vald parameter.
  - Tryck på knappen 🕲 (EXIT) eller 🚯 (FUNCTION) för att återgå till funktionsskärmen.

#### 🗍 ANM. ]

- - Du kan även använda knappen (FUNCTION) för snabbare rullning när du ändrar tonnummer, rytmnummer och andra rullningsbara inställningar.
  - Håll knappen (€ (FUNCTION) intryckt och tryck på en av knapparna (€ (∨, ∧) för snabb rullning. Om du först släpper knappen (€ (FUNCTION) kan det hända att en annan, oönskad inställning ändras.

| Nr. | Ir. Parameter                            |                                | Visningsnamn | Beskrivning                                                                                                    | Inställningar                                                                                                    | Genvägs-<br>knapp*    |
|-----|------------------------------------------|--------------------------------|--------------|----------------------------------------------------------------------------------------------------|----------------------------------------------------------------------------------------------------|-----------------------|
| 1   | 1 Klaviaturtangent<br>(Transponering)    |                                | Transpose    | Justerar klaviaturens stämning i steg om<br>halvtoner.                                                                                                    | –12 till 00 till 12<br>halvtoner                                                                                                    | Ø                     |
| 2   | 2 Finstämning av klaviaturen<br>(Tuning) |                                | Tune         | Justerar klaviaturens stämning i steg om<br>cent (1 halvton = 100 cent)                                                                                                    | –99 till 00 till 99 cent                                                                                                    | 8                     |
| 3   | 3 Tangentanslag<br>(Anslagskänslighet)   |                                | Touch        | Justerar tangenternas känslighet.                                                                                                    | Off: Av<br>1: Kraftigt ljud även vid<br>lätt tryck<br>2: Normal<br>3: Normalt ljud även vid<br>kraftigt tryck                                                                                                    | କ୍ଷ                   |
| 4   | Voly                                     | mnivågrupp                     | Volume       |                                                                                                    |                                                                                                    | 24                    |
|     | 4-1                                      | Lagertonvolym<br>(lagerbalans) | LayerBal.    | Ändrar volymnivå för lagertonen utan att<br>ändra tangentbordets huvudton.                                                                                                    | –24 till 00 till 24                                                                                                    | -                     |
|     | 4-2                                      | Autokompvolym                  | AccompVol.   | Ändrar volymnivå för autokompet utan att ändra volymnivå för klaviaturtonen.                                                                                                    | 00 till 42                                                                                                    | ❻ – ❻                 |
|     | 4-3                                      | Sångvolym                      | SongVol.     | Ändrar volymnivå för sångavspelning<br>utan att ändra volymnivå för<br>klaviaturtonen.                                                                                                    | 00 till 42                                                                                                    | <b>()</b> – <b>()</b> |
|     | 4-4                                      | Metronomvolym                  | MetroVol.    | Se sidan SW-14.                                                                                                    | 00 till 42                                                                                                    | <b>(B</b> – <b>(B</b> |
| 5   | Temj                                     | perament/effektgrupp           | Tmpr/Effect  |                                                                                                    |                                                                                                    | 25                    |
|     | 5-1                                      | Temperament                    | Temper.      | <ul> <li>Andrar temperamentet hos klaviaturen<br/>och autokompet från den vanliga<br/>jämntempererade till en annan stämning<br/>som lämpar sig bättre för klassisk musik<br/>o.dyl.</li> <li>Ett tryck på en tangent när<br/>temperamentskärmen visas gör att den<br/>intryckta tangenten blir basnoten för<br/>temperamentet.</li> </ul> | <temperament><br/>00: Equal / 01: Pure Major /<br/>02: Pure Minor /<br/>03: Pythagorean /<br/>04: Kirnberger 3 /<br/>05: Werckmeister /<br/>06: Mean-Tone / 07: Rast /<br/>08: Bayati / 09: Hijaz /<br/>10: Saba / 11: Dashti /<br/>12: Chahargah / 13: Segah /<br/>14: Gurjari Todi /<br/>15: Chandrakauns /<br/>16: Charukeshi<br/><basnoter><br/>C till B (12 typer)</basnoter></temperament> | _                     |
|     | 5-2                                      | Komptemperament                | AccompTmpr   | Slå av denna inställning för att spela<br>autokompmönster med jämntempererat<br>(00: Equal), oavsett den<br>temperamentinställning som nu är vald<br>med parametern Temperament (5-1).                                                                                                    | Off (Av), On (På)                                                                                                    | _                     |
|     | 5-3                                      | Spännstämning                  | Stretch      | Gör höga noter skarpare och låga noter<br>flatare för att uppnå spännstämning. Slå<br>av denna inställning för att spela med<br>normal (icke spänd) stämning.                                                                                                    | Off (Av), On (På)                                                                                                    | _                     |
|     | 5-4                                      | Glans                          | Brilliance   | Se sidan SW-11.                                                                                                    | –3 till 0 till 3                                                                                                    | -                     |
|     | 5-5                                      | Akustisk resonans              | AcoResona.   | Återger den akustiska resonans som<br>inträffar när en dämpningspedal trycks<br>ner på en flygel.<br>Ingen akustisk resonans tillämpas när<br>denna inställning är avslagen.                                                                                                    | Off (Av), On (På)                                                                                                    | _                     |
|     | 5-6                                      | Oktavskifte                    | OctShift     | Se sidan SW-11.                                                                                                    | $\begin{array}{l} U1: \ -2 \ till \ 0 \ till \ 2 \\ U2: \ -2 \ till \ 0 \ till \ 2 \\ L1: \ -2 \ till \ 0 \ till \ 2 \end{array}$                                                                                                    | <b>(</b> ) – ()       |
|     | 5-7                                      | Duettläge                      | Duet         | Se sidan SW-14.                                                                                                    | Off (Av), On (På)                                                                                                    | <b>()</b> – <b>()</b> |

\* 🔞 – 🕕 i denna spalt betyder "Håll 🚯 intryckt och tryck på 🗊".

| Nr. | r. Parameter |                                    | Visningsnamn   | Beskrivning                                                                                                    | Inställningar     | Genvägs-<br>knapp*    |
|-----|--------------|------------------------------------|----------------|----------------------------------------------------------------------------------------------------|-------------------|-----------------------|
| 6   | Sång         | Sångavspelning/kortgrupp Play/CARD |                |                                                                                                    | 20                |                       |
|     | 6-1          | Förräkning                         | PreCount       | Slå på denna inställning för en hörbar<br>räkning innan sångavspelning startas.                                                                                                    | Off (Av), On (På) | -                     |
|     | 6-2          | Sångrepetering                     | SongRepeat     | Slå på denna inställning för att repetera<br>sångavspelning.                                                                                                    | Off (Av), On (På) | 10 - 0                |
|     | 6-3          | Kortmapp                           | CARD Folder    | Se sidan SW-53.                                                                                                    | (Mappnamn)        | (1) – (1)<br>till (1) |
|     | 6-4          | Formatering av ett<br>minneskort   | CARD<br>FORMAT | Se sidan SW-45.                                                                                                    | -                 | <b>(</b> ) – ()       |
|     | 6-5          | Radering av kortfil                | File DELETE    | Se sidan SW-47.                                                                                                    | -                 | -                     |
|     | 6-6          | Namngivning av kortfil             | File RENAME    | Se sidan SW-47.                                                                                                    | -                 | -                     |
| 7   | MID          | I grupp                            | MIDI           |                                                                                                    |                   | Ø                     |
|     | 7-1          | Klaviaturkanal                     | KeyboardCh     | Väljer klaviaturkanal, d.v.s. kanalen som<br>används för att sända MIDI-data som<br>motsvarar spelning på det digitala pianot<br>till en yttre anordning.                                                                                                    | 01 till 16        | _                     |
|     | 7-2          | Komp MIDI ut                       | AccompOut      | Slå på denna inställning för att sända<br>MIDI-data motsvarande autokompet till<br>en yttre anordning.                                                                                                    | Off (Av), On (På) | _                     |
|     | 7-3          | MIDI in ackordbedömning            | ChordJudge     | Välj huruvida ackordinmatning ska<br>utföras vid mottagning av ett MIDI-<br>notmeddelande om autokompackord.                                                                                                    | Off (Av), On (På) | -                     |
|     | 7-4          | Lokalkontroll                      | LocalCtl.      | Slå av denna inställning för att<br>klaviaturnoter som skickas till en yttre<br>anordning inte ska ljuda på det digitala<br>pianot.                                                                                                    | Off (Av), On (På) | _                     |
| 8   | Grup         | op för övriga parametrar           | General        |                                                                                                    |                   | 8                     |
|     | 8-1          | Skärmkontrast                      | Contrast       | Justerar kontrasten på det digitala pianots<br>skärm.                                                                                                    | 00 till 16        | -                     |
|     | 8-2          | Panellås                           | PanelLock      | <ul> <li>Slå på för att låsa det digitala pianots<br/>kontrollpanel och förhindra oönskad eller<br/>oavsiktlig hantering.</li> <li>Denna inställning kan inte användas<br/>under inspelning eller när autokomp,<br/>en sång eller metronomen spelas.</li> </ul>                                                                                   | Off (Av), On (På) | -                     |
|     | 8-3          | Inställningsreserv                 | BackUp         | <ul> <li>Slå på denna inställning för att lagra de<br/>inställningar på det digitala pianot som nu<br/>är gällande och sedan återställa dessa<br/>nästa gång det digitala pianot slås på.</li> <li>Denna inställning kan inte användas i<br/>duettläget, under inspelning eller när<br/>autokomp, en sång eller metronomen<br/>spelas.</li> </ul> | Off (Av), On (På) | _                     |

\* 🚯 – 🕕 i denna spalt betyder "Håll 🚯 intryckt och tryck på 🌒".

## Användning av ett minneskort

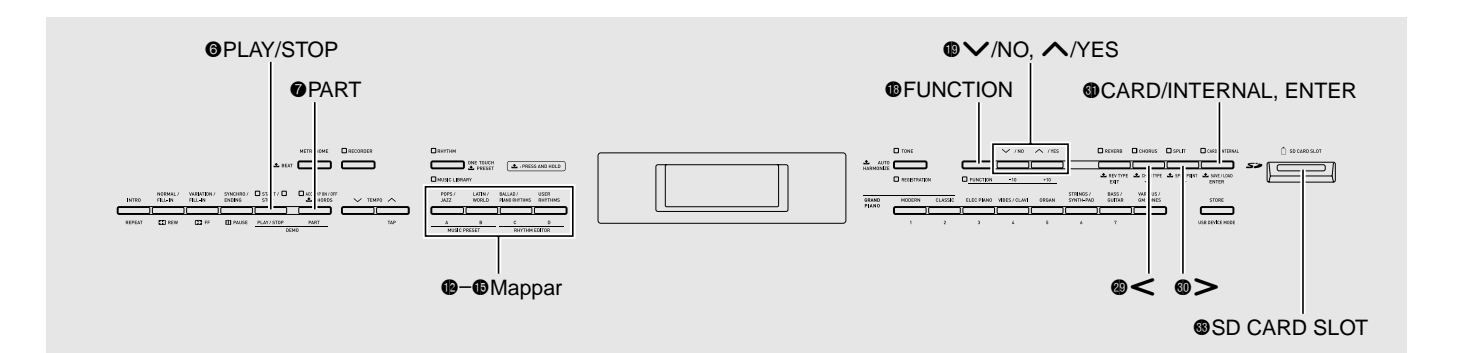

Använd metoderna i detta avsnitt för att överföra redigerade autokompdata, inspelningsdata och övriga data från det digitala pianot till ett separat inköpt SDminneskort för lagring. Du kan även använda ett minneskort till att överföra standard MIDI-filer (SMF) och kompdata du laddat ner från CASIO:s websajt från din dator till det digitala pianots minne. Dessa kan sedan användas som användarsånger och användarrytmer.

- Använd ett minneskort med en kapacitet på högst 2 GB. Det går inte att använda ett minneskort med en kapacitet på över 2 GB eller andra typer av minneskort.
- Begreppet "minneskort" i detta instruktionshäfte avser ett SD-minneskort.

#### ■ Typer av data

|                                                             |                                                                                                    | Stödda operationer            |                                  |  |
|-------------------------------------------------------------|----------------------------------------------------------------------------------------------------|-------------------------------|----------------------------------|--|
| Datatyp                                                     | Beskrivning<br>(Filnamnsförlängning)                                                                                                    | Lagring<br>på min-<br>neskort | Laddning<br>från min-<br>neskort |  |
| Användar-<br>rytmer<br>(sidan<br>SW-20)                     | Autokompdata<br>redigerad med detta<br>digitala piano (AC7)                                                                                    | 0                             | 0                                |  |
| Användar-<br>sånger<br>(sidan<br>SW-24)                     | En av följande två typer<br>av musikdata<br>1. CASIO format data<br>(CM2)<br>2. Standard MIDI filer<br>(MID)<br>SMF Format 0 eller<br>Format 1 | _                             | 0                                |  |
| Användar-<br>musikförin-<br>ställningar<br>(sidan<br>SW-27) | Musikförinställningsdata<br>redigerad på detta<br>digitala piano (MPS)                                                                         | 0                             | 0                                |  |
| Inspelade<br>sånger<br>(sidan<br>SW-34)                     | Sångdata inspelad på<br>detta digitala piano<br>(CSR)                                                                                          | 0*                            | 0                                |  |
| Registrering<br>(sidan<br>SW-32)                            | Inställningar för ton och<br>rytm (CR6)                                                                                                    | 0                             | 0                                |  |

\* Kan lagras som en standard MIDI-fil (SMF format 0).

## Försiktighetsåtgärder för kort och kortöppning

#### 

- Observera noga de försiktighetsåtgärder som anges i dokumentationen som medföljer minneskortet.
- Minneskort är försedda med en skrivskyddsomkopplare. Använd denna när du vill skydda data på kortet mot oavsiktlig radering.
- Undvik att använda ett minneskort under följande förhållanden. Dessa förhållanden kan förvanska data som lagrats på minneskortet.
  - Ställen som utsätts för höga temperaturer, hög luftfuktighet eller frätande gas.
  - Ställen som utsätts för kraftiga elektrostatiska laddningar och digitala störningar.
- Undvik att vidröra kontakterna på minneskortet när det sätts i eller tas ur det digitala pianot.
- Undvik att ta ur minneskortet när data skrivs på eller laddas från kortet. Detta kan förvanska datan på minneskortet och skada minneskortöppningen.
- För aldrig in något utöver ett minneskort i kortöppningen. Detta skapar risk för felfunktion.
- Elektrostatisk laddning från dina fingrar eller minneskortet som tränger in i kortöppningen kan orsaka fel på det digitala pianot. Slå i så fall det digitala pianot av och sedan på igen.
  Ett minneskort kan bli ganska varmt efter en längre tid i minneskortöppningen. Detta är normalt och tyder inte på fel.

# Isättning och urtagning av ett minneskort

## 

- Ett minneskort måste placeras rättvänt vid isättning i det digitala pianot. Ett försök att trycka in ett felvänt minneskort i öppningen kan skada både kortet och öppningen.
- Placera minneskortet med ovansidan vänd uppåt (så att den är synlig) och skjut försiktigt in kortet i pianots minneskortöppning (③) tills det stoppas med ett klick.

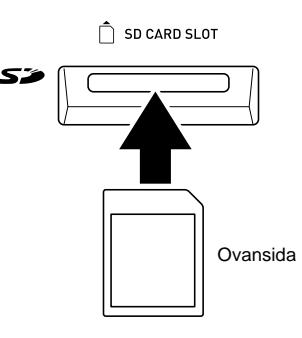

 Ta ur minneskortet genom att först trycka det längre in i öppningen.

Minneskortet kopplas ur och stöts ut delvis. Dra sedan minneskortet hela vägen ut ur öppningen.

## Formatering av ett minneskort

#### 

- Formatera ett minneskort innan det används för första gången.
- Kontrollera att minneskortet inte innehåller data du vill bevara innan det formateras.
- Den formatering av minneskort som görs av det digitala pianot är en "snabbformatering". Formatera minneskortet på din dator eller annan apparat om du vill försäkra att all data på kortet raderas.
- Sätt i minneskortet du vill formatera i det digitala pianots minneskortöppning. Kontrollera att skrivskyddsomkopplaren på minneskortet ej står i läget för skrivskydd.
- Håll knappen () (FUNCTION) intryckt och tryck på knappen () (CARD/INTERNAL).

Detta visar formateringsskärmen.

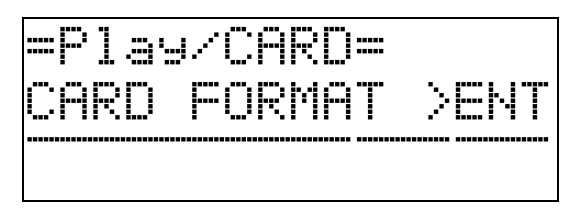

#### 3. Tryck på knappen (ENTER).

- Detta visar ett bekräftelsemeddelande (SURE?).
- Tryck på knappen (**D**) eller (**B**) (EXIT) om du vill avbryta formatering.

#### 4. Tryck på knappen (YES).

• Meddelandet "Please Wait" kvarblir på skärmen medan formatering pågår. Utför inte någon åtgärd på det digitala pianot medan detta meddelande visas. "Complete" visas på skärmen efter avslutad formatering.

## Lagring av det digitala pianots data på ett minneskort

Gör på följande sätt för att lagra det digitala pianots data på ett minneskort.

- Inspelade sånger kan lagras som en standard MIDIfil (SMF format 0).
- Användarsånger (nerladdade sånger o.dyl.) kan inte lagras på ett minneskort.
- Sätt i ett minneskort i det digitala pianots minneskortöppning.
- 2. Välj datan du vill lagra på minneskortet.

| Att välja denna<br>typ av data:*1 | Gör detta:                                                                              |
|-----------------------------------|-----------------------------------------------------------------------------------------|
| Användarrytmer                    | Välj bland användarrytmerna<br>001 till 010 (sidan SW-20).                              |
| Användarmusik-<br>förinställning  | Välj bland<br>användarmusikförinställningarna<br>001 till 050 (sidan SW-27).            |
| Inspelade sånger                  | Välj bland de inspelade sångerna<br>1 till 5 (sidan SW-34).                             |
| Registrering*2                    | Tryck på knappen <b>()</b><br>( <b>REGISTRATION</b> ) så att dess<br>undre lampa tänds. |

- \*1 Se sidan SW-43 för närmare detaljer om datatyper.
- \*2 All registerdata (8 bankar × 12 områden) lagras i en enskild fil.
- 3. Håll knappen (G) (CARD/INTERNAL) intryckt tills skärmen "LOAD" visas för den valda datan.
  - Du kan avbryta operationen LOAD/SAVE när som helst med ett tryck på knappen 🕲 (EXIT).
- - Om du lagrar en inspelad sång i en standard MIDI-fil (SMF) ska du trycka på knappen ⓓ (➤) igen så att "SMF" visas på skärmens högra sida.

- Använd knapparna 
   (∨, ∧) för att välja filnumret (01 till 99) du vill tilldela datan när den lagras på minneskortet.
  - Filnumret är de sista två tecknen i filnamnet\* som uppträder på skärmen. Genom att ändra numret inom omfånget 01 till 99 vid varje lagring går det att lagra upp till 99 filer av samma datatyp på minneskortet.
    - \* De första sex tecknen i filnamnet anger datatypen såsom visas nedan. Dessa tecken är fasta och går inte att ändra.

| Datatyp                     | Filnamn<br>(** = filnummer) |
|-----------------------------|-----------------------------|
| Användarrytmer              | USRRHY**                    |
| Användarmusikförinställning | USRMPS**                    |
| Inspelade sånger            | RECSNG**                    |
| Registrering                | REGIST**                    |

#### 

- Meddelandet "Please Wait" kvarblir på skärmen medan lagring pågår. Utför inte någon åtgärd på det digitala pianot medan detta meddelande visas. "Complete" visas på skärmen efter avslutad datalagring.
- Om det redan förekommer en fil med samma namn på minneskortet visas ett meddelande (Replace?) som frågar om du vill ersätta den med den nya datan. Tryck på knappen () (YES) för att ersätta eller på () (NO) för att avbryta lagring.

#### Datalagring på minneskort

Proceduren ovan lagrar det digitala pianots data i en mapp benämnd MUSICDAT på minneskortet.

- Mappen MUSICDAT skapas automatiskt när du formaterar minneskortet på det digitala pianot (sidan SW-45).
- Tänk på att filer som ej befinner sig i mappen MUSICDAT inte kan laddas, raderas eller namnges av detta digitala piano. Det går inte heller att ladda eller radera någon fil som lagrats i en delmapp inuti mappen MUSICDAT.

## Laddning av data från ett minneskort

Använd proceduren nedan för att ladda data från ett minneskort till det digitala pianots minne.

#### 

- Försäkra att all data du vill ladda återfinns i mappen MUSICDAT på minneskortet.
   Om du placerar data i en musikdatamapp på minneskortet som är enbart spelbar (såsom mappen MUSIC\_\_B) går det inte att ladda denna fil till det digitala pianots minne.
- Sätt i minneskortet i det digitala pianots minneskortöppning.

#### 2. Välj datan du vill ladda.

| Att ladda denna<br>typ av data*  | Gör detta:                                                                               |
|----------------------------------|------------------------------------------------------------------------------------------|
| Användarrytmer                   | Välj bland användarrytmerna<br>001 till 010 (sidan SW-20).                               |
| Användarsånger                   | Välj bland användarsångerna<br>001 till 010 (sidan SW-24).                               |
| Användarmusik-<br>förinställning | Välj bland<br>användarmusikförinställningarna<br>001 till 050 (sidan SW-27).             |
| Inspelade sånger                 | Välj bland de inspelade sångerna<br>1 till 5 (sidan SW-34).                              |
| Registrering                     | Tryck på knappen <b>(f)</b><br>( <b>REGISTRATION</b> ) så att dess<br>undre lampa tänds. |

\* Se sidan SW-43 för närmare detaljer om datatyper.

#### 3. Håll knappen (G) (CARD/INTERNAL) intryckt tills skärmen "LOAD" visas för den valda datan.

- Du kan avbryta operationen LOAD/SAVE när som helst med ett tryck på knappen 🕲 (EXIT).
- **4.** Använd knapparna **()** (**∨**, **∧**) för att välja önskad fil.

### 5. Tryck på knappen (ENTER).

- Meddelandet "Please Wait" kvarblir på skärmen medan laddning pågår. Utför inte någon åtgärd på det digitala pianot medan detta meddelande visas. "Complete" visas på skärmen efter avslutad dataladdning.
- Om det redan förekommer en fil med samma namn i det digitala pianots minne visas ett meddelande (Replace?) som frågar om du vill ersätta den med den nya datan. Tryck på knappen ( YES) för att ersätta eller på ( (NO) för att avbryta laddning.

# Radering av data på minneskortet

Gör på följande sätt för att radera data (filer) på ett minneskort.

- Sätt i minneskortet i det digitala pianots minneskortöppning.
- Håll knappen (FUNCTION) intryckt och tryck på knappen (CARD/INTERNAL).
   Detta visar formateringsskärmen för minneskortet (sidan SW-45).
- **4.** Tryck på knappen **(ENTER)**. Detta visar en skärm för val av data för radering.
- Använd knapparna 
   ⊕ (∨, ∧) för att välja önskad fil.
- 6. Tryck på knappen 🗿 (ENTER).

Detta visar ett bekräftelsemeddelande (SURE?).

• Tryck på knappen (**9** (**NO**) eller (**8** (**EXIT**) om du vill avbryta radering.

#### **7**. Tryck på knappen (YES).

 Meddelandet "Please Wait" kvarblir på skärmen medan radering pågår. Utför inte någon åtgärd på det digitala pianot medan detta meddelande visas. "Complete" visas på skärmen efter avslutad radering.

## Namngivning av en fil på minneskortet

Gör på följande sätt för att ändra filnamnet för en fil på minneskortet.

- Sätt i minneskortet i det digitala pianots minneskortöppning.
- Håll knappen 
   (FUNCTION) intryckt och tryck på knappen 
   (CARD/INTERNAL).
   Detta visar formateringsskärmen för minneskortet (sidan SW-45).
- 4. Tryck på knappen ③ (ENTER). Detta visar en skärm för ändring av filnamn.
- Använd knapparna 
   (>) och 
   (<) för att flytta den blinkande markören till tecknet du vill ändra och sedan knapparna </li>
   (∨, ∧) för att ändra tecknet.
  - Du kan välja bland nedanstående tecken.

| 0 | 1 | 2 | 3 | 4 | 5 | 6  | 7 | 8 | 9 |
|---|---|---|---|---|---|----|---|---|---|
| Α | В | С | D | Е | F | G  | Н | Ι | J |
| Κ | L | М | Ν | 0 | Ρ | Q  | R | S | Т |
| U | V | W | Х | Υ | Ζ | \$ | & | I | ' |
| ( | ) | - | ^ | { | } | @  | ۲ | ` |   |

7. Tryck på knappen 
 (ENTER) när filnamnet är det önskade.

Detta visar ett bekräftelsemeddelande (SURE?).

• Tryck på knappen (1) (NO) eller (2) (EXIT) om du vill avbryta namnändring.

### 8. Tryck på knappen 🚯 (YES).

 Meddelandet "Please Wait" kvarblir på skärmen medan ändring av namnet pågår. Utför inte någon åtgärd på det digitala pianot medan detta meddelande visas. "Complete" visas på skärmen efter avslutad namnändring.

## Avspelning av en sång från ett minneskort

Använd proceduren nedan för att avspela en användarsång (sidan SW-24) som lagrats på ett minneskort utan att ladda sången till det digitala pianots minne.

#### Minneskortmappar

Formatering av ett minneskort på det digitala pianot skapar automatiskt de fyra mapparna nedan. Sångdata för avspelning kan placeras i valfri mapp. De fyra mapparna kan användas till att gruppera musikdatan enligt familjemedlem, genre eller andra kategorier. Använd knapparna () till () (mappar) för att välja en mapp.

| Mappnamn | Knapptilldelning |
|----------|------------------|
| MUSICDAT | <b>(</b> A)      |
| MUSIC_B  | <b>(B)</b>       |
| MUSIC_C  | <b>(</b> C)      |
| MUSIC_D  | (D)              |

- Lagra musikdatan du vill avspela i en av minneskortmapparna.
- 2. Sätt i minneskortet i det digitala pianots minneskortöppning.
- **3** Tryck på knappen **(CARD/INTERNAL**).
- 4. Tryck på en av mappvalsknapparna (19 till 16) för att välja önskad kortmapp. Detta visar sångnummer och sångnamn för den första sången i den valda mappen.
- 6. Tryck på knappen 6 (PLAY/STOP).

Detta startar avspelning.

- Vart tryck på (**PLAY/STOP**) startar och stoppar avspelning.
- Snabbspolning framåt och bakåt, tempoändring och andra operationer är desamma som under avspelning av en användarsång i det digitala pianots minne. Se "Spelning av en specifik sång i musikbiblioteket" (sidan SW-24) för närmare detaljer.
- Tryck på knappen () (CARD/INTERNAL) för att lämna avspelning av datan på minneskortet.

### Avspelning av alla sånger i en mapp

Använd proceduren nedan för att välja en av de fyra mapparna på ett minneskort och avspela alla sånger i mappen i ordningsföljd.

#### Håll knappen (PART) intryckt och tryck på knappen () (PLAY/STOP).

Detta startar avspelning av tondemonstration (sidan SW-23).

## 

Detta skiftar från avspelning av tondemonstration till kortsångsavspelning.

- Under avspelning kan du använda knapparna () till
   (mappar) för att ändra till avspelning av en annan mapp.
- Tryck på knappen (**)** (**PLAY/STOP**) för att stoppa avspelning.

## Tilldelning av en annan mapp till en mappvalsknapp

Gör på följande sätt för att tilldela andra mappar till mappvalsknapparna (13), (12) och (15).

- Håll knappen () (FUNCTION) intryckt och tryck på mappvalsknappen (), () eller () vars mapptilldelning du vill ändra.
  - Detta visar mapptilldelningsskärmen för knappen du tryckte på.
- Använd knapparna 
   (∨, ∧) för att välja mappen du vill tilldela denna knapp.
  - Det går att välja valfri mapp på minneskortet.
- Efter val av en mapp går det att ändra dess namn.
  - Utför steg 6 till 8 i proceduren under "Namngivning av en fil på minneskortet" (sidan SW-47) för att ändra namn på mappen.

## Lagring av data i det digitala pianots minne (internt område) istället för ett minneskort

När ett minneskort inte är isatt i det digitala pianots minneskortöppning går det att lagra upp till cirka 16 MB data i det digitala pianots interna minnesområde. Det går också att ladda och radera data i det interna minnesområdet på samma sätt som på ett minneskort.

- **1** Ta bort minneskortet från det digitala pianots minneskortöppning (sidan SW-44).
  - Urtagning av minneskortet medger dataoperationer för det interna minnesområdet (lagring, laddning, radering, namnändring, avspelning).

| Att göra detta                                         | Utför denna operation                                                                                                    |
|--------------------------------------------------------|----------------------------------------------------------------------------------------------------|
| Lagra data i det<br>interna<br>minnesområdet           | Från steg 2 under "Lagring av det<br>digitala pianots data på ett<br>minneskort" på sidan SW-45                                                                                                    |
| Ladda data från<br>det interna<br>minnesområdet        | Från steg 2 under "Laddning av data<br>från ett minneskort" på sidan SW-46                                                                                                    |
| Radera data från<br>det interna<br>minnesområdet       | Från steg 2 under "Radering av data<br>på minneskortet" på sidan SW-47                                                                                                    |
| Ändra namn på<br>en fil i det interna<br>minnesområdet | Från steg 2 under "Namngivning av<br>en fil på minneskortet" på sidan<br>SW-47                                                                                                    |
| Avspela en sång i<br>det interna<br>minnesområdet      | <ul> <li>Från steg 3 under "Avspelning av en<br/>sång från ett minneskort" på sidan<br/>SW-48</li> <li>Åtgärden i steg 4 i proceduren<br/>ovan kan inte utföras för<br/>avspelning av en sång i det interna<br/>minnesområdet.</li> </ul> |

## Felmeddelanden

Ett av felmeddelandena nedan uppträder på skärmen när ett problem uppstår.

• Begreppet "minneskort" i följande tabell syftar på ett SD-minneskort.

| Skärmmed-<br>delande | Orsak                                                                                                    | Krävd åtgärd                                                                                                    |
|----------------------|----------------------------------------------------------------------------------------------------|----------------------------------------------------------------------------------------------------|
| Convert              | Det förekommer otillräckligt minnesutrymme i det<br>digitala pianot för att omvandla en inspelad sång (sidan<br>SW-34) till SMF-data och lagra den på minneskortet.    | Minska storleken på den inspelade sångdatan genom att radera<br>onödiga spår (sidan SW-37), om så är möjligt.                                                                                                    |
| Format               | 1. Minneskortets nuvarande format är inte kompatibelt med detta digitala piano.                                                                                        | 1. Formatera minneskortet på det digitala pianot (sidan SW-45).                                                                                                    |
|                      | 2. Minneskortets kapacitet överstiger 2 GB.                                                                                                    | 2. Använd ett minneskort med en kapacitet på högst 2 GB.                                                                                                    |
|                      | 3. Det förekommer ett fel på minneskortet.                                                                                                    | 3. Använd ett annat minneskort.                                                                                                    |
| MediaFull            | 1. Otillräckligt med ledigt utrymme på minneskortet.                                                                                                    | 1. Radera överflödiga filer på minneskortet för att skapa utrymme för nya data (sidan SW-47) eller använd ett annat kort.                                                                                                    |
|                      | 2. Otillräckligt med ledigt utrymme i det digitala pianots minne.                                                                                                    | <ol> <li>Radera vissa eller samtliga användardata i det digitala pianots<br/>minne för att skapa utrymme för nya.</li> </ol>                                                                                                    |
| Media R/W            | 1. Datan på minneskortet är förvanskad.                                                                                                    | 1. Använd ett annat minneskort.                                                                                                    |
|                      | 2. Det digitala pianots minne är förvanskat.                                                                                                    | <ul> <li>2. Gör en reserv av minnesdatan i det digitala pianot genom att<br/>kopiera den till din dator och slå sedan det digitala pianot av<br/>och sedan på igen.</li> <li>I vissa fall är det kanske inte möjligt att göra en reservkopia<br/>av datan i det digitala pianot.</li> </ul> |
| No Card              | <ol> <li>Minneskortet är felaktigt isatt i det digitala pianots<br/>minneskortöppning.</li> </ol>                                                                      | 1. Sätt i minneskortet i minneskortöppningen på rätt sätt.                                                                                                    |
|                      | 2. Minneskortet togs ur medan någon operation pågick.                                                                                                    | 2. Ta aldrig ur minneskortet medan någon operation pågår.                                                                                                    |
| No Data              | Du försökte lagra ett användarområde i det digitala<br>pianot (användarrytm, användarsång o.dyl.) som ej<br>innehåller data på minneskortet.                           | Välj ett användarområde som innehåller data.                                                                                                    |
| No File              | <ol> <li>Det finns ingen mapp benämnd MUSICDAT (sidan<br/>SW-46) på minneskortet.</li> </ol>                                                                           | <ol> <li>Skapa en mapp benämnd MUSICDAT på minneskortet eller<br/>formatera minneskortet på det digitala pianot (sidan SW-45).</li> </ol>                                                                                                    |
|                      | <ol> <li>Det finns ingen laddningsbar eller spelbar data i<br/>mappen MUSICDAT eller ingen spelbar data i en<br/>mapp för sångavspelning (MUSIC_B el.dyl.).</li> </ol> | <ol> <li>Flytta filen du vill ladda eller spela till mappen MUSICDAT på<br/>minneskortet. För sångavspelning kan sångdatan placeras i en<br/>av följande mappar: MUSIC_B, MUSIC_C eller MUSIC_D.</li> </ol>                                                                                 |
| Not SMF01            | Du försöker avspela sångdata av SMF Format 2.                                                                                                    | Det digitala pianot stöder avspelning av enbart SMF Format 0 eller<br>Format 1.                                                                                                    |
| Protect              | Minneskortet är skrivskyddat.                                                                                                    | Ställ minneskortets skrivskyddsomkopplare i ett läge som medger skrivning.                                                                                                    |
| ReadOnly             | En fil avsedd för läsning med samma namn du försöker<br>använda förekommer redan på minneskortet.                                                                      | <ul> <li>Använd ett annat namn för att lagra den nya filen.</li> <li>Ta bort läsegenskapen hos den existerande filen och överskriv<br/>den med den nya filen.</li> <li>Använd ett annat minneskort.</li> </ul>                                                                              |
| SizeOver             | 1. Datan på minneskortet är för stor för avspelning.                                                                                                    | <ol> <li>Det digitala pianot stöder avspelning av sångdatafiler med en<br/>maximal storlek på 320 KB.</li> </ol>                                                                                                    |
|                      | 2. Datan du försöker ladda är för stor.                                                                                                    | <ol> <li>Följande maximala datastorlek (per datapost) gäller vid<br/>laddning av data till det digitala pianots minne.<br/>Användarrytm: Cirka 40 KB<br/>Användarsång: 320 KB<br/>Användarmusikförinställning: Cirka 8 KB</li> </ol>                                                        |
| WrongDat             | 1. Datan på minneskortet är förvanskad.                                                                                                    | -                                                                                                    |
|                      | <ol> <li>Minneskortet innehåller data som ej stöds av detta<br/>digitala piano.</li> </ol>                                                                             |                                                                                                    |

# Anslutning till en dator

Det digitala pianot kan anslutas till en dator för utbyte av MIDI-data. Det går att sända speldata från det digitala pianot till en musikprogramvara på din dator eller sända MIDI-data från datorn till det digitala pianot för avspelning.

## Minimala datorsystemkrav

Det följande visar minimala datorsystemkrav för att kunna sända och mottaga MIDI-data. Kontrollera att din dator uppfyller dessa krav innan den ansluts till det digitala pianot.

#### • Operativsystem

Windows<sup>®</sup> XP (SP2 eller senare)<sup>\*1</sup> Windows Vista<sup>® \*2</sup> Mac OS<sup>®</sup> X (10.3.9, 10.4.11 eller senare, 10.5.6 eller senare)

- \*1 Windows XP Home Edition Windows XP Professional (32- bit)
- \*2 Windows Vista (32- bit)
- USB-port

#### 

• Anslut aldrig till en dator som inte uppfyller kraven ovan. Detta kan orsaka problem på din dator.

### Anslutning av det digitala pianot till en dator

#### 

- Följ stegen i proceduren nedan ytterst noga. Felaktig anslutning kan omöjliggöra sändning och mottagning av data.
- Slå av det digitala pianot och starta sedan din dator.
  - Starta ännu inte musikprogramvaran på din dator!
- När datorn är igång ska du använda en separat inköpt USB-kabel för att ansluta den till det digitala pianot.

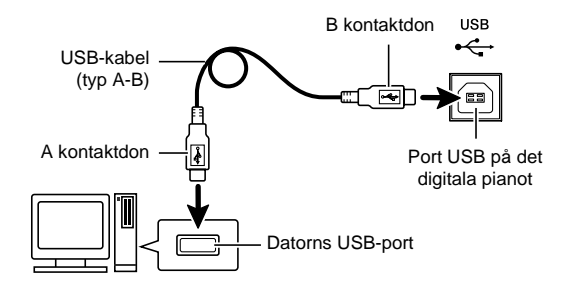

#### **3** Slå på det digitala pianot.

- Om detta är första gången du ansluter det digitala pianot till din dator kommer drivrutinprogrammet som krävs för att sända och mottaga data att installeras i datorn automatiskt.
- **4.** Starta nu musikprogramvaran på datorn.
- **5.** Utför inställning av musikprogramvaran för att välja ett av det följande som MIDI-anordning. CASIO USB-MIDI : (För Windows Vista, Mac OS X) USB-ljudenhet : (För Windows XP)
  - Anlita dokumentationen som medföljer musikprogramvaran du använder för detaljer om val av MIDI-anordning.

#### 

• Var noga med att först slå på det digitala pianot innan du startar musikprogramvaran på datorn.

#### 🗍 ANM.

- Efter en framgångsrik anslutning utgör det inget problem att lämna USB-kabeln inkopplad när du slår av datorn och/eller det digitala pianot.
- Detta digitala piano överensstämmer med General MIDI Level 1 (GM).
- För mera detaljerade uppgifter och anslutningar som gäller sändning och mottagning av MIDI-data för detta digitala piano kan du erhålla aktuell information från websajten vid följande URL. <u>http://world.casio.com/</u>

## Användning av MIDI

#### Vad är MIDI?

Förkortningen MIDI står för Musical Instrument Digital Interface, namnet på en världsomspännande norm för digitala signaler och uttag som gör det möjligt att utbyta musikdata mellan musikinstrument och datorer (maskiner) framställda av olika tillverkare. Anlita dokumentet "MIDI Implementation" på den websajt som återfinns vid nedanstående URL för närmare detaljer om MIDI för detta digitala piano. http://world.casio.com/

#### 🗍 ANM.

- Det går att ändra det digitala pianots MIDIinställningar genom att ändra sändarkanal för MIDIdata eller andra inställningar. Se "MIDI grupp" (sidan SW-42) för närmare detaljer.
- Använd en separat tillgänglig eller införskaffad MIDI-kabel för att ansluta uttagen MIDI på ditt digitala piano till ett annat elektroniskt musikinstrument för utbyte av MIDI-data.
- Uttaget MIDI kan inte användas till datautbyte när det digitala pianot är anslutet till en dator via USB-porten.

# Överföring av data mellan det digitala pianot och en dator

Använd proceduren nedan för att överföra redigerade kompdata, inspelningsdata och övriga data från det digitala pianot till en dator för lagring. Det går även att överföra standard MIDI-filer (SMF) samt autokompdata som nerladdats från CASIO:s websajt från din dator till det digitala pianots minne.

#### Datatyper som stöds för dataöverföring

Datatyperna som kan utbytas med en dator är desamma som de som kan lagras på ett SD-minneskort från det digitala pianot (sidan SW-43).\*

\* Inspelade sånger (sidan SW-34) kan ej omvandlas till SMF-data för lagring på en dator.

#### 

- Avslag av det digitala pianot under lagring eller laddning av data kan göra att all data som nu förvaras i det digitala pianots minne (inspelade sånger o.dyl.) raderas. Akta dig så att strömmen inte slås av oavsiktligt under pågående lagring och laddning av data. Om data raderas tar det längre tid än vanligt för det digitala pianot att strömförsörjas nästa gång det slås på (sidan SW-8).
- Ta bort minneskortet från det digitala pianots minneskortöppning (sidan SW-44).
  - Det går inte att överföra data mellan det digitala pianot och en dator om ett minneskort är isatt i öppningen.
- Utför steg 1 till 3 under "Anslutning av det digitala pianot till en dator" för att ansluta pianot till din dator (sidan SW-51).

#### Håll knappen (FUNCTION) intryckt och tryck på knappen (USB DEVICE MODE).

Detta aktiverar lagringsläget som medger dataöverföring med den anslutna datorn. Lampan för knappen **(FUNCTION**) börjar blinka och skärmen uppträder såsom visas nedan.

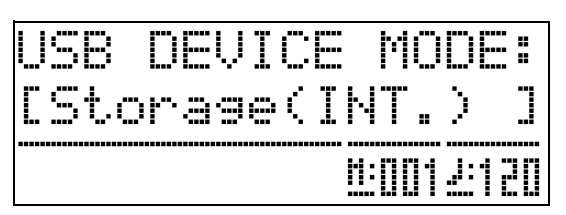

- Tryck på knappen () (FUNCTION) när som helst för att lämna lagringsläget. Detta är den enda tillåtna knappoperationen när det digitala pianot står i lagringsläget.
- Det går inte att aktivera lagringsläget om någon av följande operationer pågår.
   Metronom, autokomp, sångavspelning, inspelning (på), redigering av autokomp, redigering av musikförinställning, dataöverföring mellan det digitala pianot och ett kort

#### 4. Dubbelklicka på "Den här datorn" om din dator kör Windows XP.\*

Under "Enheter med flyttbara lagringsmedia" bör du se en mapp som representerar det digitala pianots minne eller minneskortet isatt i det digitala pianot (se nedan).

\* Windows Vista: Dubbelklicka på "Dator". Mac OS: Hoppa över steg 4 och dubbelklicka på "PIANO" på skrivbordet hos din Mac.

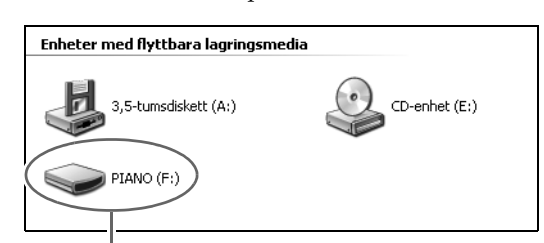

PIANO drivrutin (digitala pianots minne)

5. Dubbelklicka på "PIANO".

Du bör nu se fem datamappar, en för varje datatyp.

| MUSICLIB | RECORDER |
|----------|----------|
| STATELOG | MUSICPST |
| REGISTMR | RHYTHMAC |
|          |          |

Denna mapp är inte en datamapp. Den bör inte användas för normalt bruk av det digitala pianot.

## Öppna mappen som motsvarar datatypen du vill överföra i enlighet med tabellen nedan.

| Att ladda denna<br>typ av data                      | Öppna denna<br>datamapp | Datafilnamn                                                                                                    |
|-----------------------------------------------------|-------------------------|----------------------------------------------------------------------------------------------------|
| Användarrytmer<br>(sidan SW-20)                     | RHYTHMAC                | BIDRHYnn.AC7<br>(nn: 01 till 10)                                                                                           |
| Användarsånger<br>(sidan SW-24)                     | MUSICLIB                | BIDSNGnn.MID<br>(nn: 01 till 10)<br>(SMF Format 0 eller<br>Format 1)<br>BIDSNGnn.CM2<br>(nn: 01 till 10)<br>(CASIO format) |
| Användarmusikfö-<br>rinställningar<br>(sidan SW-27) | MUSICPST                | BIDMPSnn.MPS<br>(nn: 01 till 50)                                                                                           |
| Inspelade sånger<br>(sidan SW-34)                   | RECORDER                | BIDRECnn.CSR<br>(nn: 01 till 05)                                                                                           |
| Register<br>(sidan SW-32)                           | REGISTMR                | BIDREGAL.CR6                                                                                                    |

• Datatyper och innehåll är desamma som vid lagring av det digitala pianots data på eller laddning från ett SD-minneskort. Se "Användning av ett minneskort" (sidan SW-43) för närmare detaljer.

- 7. Filnamnsförlängningar (.MID, .CM2 o.dyl.) visas inte enligt grundinställningen för Windows. Utför proceduren nedan för att slå på visning av filnamnsförlängningar.
  - (1) Öppna en av mapparna som visas på sidan SW-53.
  - (2) Utför en av följande operationer för att visa mappinformation.
    - Windows XP: Välj [Mappalternativ] från menyn [Verktyg] överst i mappfönstret.
    - Windows Vista: Klicka på [Organisera] i vänster sida av mappfönstret och välj sedan [Mapp- och sökalternativ].
  - (3) Klicka på rutan [Visa] i mappinformationsfönstret.
  - (4) Ta under "Avancerade inställningar" bort kryssrutan "Dölj förlängningar för kända filtyper" och klicka sedan på [OK].
- 8. Öppna en datamapp och utför en av följande operationer för att överföra data.
  - 8-1. För att överföra data från det digitala pianots minne till en dator ska du utföra lämpliga åtgärder på din dator för att kopiera datan den mapp i det digitala pianot som öppnades i steg 6 i denna procedur till ett annat ställe i din dator.
  - 8-2. Ladda data från din dator till det digitala pianots minne genom att först kopiera datan du vill ladda till datamappen du öppnade. Ändra sedan namn på filen såsom visas i spalten "Datafilnamn" \* i tabellen under steg 6 i denna procedur.
  - \* Värdet du tilldelar "nn" i datafilnamnet i detta fall anger användarnumret (användarrytm, användarsång, inspelad sång, användarförinställning) som du vill att datan ska tilldelas.
  - Exempel: Namnändring av nerladdad sångdata till BIDSNG04.CM2 till mappen MUSICLIB gör att datan blir användarsång 004.

- 9. Tryck på knappen 
   (FUNCTION) för att lämna lagringsläget.

#### 

 Meddelandet "ERROR, DATA EXCHANGE" visas på skärmen om det uppstår ett problem under dataöverföring. Kontrollera i så fall meddelandet i mappen "STATELOG" (sidan SW-53) i drivrutinen "PIANO". Leta sedan upp samma meddelande i tabellen på sidan SW-50 i detta instruktionshäfte för att bestämma orsaken till problemet och vad som ska göras för att undvika det.

## Avspelning av användarsångdata genom att kopiera den till drivrutinen PIANO

Proceduren nedan kan användas när som helst för att kopiera användarsångdata till drivrutinen PIANO (utan att placera den i mappen MUSICLIB) för förenklad avspelning på det digitala pianot.

• Vid kopiering av en datafil för användarsång till mappen MUSICLIB måste dess namn ändras i enlighet med angivet format (sidan SW-53, steg 6). Du behöver inte ändra namn på filen om du använder proceduren nedan.

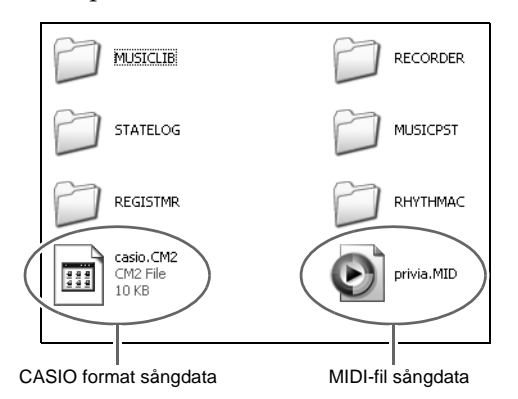

- Utför den föregående proceduren för att kopiera datafilen för användarsång till drivrutinen PIANO.
- 2. Tryck på knappen ③ (CARD/INTERNAL). Detta gör att knappens lampa tänds och att sångnumret och sångnamnet för den första sången i drivrutinen PIANO visas.

**4.** Tryck på knappen (**)** (**PLAY/STOP**).

Detta startar avspelning av den valda sången.

- Vart tryck på knappen (**6** (**PLAY/STOP**) skiftar mellan avspelning och stopp.
- Snabbspolning framåt och bakåt, tempoändring och andra operationer är desamma som under avspelning av en laddad användarsång och en sångfil på ett minneskort.
- 5. Tryck på knappen ③ (CARD/INTERNAL) efter avslutad sångavspelning.

## Användning av det digitala pianot som minneskortläsare

Det går att uppvisa innehållet på minneskortet som nu är isatt i det digitala pianots kortöppning och utföra kopiering, radering och andra operationer på kortet från din dator.

- Sätt i minneskortet i det digitala pianots minneskortöppning.
- 2 Utför proceduren med början från steg 2 på sidan SW-52.

I steg 4 i denna procedur visas "SD\_MMC" istället för "PIANO". Du kan dubbelklicka på "SD\_MMC" för att visa innehållet på kortet isatt i det digitala pianots kortöppning och sedan utföra önskade ändringar.

#### Användning av autokompdata (rytmdata) från CASIO:s websajt

Du kan ladda ner autokompdata för en annan modell från "Internet Data Expansion System" hos CASIO Music Site (<u>http://music.casio.com/</u>) och överföra denna till det digitala pianots minne.

#### 🗍 ANM.

• Då kompdatan är avsedd för andra modeller kan den låta lite underlig när den spelas på denna modell.

#### Upphovsrätt

Rättigheter för skapare och upphovsrättsinnehavare av musik, bilder, datorprogram, databaser och övriga data är skyddade av upphovsrättslagar. Du tillåts återge sådana verk enbart för personligt och ickekommersiellt bruk. All återgivning för övriga syften (inklusive omvandling av dataformat), modifiering, överföring av reproduktioner, distribution över ett nätverk eller annat bruk utan tillstånd från upphovsrättsinnehavaren utsätter dig för skadeståndskrav och risk för brottsligt åtal för kränkning av upphovsrätt och innehavarens personliga rättigheter. Var noga med att återge och använda upphovsrättsskyddat material i enlighet med gällande lagar.

## Montering av ställningen

## Urpackning

#### FÖRBEREDELSE

• Några verktyg som krävs för montering medföljer inte ställningen. Se till att ha en krysskruvmejsel (+) till hands för montering.

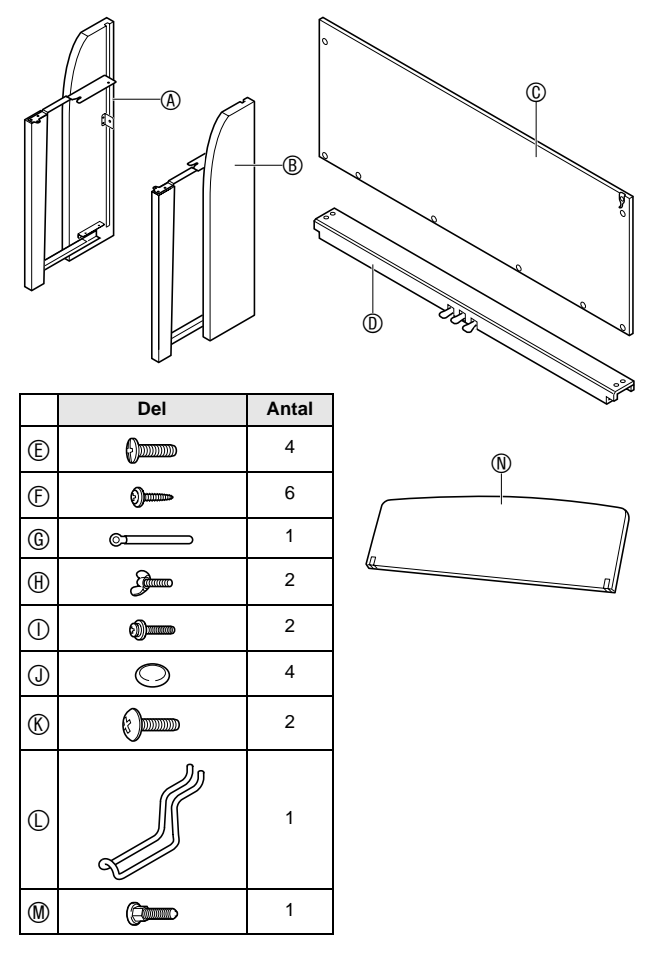

#### 

- Kontakta en serviceförmedlare för CASIO om något saknas eller är skadat.
- Använd inte några skruvar utöver de som medföljer ställningen. Detta kan orsaka skador på ställningen och/eller det digitala pianot.

#### 

- Montering av ställningen bör utföras av minst två personer som samarbetar.
- Utför montering på ett flat, jämnt underlag.
- Ta inte bort tejpen som fäster tangentbordslocket på plats förrän monteringen är avslutad. Om tejpen avlägsnas kan tangentbordslocket öppnas och stängas under montering och klämma handen eller fingrarna.
- Akta dig för att klämma fingrarna mellan olika delar under montering.

## Montering av ställningen

 Lossa bandet 
 som binder pedalkabeln till baksidan av korsstycket 
 och dra ut pedalkabeln från korsstycket.

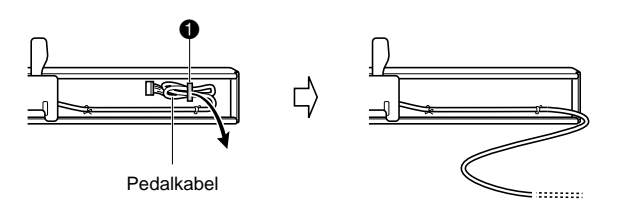

- Fäst sidopanelerna 

   A och 

   B på korsstycket
   Täst sidopanelerna på plats med de fyra skruvarna
  - Vid montering av del ② ska du skjuta hållarna ③ in i skårorna i endera ändan av korsstycket ①. Om hållarna ④ inte förs in i ändarna av korsstycket ① så långt det går kan skruvarna ⑥ inte tränga in i skruvhålen på hållarna ③, vilket kan skada gängorna på skruvarna.
  - Täck över skruvhuvudena med kåporna ①.

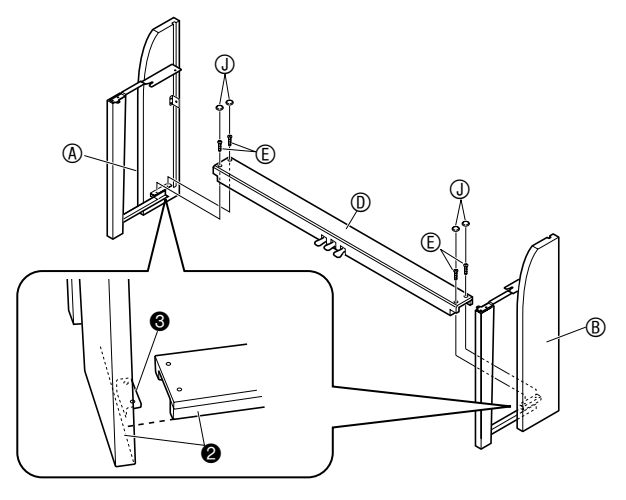

3. Skjut bakpanelen © in i skårorna ④ på sidopanelerna.

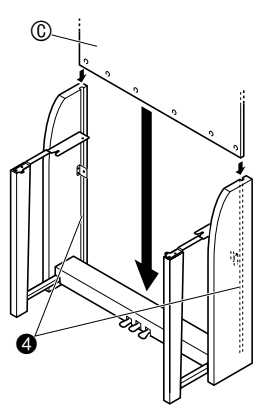

#### 

 Kontrollera noga att hållaren på bakpanelen (C) är korrekt anpassad till hållaren på sidopanelen (B) såsom visas på bilden markerad "\]". Montering av ställningen när dessa hållare är felaktigt anpassade (såsom visas på bilden markerad "\]") skapar risk för skador på ställningens delar.

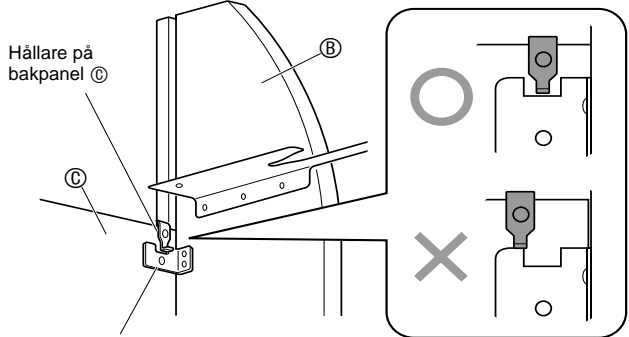

Hållare på sidopanel ®

- 4. Fäst höger sida av bakpanelen () till hållaren) på sidopanelen ().
  - Fäst bakpanelen på plats med skruven ①.

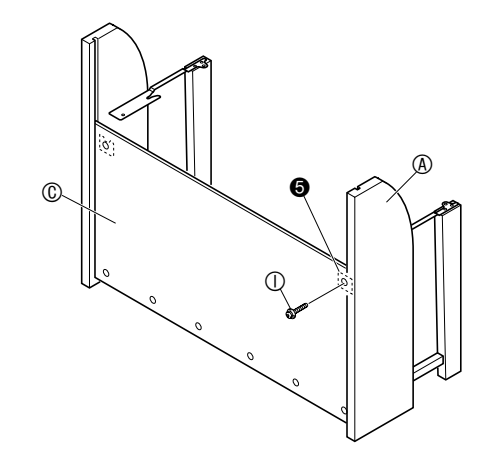

- - Kontrollera noga att de relativa positionerna hos hållaren för bakpanelen (© och hållaren för sidopanelen (B) är såsom visas på bilden A. Detta steg skapar ett smärre gap mellan sidopanelerna (A) och (B), vilket gör det lättare att montera det digitala pianot på ställningen i steg 6 nedan.

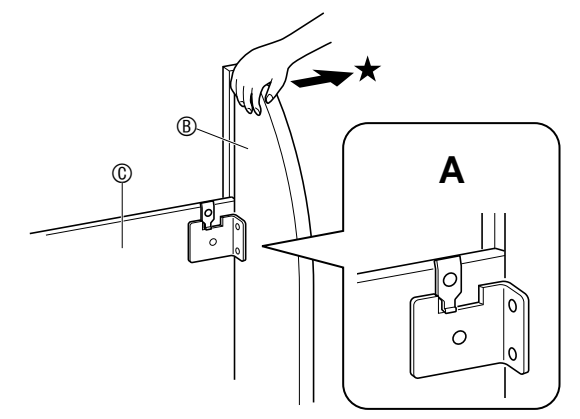

#### 6. Placera pianot på ställningen.

#### VIKTIGT!

 För att inte riskera att klämma fingrarna mellan pianot och ställningen bör du fatta pianot i sidorna (inte ändarna) vid punkterna märkta med stjärnor (★) på bilden.

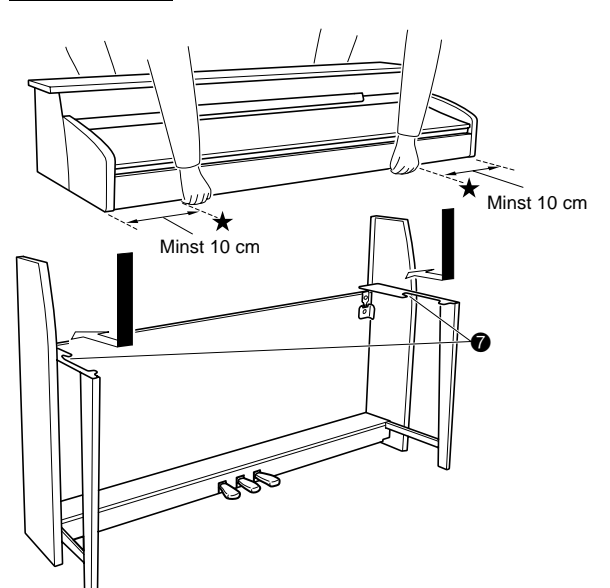

 Skruvarna på undersidan av pianot <sup>(a)</sup> bör nu haka fast i utskärningarna i ställningshållarna <sup>(a)</sup>.

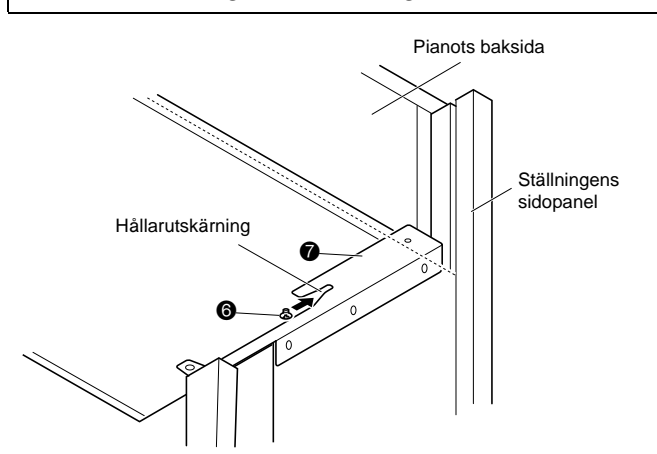

7. Använd först de två vingbultarna (B) för att fästa baksidan av pianot på ställningen. Använd sedan de två skruvarna (K) för att fästa framsidan av pianot.

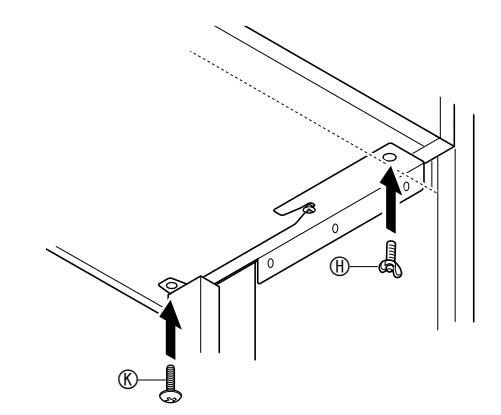

#### 

- Vingbultarna (f) och skruvarna (f) förhindrar pianot från att glida av ställningen. Använd aldrig pianot utan att vingbultarna (f) och skruvarna (f) är installerade.
- - Vid fastsättning av bakpanelen ska du placera klämman (© på skruven () såsom visas på bilden nedan.

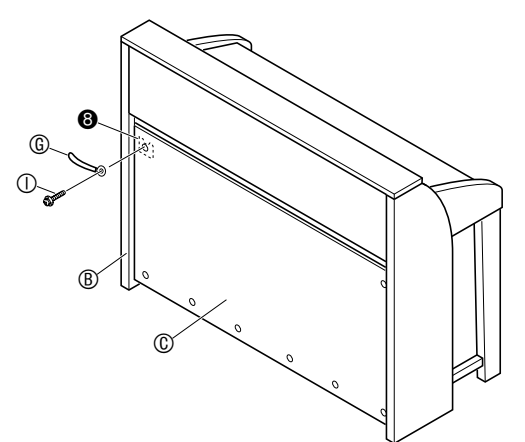

**9.** Fäst sedan undersidan av bakpanelen © med de sex skruvarna (F).

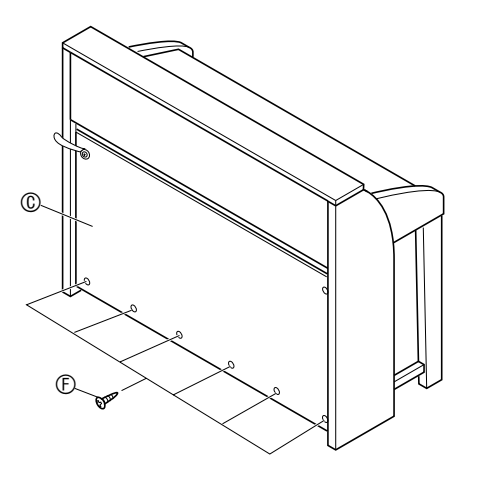

**10.** Anpassa höjdjusteringsskruven **(9)** för stöd så att korsstycket **(1)** inte böjs nedåt vid tryck på pedalerna.

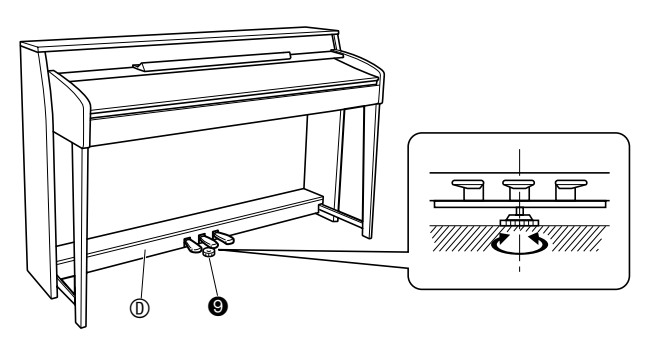

#### 

## Anslutning av kablar

- Inrikta pedalkontakten såsom framgår av bilden och anslut den till pedaluttaget på undersidan av pianot.
  - Fäst pedalkabeln med klämman (6).

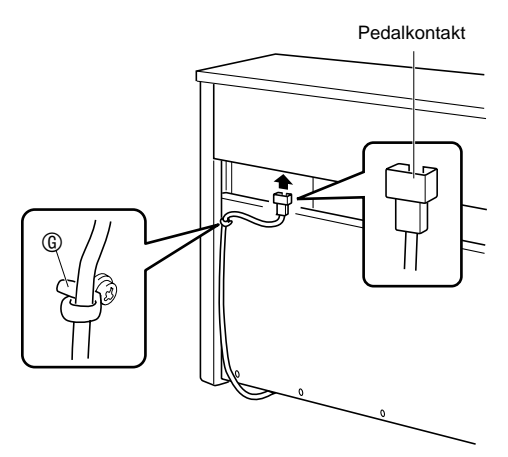

- Försäkra att strömbrytaren POWER står i läget OFF (upphöjd). Tryck på strömbrytaren POWER om strömmen är påslagen.
- Anslut nätkabeln som medföljer det digitala pianot till nätuttaget på undersidan av det digitala pianot.\*
  - \* Enbart AP-620BKV

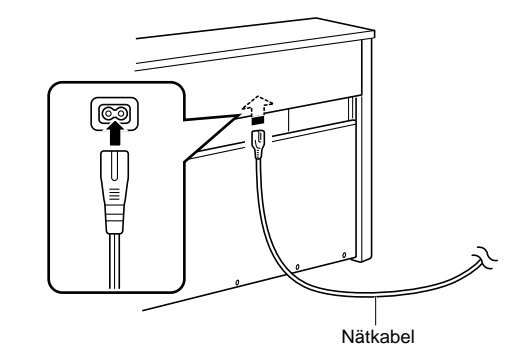

#### 

- Formen på nätkabelns kontakt och vägguttagen kan variera beroende på land och geografiskt område. Bilden visar blott ett exempel på en tillgänglig form.
- Nätkabeln för AP-620BK är fast förbunden på det digitala pianot.

#### **4** Anslut nätkabeln till ett vägguttag.

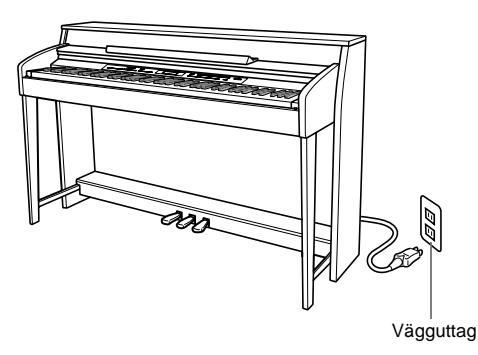

### 

- Skruvarna på ställningen kan lossna beroende på skiftningar i temperatur, luftfuktighet, vibrationer o.dyl. Du bör därför kontrollera och dra åt skruvarna med jämna mellanrum. Dra åt eventuella lösa skruvar.
- Placera det digitala pianot vid ett vägguttag som medger enkel tillgång när nätkabeln ska anslutas eller kopplas ur.

## Montering av nothäftesställning och hörlurskrok

**1** För in nothäftesställningen (1) i skåran på det digitala pianots konsol såsom visas på bilden nedan.

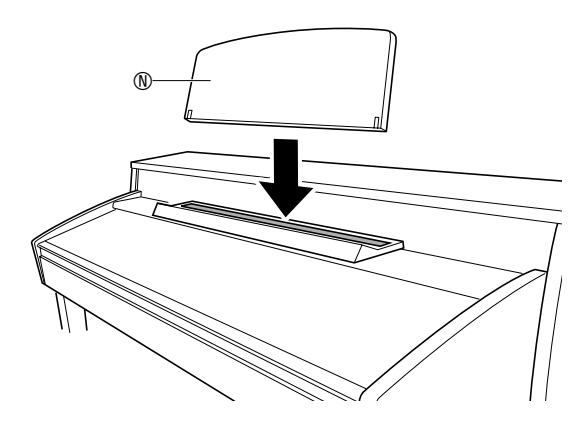

- 2. Sätt fast hörlurskroken.
  - **2-1.** För in hörlurskroken ① i de två hålen på undersidan av pianot.
  - **2-2.** Använd skruven **(**) för att fästa hörlurskroken på plats.

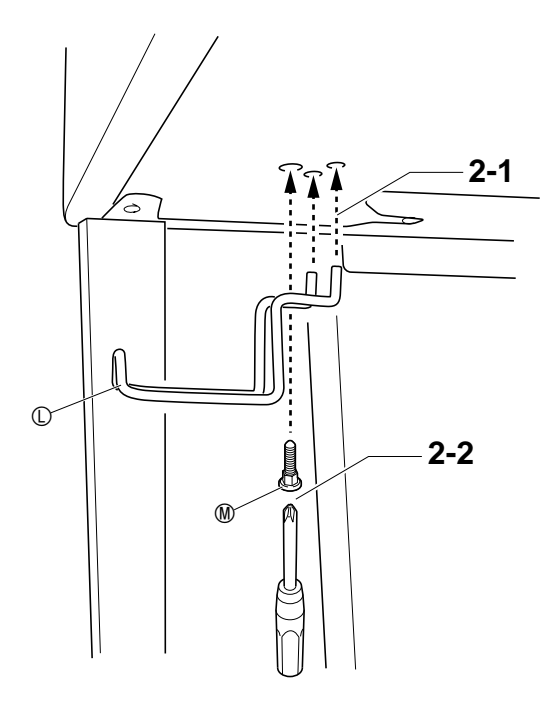

## Felsökning

| Problem                                                                                                    | Orsak                                                                                                    | Åtgärd                                                                                                    | Se sidan                                                 |
|----------------------------------------------------------------------------------------------------|----------------------------------------------------------------------------------------------------|----------------------------------------------------------------------------------------------------|----------------------------------------------------------|
| Inget ljud framställs vid tryck på                                                                                                    | 1. Volymreglaget VOLUME står på                                                                                                    | 1. Vrid volymreglaget VOLUME mot läget "MAX".                                                                                                    | ☞ SW-8                                                   |
| en tangent.                                                                                                    | "MIN".                                                                                                    |                                                                                                    |                                                          |
|                                                                                                    | <ol> <li>Hörlurar eller en kontaktadapter är<br/>ansluten till ett av uttagen PHONES.</li> </ol>                                                                                           | <ol> <li>Koppla ur vadhelst som anslutits till uttaget<br/>PHONES.</li> </ol>                                                                                                    | ☞ SW-6                                                   |
| Det digitala pianots tonhöjd är fel.                                                                                                    | <ol> <li>Tonartsinställningen för det digitala<br/>pianot är inte "00".</li> </ol>                                                                                                    | <ol> <li>Ändra tonartsinställning till "00" eller slå det<br/>digitala pianot av och sedan på igen.</li> </ol>                                                                                                    | ☞ SW-41                                                  |
|                                                                                                    | 2. Det digitala pianots stämning är fel.                                                                                                    | <ol> <li>Justera det digitala pianots stämning eller slå<br/>det av och sedan på igen.</li> </ol>                                                                                                    | ☞ SW-41                                                  |
|                                                                                                    | <ol> <li>En temperamentinställning utöver den<br/>vanliga används.</li> </ol>                                                                                                    | <ol> <li>Ändra temperamentinställningen till<br/>"00:Equal", vilken är standard modern<br/>stämning.</li> </ol>                                                                                                    | ☞ SW-41                                                  |
|                                                                                                    | 4. Oktavskifte är aktiverat.                                                                                                    | 4. Ändra inställningen för oktavskifte till 0.                                                                                                    | ☞ SW-11                                                  |
| Toner och/eller effekter låter<br>underliga. Problemet försvinner<br>inte när strömmen slås av och<br>sedan på igen.                     | Funktionen "Inställningreserv" är<br>påslagen.                                                                                                    | Slå av "Inställningreserv". Slå därefter strömmen av och sedan på igen.                                                                                                    | ☞ SW-42                                                  |
| <i>Exempel:</i> Notintensiteten ändras<br>inte trots att trycket på<br>tangenterna ändras.                                               |                                                                                                    |                                                                                                    |                                                          |
| Det går inte att överföra data efter<br>anslutning av det digitala pianot<br>till en dator.                                              |                                                                                                    | <ol> <li>Kontrollera att USB-kabeln är ansluten till det<br/>digitala pianot och datorn och att korrekt<br/>anordning är vald med datorns<br/>musikprogramvara.</li> </ol>                                                                                                    | ☞ SW-51                                                  |
|                                                                                                    |                                                                                                    | <ol> <li>Slå av det digitala pianot och lämna sedan<br/>musikprogramvaran på din dator. Slå sedan<br/>på det digitala pianot och starta om<br/>musikprogramvaran på din dator.</li> </ol>                                                                                                    |                                                          |
| Det går inte att spela in<br>ackordackompanjemangsdata på<br>datorn.                                                                     | Komp MIDI ut är avslagen.                                                                                                    | Slå på komp MIDI ut.                                                                                                    | ☞ SW-42                                                  |
| Det går inte att lagra data på eller<br>ladda data från ett minneskort.                                                                  | _                                                                                                    | Se "Felmeddelanden" på sidan SW-50.                                                                                                    |                                                          |
| Avspelning stoppas halvvägs<br>under överföring av sångdata från<br>min dator.                                                           | Digitala störningar från USB-kabeln eller<br>nätkabeln avbröt datakommunikationen<br>mellan datorn och det digitala pianot.                                                                | Stoppa sångavspelning, koppla bort USB-kabeln<br>från det digitala pianot och anslut den sedan på<br>nytt. Försök nu att avspela sången på nytt.<br>Om detta inte löser problemet ska du lämna<br>MIDI-programvaran som används, koppla bort<br>USB-kabeln från det digitala pianot och sedan<br>ansluta den på nytt. Starta därefter om MIDI-<br>programvaran och försök avspela sången på<br>nytt. | ☞ SW-51                                                  |
| Kvaliteten och volymen för en ton<br>låter en aning olika beroende på<br>var på tangentbordet den spelas.                                | <ul> <li>Detta är ett ofrånkomligt resultat av den di</li> <li>* Ett flertal digitala stickprov tas för det lå<br/>musikinstrumentet. Det kan därför förek<br/>olika registren.</li> </ul> | igitala samplingsprocessen* och tyder inte på fel.<br>ga, medelhöga och höga registret hos det ursprung<br>omma en viss skillnad i tonens kvalitet och volym n                                                                                                    | liga<br>nellan de                                        |
| Vid ett tryck på en knapp skärs<br>noten som ljuder av tillfälligt, eller<br>det förekommer en viss ändring i<br>hur effekter tillämpas. | Ett tryck på en knapp vid spelning med du<br>funktioner kan orsaka detta fenomen när o<br>inte på fel.                                                                                     | ettläget, autokomp, inspelningsfunktionen eller and<br>det digitala pianot skiftar mellan interna toneffekter.                                                                                                    | ra<br>Det tyder                                          |
| Noterna ändrar inte oktav trots att<br>jag spelar på olika register hos<br>tangentbordet.                                                | Vissa toner har begränsat omfång, vilket i<br>not. Med en sådan ton repeteras noterna f<br>och den högsta oktaven repeteras till höge<br>i omfånget hos det ursprungliga musikinst         | nnebär att oktaver ändras normalt upp till en viss lå<br>ör den lägsta oktaven till vänster om den lägsta möj<br>er om den högsta möjliga noten. Detta beror på beg<br>rumentet för varje ton och antyder inte fel på det digi                                                                                                    | g eller hög<br>liga noten,<br>ränsningar<br>tala pianot. |

## Tekniska data för produkten

Alla punkter i dessa tekniska data gäller för AP-620BK och AP-620BKV, såvida inte annat anges.

| Modell               | AP-620BK/AP-620BKV                                                                                                    |
|----------------------|----------------------------------------------------------------------------------------------------|
| Tangentbord          | Pianotangentbord med 88 tangenter och anslagskänslighet (3 typer)                                                                                                    |
| Maximal polyfoni     | 128 noter                                                                                                    |
| Toner                | 250 (med lagring och delning)                                                                                                    |
| Effekter             | Efterklang (4 typer), kör (4 typer), glans (-3 till 0 till 3), akustisk resonans                                                                                                    |
| Metronom             | <ul> <li>Slag per takt: 0, 2, 3, 4, 5, 6</li> <li>Tempoomfång: 20 till 255</li> </ul>                                                                                                    |
| Duett                | Justeringsbart tonomfång: 0 till 3 oktaver för vänster tangentbord; –4 till –1 oktaver för höger tangentbord                                                                                                    |
| Autokomp             | <ul> <li>Inbyggda rytmer: 180</li> <li>Användarrytmer: Upp till 10 (Cirka 40 KB<sup>*</sup> maximalt per rytm)</li> <li>Direktförinställning: 180 typer</li> <li>Autoharmonisering: 12 typer</li> </ul>                                                                                                    |
| Demonstrationssånger | 68 (8 tondemonstrationssånger; 60 musikbibliotekssånger)                                                                                                    |
| Musikbibliotek       | <ul> <li>Inbyggda sånger: 60</li> <li>Användarsånger: Upp till 10 (320 KB* maximalt per sång)</li> </ul>                                                                                                    |
| Musikförinställning  | Inbyggda förinställningar: 300<br>Användarförinställningar: Upp till 50 (Cirka 8 KB* maximalt per förinställning)                                                                                                    |
| Register             | (4 rytmområden + 8 tonområden) × 8 bankar                                                                                                    |
| Inspelning           | <ul> <li>Funktioner: Realtidsinspelning, avspelning</li> <li>Antal sånger: 5</li> <li>Antal spår: 17 (Systemspår + spår 01 till 16)</li> <li>Kapacitet: Totalt cirka 50.000 noter (upp till cirka 10.000 noter per sång)</li> <li>Punktinspelning</li> </ul>                                                                                    |
| Pedaler              | Dämpning (med halvpedaloperation), soft, sostenuto                                                                                                    |
| Övriga funktioner    | <ul> <li>Transponering: ±1 oktav (-12 till 00 till 12)</li> <li>Stämning: A4 = 440,0 Hz ±99 cent</li> <li>Oktavskifte: ±2 oktaver</li> <li>Temperament: 17 typer</li> <li>Spännstämning</li> <li>Panellås</li> </ul>                                                                                                    |
| MIDI                 | Mottagning av 16 multi-timbre, normen GM Level 1                                                                                                    |
| SD-minneskort        | <ul> <li>Öppning för SD-minneskort</li> <li>Stödda SD-minneskort: Upp till 2 GB</li> <li>Funktioner: SMF-avspelning, filågring, filåterkallning, kortformatering</li> </ul>                                                                                                    |
| In/utgångar          | <ul> <li>Uttag PHONES: Stereostandarduttag × 2</li> <li>Uttag MIDI OUT/IN</li> <li>Uttag LINE OUT R, L/MONO: Standarduttag × 2<br/>Utimpedans: 2,8 KΩ<br/>Utspänning: 1,8 V (RMS) MAX</li> <li>Uttag LINE IN R, L/MONO: Standarduttag × 2<br/>Inimpedans: 9,0 KΩ<br/>Inspänning: 200 mV</li> <li>Port USB: Typ B</li> <li>Pedaluttag</li> </ul> |
| Högtalare            | φ16 cm × 2 + φ5 cm × 2 (uteffekt 30 W + 30 W)                                                                                                    |
| Strömförsörjning     | AP-620BK : 120 V<br>AP-620BKV : 220-240 V                                                                                                    |
| Strömförbrukning     | AP-620BK : 78 W<br>AP-620BKV : 78 W                                                                                                    |
| Mått                 | Digitalt piano och ställning: 141,2 (B) × 49,2 (D) × 90,0 (H) cm                                                                                                    |
| Vikt                 | Digitalt piano och ställning: Cirka 57,1 kg                                                                                                    |

\* Baserad på 1 KB = 1024 bytes, 1 MB =  $1024^2$  bytes

• Rätten till ändring av tekniska data och utformning förbehålles utan föregående meddelande.

## Driftsföreskrifter

Var noga med att läsa och observera nedanstående driftsföreskrifter.

#### Placering

Undvik att placera produkten på följande ställen.

- Ställen som utsätts för solsken och hög luftfuktighet
- Ställen som utsätts för extremt höga eller låga temperaturer
- Nära en radio, TV, videobandspelare eller tuner
- Dessa apparater orsaker inte fel på produkten, men störningar från denna produkt kan orsaka ljud- eller bildstörningar på en närbelägen apparat.

#### Underhåll

- Använd aldrig bensol, sprit, thinner eller andra kemiska lösningar för rengöring av produkten.
- Torka av den med en mjuk trasa som fuktats i en lösning av vatten och ett milt, neutralt rengöringsmedel. Vrid ur trasan ordentligt före rengöring.

#### Medföljande och extra tillbehör

Använd endast tillbehör som specifikt anges för denna produkt. Användning av otillåtna tillbehör skapar risk för brand, elstötar och personskador.

#### Svetslinjer

Du kan se vissa linjer på utsidan av produkten. Dessa är "svetslinjer" som tillkom vid gjutningsprocessen för plasten. Det rör sig inte om sprickor eller repor.

#### Etikett för musikinstrument

Var medveten om din omgivning när du använder produkten. Undvik speciellt sent på kvällen att spela med en volymnivå som kan störa omgivningen. Stäng fönstren eller använd hörlurar om du vill spela sent på kvällen.

- All reproduktion av innehållet i detta instruktionshäfte, såväl delvis som helt, är förbjuden. Utöver personligt bruk är allt annat bruk av innehållet i detta instruktionshäfte förbjudet i enlighet med upphovsrättslagar utan tillstånd från CASIO.
- UNDER INGA OMSTÄNDIGHETER ÅTAR SIG CASIO NÅGOT SOM HELST ANSVAR
   (INKLUSIVE, UTAN BEGRÄNSNING, SKADOR FÖR FÖRLORADE INTÄKTER, AFFÄRSAVBROTT, FÖRLUST AV INFORMATION) SOM
   UPPKOMMER VID BRUK AV ELLER OFÖRMÅGA ATT BRUKA INSTRUKTIONSHÄFTET ELLER
   PRODUKTEN, ÄVEN OM CASIO BLIVIT UPPLYST OM RISKEN FÖR SÅDANA SKADOR.
- Innehållet i detta instruktionshäfte kan ändras utan föregående meddelande.

# Bilaga

## Tonlista

| Grupp-<br>namn | Grupp-<br>nummer | Ordnings-<br>nummer | Tonnamn             | Program-<br>ändring | Bankval<br>MSB | Akustisk<br>resonans |
|----------------|------------------|---------------------|---------------------|---------------------|----------------|----------------------|
| GRAND          |                  | IODERN              | CRAND BIANO MODERN  | 0                   | 49             | $\bigcirc$           |
|                | 001              | 001                 | GRAND PIANO MODERN  | 0                   | 40             | 0                    |
|                | 002              | 002                 | VARIATION           | 0                   | 50             | 0                    |
|                | 003              | 003                 | ROCK PIANO          | 1                   | 48             | 0                    |
|                | 004              | 004                 | LA PIANO            | 1                   | 49             | 0                    |
|                | 005              | 005                 | MODERN PIANO        | 1                   | 50             | 0                    |
|                | 006              | 006                 | DANCE PIANO         | 1                   | 51             | 0                    |
| GRAND          |                  | LASSIC              | CRAND BIANO CLASSIC | 0                   | 40             | $\cap$               |
|                | 001              | 007                 | MELLOW PIANO        | 0                   | 49<br>51       | 0                    |
|                | 003              | 009                 | HONKY-TONK          | 3                   | 48             | 0                    |
|                | 004              | 010                 | OCTAVE PIANO        | 3                   | 49             | 0                    |
|                | 005              | 011                 | STRINGS PIANO       | 0                   | 52             | 0                    |
|                | 006              | 012                 | PIANO PAD           | 0                   | 53             | 0                    |
| ELEC PI/       | ANO              |                     |                     |                     |                |                      |
|                | 001              | 013                 | ELEC.PIANO 1        | 4                   | 48             |                      |
|                | 002              | 014                 | ELEC.PIANO 2        | 5                   | 48             |                      |
|                | 003              | 015                 | 60'S E.PIANO        | 4                   | 51             |                      |
|                | 004              | 010                 |                     | 2                   | 40             |                      |
|                | 005              | 018                 | FM ELEC.PIANO       | 5                   | 49             |                      |
|                | 007              | 019                 | MELLOW E.PIANO      | 4                   | 50             |                      |
|                | 008              | 020                 | POP ELEC.PIANO      | 5                   | 50             |                      |
|                | 009              | 021                 | SYNTH-STR.E.PIANO   | 4                   | 52             |                      |
| VIBES/CI       | LAVI             |                     |                     |                     |                |                      |
|                | 001              | 022                 | VIBRAPHONE          | 11                  | 48             |                      |
|                | 002              | 023                 | CLAVI               | 7                   | 48             |                      |
|                | 003              | 024                 | HARPSICHORD         | 6                   | 48             |                      |
|                | 004              | 025                 | HARPSICHORD         | 6                   | 49             |                      |
|                | 005              | 026                 | MARIMBA             | 12                  | 48             |                      |
|                | 006              | 027                 | CHORUS VIBRAPHONE   | 11                  | 49             |                      |
| ORGAN          |                  | ·                   |                     | ·                   |                |                      |
|                | 001              | 028                 | ROCK ORGAN 1        | 16                  | 49             |                      |
|                | 002              | 029                 | JAZZ ORGAN          | 17                  | 48             |                      |
|                | 003              | 030                 | DRAWBAR ORGAN       | 16                  | 48             |                      |
|                | 004              | 031                 |                     | 16                  | 50             |                      |
|                | 005              | 032                 | PERC ORGAN          | 10                  | 49             |                      |
|                | 007              | 034                 | 70'S ORGAN          | 17                  | 50             |                      |
|                | 008              | 035                 | OVERDRIVE ORGAN     | 16                  | 52             |                      |
|                | 009              | 036                 | TREMOLO ORGAN       | 16                  | 53             |                      |
|                | 010              | 037                 | ROCK ORGAN 2        | 18                  | 48             |                      |
|                | 011              | 038                 | ELEC.ORGAN          | 16                  | 54             |                      |
|                | 012              | 039                 | CHURCH ORGAN        | 19                  | 48             |                      |
|                | 013              | 040                 | CHAPEL ORGAN        | 19                  | 49             |                      |
| STRINGS        | 001              | I-PAD               | STRINGS             | 40                  | 49             |                      |
|                | 001              | 041                 |                     | 49                  | 40             |                      |
|                | 003              | 043                 | SYNTH-STRINGS       | 50                  | 48             |                      |
|                | 004              | 044                 | 70'S SYNTH-STR.     | 50                  | 49             |                      |
|                | 005              | 045                 | 80'S SYNTH-STR.     | 50                  | 50             |                      |
|                | 006              | 046                 | VIOLIN SECTION      | 40                  | 48             |                      |
|                | 007              | 047                 | CHOIR               | 52                  | 48             |                      |
|                | 008              | 048                 | SYNTH-VOICE         | 54                  | 48             |                      |
|                | 009              | 049                 | SYNTH-PAD           | 90                  | 48             |                      |
|                | 010              | 050                 |                     | 88                  | 48             |                      |
|                | 012              | 052                 | WARM PAD            | 89                  | 43             |                      |
|                | 013              | 053                 | WARM VOX            | 89                  | 49             |                      |
|                | 014              | 054                 | POLYSYNTH PAD       | 90                  | 49             |                      |
|                | 015              | 055                 | ATMOSPHERE PAD      | 99                  | 48             |                      |
| BASS/GL        | JITAR            |                     |                     |                     |                |                      |
|                | 001              | 056                 | ACOUSTIC BASS       | 32                  | 48             |                      |
|                | 002              | 057                 | RIDE BASS           | 32                  | 49             |                      |
|                | 003              | 058                 | FINGERED BASS 1     | 33                  | 48             |                      |
|                | 004              | 060                 | FINGERED BASS 2     | 33                  | 49             |                      |
|                | 006              | 061                 | PICKED BASS         | 34                  | 48             |                      |
|                | 007              | 062                 | TRANCE BASS         | 38                  | 48             |                      |
|                | 008              | 063                 | NYLON STR.GUITAR    | 24                  | 48             |                      |
|                | 009              | 064                 | STEEL STR.GUITAR 1  | 25                  | 48             |                      |
|                | 010              | 065                 | STEEL STR.GUITAR 2  | 25                  | 49             |                      |
|                | 011              | 066                 | STEEL STR.GUITAR 3  | 25                  | 50             |                      |

| Grupp-<br>namn | Grupp-<br>nummer | Ordnings-<br>nummer | Tonnamn              | Program-<br>ändring | Bankval<br>MSB | Akustisk<br>resonans |
|----------------|------------------|---------------------|----------------------|---------------------|----------------|----------------------|
|                | 012              | 067                 | JAZZ GUITAR          | 26                  | 48             |                      |
|                | 013              | 068                 | CLEAN GUITAR         | 27                  | 49             |                      |
|                | 014              | 069                 | CHORUS CLEAN GUITAR  | 27                  | 48             |                      |
|                | 015              | 070                 | CRUNCH ELEC.GUITAR 1 | 27                  | 50             |                      |
|                | 010              | 071                 | OVERDRIVE GUITAR     | 21                  | 48             |                      |
| VARIOUS        | S/GM TC          | NES                 | OVERDRAVE CONTAC     | 20                  | 40             |                      |
|                | 001              | 073                 | BREATHY ALTO SAX     | 65                  | 49             |                      |
|                | 002              | 074                 | BREATHY TENOR SAX    | 66                  | 49             |                      |
|                | 003              | 075                 | ALTO SAX             | 65                  | 48             |                      |
|                | 004              | 076                 | TENOR SAX            | 66                  | 48             |                      |
|                | 005              | 077                 |                      | 71                  | 48             |                      |
|                | 000              | 078                 | TRUMPET              | 56                  | 40             |                      |
|                | 008              | 080                 | TROMBONE             | 57                  | 48             |                      |
|                | 009              | 081                 | STEREO BRASS         | 61                  | 48             |                      |
|                | 010              | 082                 | BRASS SECTION        | 61                  | 49             |                      |
|                | 011              | 083                 | SYNTH-BRASS          | 62                  | 48             |                      |
|                | 012              | 084                 | 80'S SYNTH-BRASS     | 62                  | 49             |                      |
|                | 013              | 085                 | SAW LEAD             | 81                  | 48             |                      |
|                | 014              | 080                 | SOLIARE LEAD         | 80                  | 49             |                      |
|                | 016              | 088                 | ER HU                | 110                 | 56             |                      |
|                | 017              | 089                 | YANG QIN 1           | 15                  | 56             |                      |
|                | 018              | 090                 | YANG QIN 2           | 15                  | 57             |                      |
|                | 019              | 091                 | DI ZI                | 72                  | 56             |                      |
|                | 020              | 092                 | ZHENG                | 107                 | 56             |                      |
|                | 021              | 093                 | SHENG                | 109                 | 56             |                      |
|                | 022              | 094                 | SUO NA               | 111                 | 57             |                      |
|                | 023              | 095                 |                      | 105                 | 56             |                      |
|                | 025              | 097                 | PI PA 2              | 105                 | 57             |                      |
|                | 026              | 098                 | SITAR                | 104                 | 56             |                      |
|                | 027              | 099                 | TANPURA              | 104                 | 57             |                      |
|                | 028              | 100                 | HARMONIUM            | 20                  | 56             |                      |
|                | 029              | 101                 | SANTUR               | 15                  | 58             |                      |
|                | 030              | 102                 | SAROD                | 105                 | 58             |                      |
|                | 031              | 103                 | SHANAI               | 111                 | 50             |                      |
|                | 033              | 104                 | KANUN                | 15                  | 59             |                      |
|                | 034              | 106                 | OUD                  | 105                 | 59             |                      |
|                | 035              | 107                 | NEY                  | 72                  | 57             |                      |
|                | 036              | 108                 | ARABIC ORGAN         | 16                  | 56             |                      |
|                | 037              | 109                 | GM PIANO 1           | 0                   | 0              | 0                    |
|                | 038              | 110                 | GM PIANO 2           | 1                   | 0              | 0                    |
|                | 039              | 111                 | GM PIANO 3           | 2                   | 0              |                      |
|                | 040              | 112                 | GM F PIANO 1         | 4                   | 0              |                      |
|                | 042              | 114                 | GM E.PIANO 2         | 5                   | 0              |                      |
|                | 043              | 115                 | GM HARPSICHORD       | 6                   | 0              |                      |
|                | 044              | 116                 | GM CLAVI             | 7                   | 0              |                      |
|                | 045              | 117                 | GM CELESTA           | 8                   | 0              |                      |
|                | 046              | 118                 | GM GLOCKENSPIEL      | 9                   | 0              |                      |
|                | 047              | 119                 |                      | 10                  | 0              |                      |
|                | 040              | 120                 | GM MARIMBA           | 12                  | 0              |                      |
|                | 050              | 122                 | GM XYLOPHONE         | 13                  | 0              |                      |
|                | 051              | 123                 | GM TUBULAR BELL      | 14                  | 0              |                      |
|                | 052              | 124                 | GM DULCIMER          | 15                  | 0              |                      |
|                | 053              | 125                 | GM ORGAN 1           | 16                  | 0              |                      |
|                | 054              | 126                 | GM ORGAN 2           | 17                  | 0              |                      |
|                | 055              | 127                 | GM DRGAN 3           | 18                  | 0              |                      |
|                | 050              | 128                 | GM REED ORGAN        | 20                  | 0              |                      |
|                | 058              | 130                 | GM ACCORDION         | 21                  | 0              |                      |
|                | 059              | 131                 | GM HARMONICA         | 22                  | 0              |                      |
|                | 060              | 132                 | GM BANDONEON         | 23                  | 0              |                      |
|                | 061              | 133                 | GM NYLON STR.GUITAR  | 24                  | 0              |                      |
|                | 062              | 134                 | GM STEEL STR.GUITAR  | 25                  | 0              |                      |
|                | 063              | 135                 | GM JAZZ GUITAR       | 26                  | 0              |                      |
|                | 064              | 136                 | GM CLEAN GUITAR      | 27                  | 0              |                      |
|                | 066              | 137                 | GM OVERDRIVE GT      | 29                  | 0              |                      |
|                | 067              | 139                 | GM DISTORTION GT     | 30                  | 0              |                      |
|                | •                | •                   |                      |                     |                |                      |

| Grupp- | Grupp- | Ordnings- | Tonnamn            | Program-<br>ändring | Bankval<br>MSB | Akustisk   |
|--------|--------|-----------|--------------------|---------------------|----------------|------------|
|        | 068    | 140       | GM GT HARMONICS    | 31                  | 0              | A contains |
|        | 069    | 141       | GM ACOUSTIC BASS   | 32                  | 0              |            |
|        | 070    | 142       | GM FINGERED BASS   | 33                  | 0              |            |
|        | 071    | 143       | GM FRETLESS BASS   | 34                  | 0              |            |
|        | 072    | 144       | GM SLAP BASS 1     | 36                  | 0              |            |
|        | 074    | 146       | GM SLAP BASS 2     | 37                  | 0              |            |
|        | 075    | 147       | GM SYNTH-BASS 1    | 38                  | 0              |            |
|        | 076    | 148       | GM SYNTH-BASS 2    | 39                  | 0              |            |
|        | 077    | 149       |                    | 40                  | 0              |            |
|        | 078    | 150       | GM CELLO           | 41                  | 0              |            |
|        | 080    | 152       | GM CONTRABASS      | 43                  | 0              |            |
|        | 081    | 153       | GM TREMOLO STRINGS | 44                  | 0              |            |
|        | 082    | 154       | GM PIZZICATO       | 45                  | 0              |            |
|        | 083    | 155       | GM HARP            | 46                  | 0              |            |
|        | 084    | 150       | GM STRINGS 1       | 47                  | 0              |            |
|        | 086    | 158       | GM STRINGS 2       | 49                  | 0              |            |
|        | 087    | 159       | GM SYNTH-STRINGS 1 | 50                  | 0              |            |
|        | 088    | 160       | GM SYNTH-STRINGS 2 | 51                  | 0              |            |
|        | 089    | 161       | GM CHOIR AAHS      | 52                  | 0              |            |
|        | 090    | 162       | GM VOICE DOO       | 53                  | 0              |            |
|        | 092    | 164       | GM ORCHESTRA HIT   | 55                  | 0              |            |
|        | 093    | 165       | GM TRUMPET         | 56                  | 0              |            |
|        | 094    | 166       | GM TROMBONE        | 57                  | 0              |            |
|        | 095    | 167       | GM TUBA            | 58                  | 0              |            |
|        | 096    | 168       | GM MUTE TRUMPET    | 59                  | 0              |            |
|        | 097    | 169       | GM FRENCH HORN     | 60                  | 0              |            |
|        | 090    | 170       | GM SYNTH-BRASS 1   | 62                  | 0              |            |
|        | 100    | 172       | GM SYNTH-BRASS 2   | 63                  | 0              |            |
|        | 101    | 173       | GM SOPRANO SAX     | 64                  | 0              |            |
|        | 102    | 174       | GM ALTO SAX        | 65                  | 0              |            |
|        | 103    | 175       | GM TENOR SAX       | 66                  | 0              |            |
|        | 104    | 176       | GM DROF            | 68                  | 0              |            |
|        | 106    | 178       | GM ENGLISH HORN    | 69                  | 0              |            |
|        | 107    | 179       | GM BASSOON         | 70                  | 0              |            |
|        | 108    | 180       | GM CLARINET        | 71                  | 0              |            |
|        | 109    | 181       | GM PICCOLO         | 72                  | 0              |            |
|        | 110    | 182       | GM FLUTE           | 73                  | 0              |            |
|        | 112    | 184       | GM PAN FLUTE       | 74                  | 0              |            |
|        | 113    | 185       | GM BOTTLE BLOW     | 76                  | 0              |            |
|        | 114    | 186       | GM SHAKUHACHI      | 77                  | 0              |            |
|        | 115    | 187       | GM WHISTLE         | 78                  | 0              |            |
|        | 116    | 188       | GM OCARINA         | 79                  | 0              |            |
|        | 117    | 189       | GM SQUARE LEAD     | 80                  | 0              |            |
|        | 119    | 190       | GM CALLIOPE        | 82                  | 0              |            |
|        | 120    | 192       | GM CHIFF LEAD      | 83                  | 0              |            |
|        | 121    | 193       | GM CHARANG         | 84                  | 0              |            |
|        | 122    | 194       | GM VOICE LEAD      | 85                  | 0              |            |
|        | 123    | 195       | GM FIFTH LEAD      | 86                  | 0              |            |
|        | 124    | 190       | GM FANTASY         | 88                  | 0              |            |
|        | 126    | 198       | GM WARM PAD        | 89                  | 0              |            |
|        | 127    | 199       | GM POLYSYNTH       | 90                  | 0              |            |
|        | 128    | 200       | GM SPACE CHOIR     | 91                  | 0              |            |
|        | 129    | 201       | GM BOWED GLASS     | 92                  | 0              |            |
|        | 130    | 202       |                    | 93                  | 0              |            |
|        | 132    | 203       | GM SWEEP PAD       | 94                  | 0              |            |
|        | 133    | 205       | GM RAIN DROP       | 96                  | 0              |            |
|        | 134    | 206       | GM SOUND TRACK     | 97                  | 0              |            |
|        | 135    | 207       | GM CRYSTAL         | 98                  | 0              |            |
|        | 136    | 208       | GM ATMOSPHERE      | 99                  | 0              |            |
|        | 137    | 209       | GM BRIGHTNESS      | 100                 | 0              |            |
|        | 139    | 210       | GM ECHOES          | 102                 | 0              |            |
|        | 140    | 212       | GM SF              | 103                 | 0              |            |
|        | 141    | 213       | GM SITAR           | 104                 | 0              |            |
|        | 142    | 214       | GM BANJO           | 105                 | 0              |            |
|        | 143    | 215       | GM SHAMISEN        | 106                 | 0              |            |
|        | 144    | 216       | GM THUMB PIANO     | 107                 | 0              |            |
|        | 146    | 218       | GM BAGPIPE         | 109                 | 0              |            |
|        | 147    | 219       | GM FIDDLE          | 110                 | 0              |            |
|        | 148    | 220       | GM SHANAI          | 111                 | 0              |            |

| Grupp-<br>namn | Grupp-<br>nummer | Ordnings-<br>nummer | Tonnamn           | Program-<br>ändring | Bankval<br>MSB | Akustisk<br>resonans |
|----------------|------------------|---------------------|-------------------|---------------------|----------------|----------------------|
|                | 149              | 221                 | GM TINKLE BELL    | 112                 | 0              |                      |
|                | 150              | 222                 | GM AGOGO          | 113                 | 0              |                      |
|                | 151              | 223                 | GM STEEL DRUMS    | 114                 | 0              |                      |
|                | 152              | 224                 | GM WOOD BLOCK     | 115                 | 0              |                      |
|                | 153              | 225                 | GM TAIKO          | 116                 | 0              |                      |
|                | 154              | 226                 | GM MELODIC TOM    | 117                 | 0              |                      |
|                | 155              | 227                 | GM SYNTH-DRUM     | 118                 | 0              |                      |
|                | 156              | 228                 | GM REVERSE CYMBAL | 119                 | 0              |                      |
|                | 157              | 229                 | GM GT FRET NOISE  | 120                 | 0              |                      |
|                | 158              | 230                 | GM BREATH NOISE   | 121                 | 0              |                      |
|                | 159              | 231                 | GM SEASHORE       | 122                 | 0              |                      |
|                | 160              | 232                 | GM BIRD           | 123                 | 0              |                      |
|                | 161              | 233                 | GM TELEPHONE      | 124                 | 0              |                      |
|                | 162              | 234                 | GM HELICOPTER     | 125                 | 0              |                      |
|                | 163              | 235                 | GM APPLAUSE       | 126                 | 0              |                      |
|                | 164              | 236                 | GM GUNSHOT        | 127                 | 0              |                      |
|                | 165              | 237                 | STANDARD SET 1    | 0                   | 120            |                      |
|                | 166              | 238                 | STANDARD SET 2    | 1                   | 120            |                      |
|                | 167              | 239                 | STANDARD SET 3    | 2                   | 120            |                      |
|                | 168              | 240                 | STANDARD SET 4    | 3                   | 120            |                      |
|                | 169              | 241                 | ROOM SET          | 8                   | 120            |                      |
|                | 170              | 242                 | HIP-HOP SET       | 9                   | 120            |                      |
|                | 171              | 243                 | POWER SET         | 16                  | 120            |                      |
|                | 172              | 244                 | ELECTRONIC SET    | 24                  | 120            |                      |
|                | 173              | 245                 | SYNTH SET 1       | 25                  | 120            |                      |
|                | 174              | 246                 | SYNTH SET 2       | 30                  | 120            |                      |
|                | 175              | 247                 | TRANCE SET        | 31                  | 120            |                      |
|                | 176              | 248                 | JAZZ SET          | 32                  | 120            |                      |
|                | 177              | 249                 | BRUSH SET         | 40                  | 120            |                      |
|                | 178              | 250                 | ORCHESTRA SET     | 48                  | 120            |                      |

### 🗍 ANM.

- Akustisk resonans (sidan SW-41) tillämpas enbart på toner angivna med "○".
- När tonen i ordningsföljd med numret 065 (STEEL STR.GUITAR 2) eller 066 (STEEL STR.GUITAR 3) är vald gör ett tryck på flera tangenter längst till vänster på tangentbordet att ett knäppande gitarrljud framställs. Det tyder inte på fel.
- Se "Trumtilldelningslista" (sidan A-3) för de slagverksinstrument som tilldelas varje tangent när en trumsats (ordningsnummer 237 till 250) är vald.

| ista     |
|----------|
| 40       |
| S        |
|          |
| <u> </u> |
|          |
|          |
|          |
|          |
|          |
| <b>U</b> |
| <b>—</b> |
| 0        |
|          |
|          |
|          |
|          |
|          |
|          |
| _        |
|          |
| <u> </u> |
|          |

| ↑ ↓ ↓ ↓ ↓ ↓ ↓ ↓ ↓ ↓ ↓ ↓ ↓ ↓ ↓ ↓ ↓ ↓ ↓ ↓                                  | ¥                                                   | Ť                                    |                                |                                  |                                 |                                  |                                    |                                    |                                |                            |                            | 001                           |
|--------------------------------------------------------------------------|-----------------------------------------------------|--------------------------------------|--------------------------------|----------------------------------|---------------------------------|----------------------------------|------------------------------------|------------------------------------|--------------------------------|----------------------------|----------------------------|-------------------------------|
|                                                                          | Ŷ                                                   | · +                                  | 11                             | 11                               | 1 1<br>1                        | 1                                | 11                                 | 1 1<br>1                           | 1 1<br>1                       | 11                         | 1 1<br>1                   | Closed Hi-Hat<br>Pedal Hi-Hat |
| r<br>itandard2 Ki<br>itandard2 Ki<br>itandard2 Sr                        | Ŧ                                                   | Ŧ                                    | Ŧ                              | Ŧ                                | 4                               | Ŧ                                | ¥                                  | ≁                                  | Ť                              | Ŧ                          | ¥                          | Open Hi-Hat                   |
| ר<br>ה<br>tandard2 Kii<br>standard2 Kii<br>standard2 Kii<br>standard2 Sr | ↓ •                                                 | ↓ 、                                  | ↓ 、                            | ↓ •                              | ↓ 、                             | Ψ,                               | ¥ •                                | ↓ 、                                | ↓ 、                            | ¥ •                        | ¥ •                        | Ride Cymbal 1                 |
| κ<br>κ<br>Standard2 Ki<br>Standard2 Ki<br>Standard2 Sr<br>κ              | 1                                                   | 1                                    | 1 1                            | 1                                | 1 1                             | L J                              | 1 1                                | 1 1                                | 1                              | 1 1                        | 1 1                        | 1                             |
| ←<br>Standard2 Kii<br>Standard2 Kii<br>Standard2 Sr                      | • ↓                                                 | • ↓                                  | • •                            | • •                              | • •                             |                                  | • •                                | • ↓                                | • ↓                            | • •                        | • •                        | • ↓                           |
| Standard2 Kii<br>Standard2 Kii<br>Standard2 Sr<br>A                      | ₩                                                   |                                      | ↓                              | ↓<br>                            |                                 | J.                               | 4                                  | <b>→</b>                           | <b>↓</b>                       | ↓                          | ↓                          | <b>↓</b>                      |
| Standard2 Sr                                                             | k 2 Standard3 Kick 2<br>k 1 Standard3 Kick 1        | Standard4 Kick 2<br>Standard4 Kick 1 | Room Kick 2<br>Poom Kick 1     | Hip-Hop Kick 2<br>Hip-Hop Kick 1 | Power Kick 2<br>Dower Kick 1    | clec. Kick 2<br>clar kick 1      | Synth1 Kick 2<br>Symth1 Kick 1     | Synth'2 Kick 2<br>Synth 2 Kick 1   | Trance Kick 2<br>Trance Kick 1 | Jazz Kick 2<br>1227 Kick 1 | Jazz Kick 2<br>Britch Kick | Jazz Kick 1<br>Concert BD     |
| Standard2 Sr                                                             | Standard3 Side Stick                                | <b>→</b>                             | <b>→</b>                       | Hip-Hop Side Stick               | <b>→</b>                        |                                  | Synth1 Rim Shot                    | Synth1 Rim Shot                    | Trance Side Stick              | +                          | Brush Side Stick           | ★                             |
| ≁                                                                        | are 1 Standard3 Snare 1                             | Standard4 Snare 1                    | Room Snare 1                   | Hip-Hop Snare 1                  | Power Snare 1                   | Elec. Snare 1                    | Synth1 Snare 1                     | Synth2 Snare 1                     | Trance Snare 1                 | Jazz Snare 1               | Brush Snare 1              | Concert SD                    |
| 0 0 0                                                                    | Standard3 Hand Clap                                 | <b>↓</b> :                           | <b>↓</b>                       | Hip-Hop Hand Clap                | • •                             | ب                                | Synth1 Hand Clap                   | <b>↓</b>                           | Trance Hand Clap               | ↓ .                        | Brush Slap                 | Castanets                     |
| Standard2 Sr                                                             | are 2   Standard3 Share 2<br>Standard3 I ow Tom 2   | Standard4 Snare 2                    | Room Snare 2<br>Room Low Tom 2 | Hip-Hop Snare 2<br>←             | Power Snare 2<br>Room Low Tom 2 | clec. Snare 2<br>clec. Low Tom 2 | Synth1 Share 2<br>Synth1 Low Tom 2 | Synth2 Snare 2<br>Synth2 Low Tom 2 | Irance Snare 2                 | Jazz Snare 2<br>←          | Brush Snare 2<br>←         | Concert SU<br>Timnani F       |
| Standard2 Close                                                          | Hi-Hat Standard3 Closed Hi-Hat                      | · +                                  | ←                              | Hip-Hop Closed Hi-Hat            |                                 | F                                | Synth 1 Closed Hi-Hat 1            | Synth2 Closed Hi-Hat 1             | Trance Closed Hi-Hat           | · +                        | · +                        | Timpani F#                    |
| ¥                                                                        | Standard3 Low Tom 1                                 | ¥                                    | Room Low Tom 1                 | +                                | Room Low Tom 1                  | Elec. Low Tom 1                  | Synth1 Low Tom 1                   | Synth2 Low Tom 1                   | ¥                              | ¥                          | *                          | Timpani G                     |
| Standard2 Peda                                                           | Hi-Hat Standard3 Pedal Hi-Hat                       | <b>ب</b>                             | <b>↓</b>                       | Hip-Hop Pedal Hi-Hat             | <b>v</b>                        | ۲<br>!<br>!                      | Synth1 Closed Hi-Hat 2             | Synth2 Closed Hi-Hat 2             | Trance Open Hi-Hat 1           | <b>ب</b>                   | <b>↓</b>                   | Timpani G <sup>#</sup>        |
| ∙<br>•                                                                   | Standard3 Mid Tom 2                                 | <b>↓</b> \                           | Room Mid Tom 2                 | •                                | Room Mid Tom 2                  | Elec. Mid Tom 2                  | Synth1 Mid Tom 2                   | Synth2 Mid Tom 2                   | <b>→</b>                       | ¥ .                        | <b>↓</b> ·                 | Timpani A                     |
| Standard∠ Uper                                                           | HI-Hat Standard3 Open HI-Hat<br>Standard3 Mid Tom 1 | + 1                                  | ←<br>Room Mid Tom 1            | Hip-Hop Open HI-Hat              | ←<br>Room Mid Tom 1             | F<br>Flac Mid Tom 1              | Synth1 Open HI-Hat                 | Synth2 Open HI-Hat                 | Irance Upen HI-Hat 2           | t 1                        | † 1                        | Timpani A"<br>Timpani B       |
| • •                                                                      | Standard3 High Tom 2                                | · +                                  | Room Hiah Tom 2                | · •                              | Room High Tom 2                 | Elec. High Tom 2                 | Synth1 High Tom 2                  | Synth2 High Tom 2                  | - <b>+</b>                     | · +                        | <b>↓</b>                   | Timpani c                     |
| ¥                                                                        | 4                                                   | ¥                                    | Ļ                              | Ŧ                                | <b>•</b>                        | Ļ                                | Synth1 Crash Cymbal                | · +                                | ¥                              | *                          | Brush Crash Cymbal 1       | Timpani c#                    |
| ¥                                                                        | Standard3 High Tom 1                                | 4                                    | Room High Tom 1                | Ť                                | Room High Tom 1                 | Elec. High Tom 1                 | Synth1 High Tom 1                  | Synth2 High Tom 1                  | 4                              | 4                          | 4                          | Timpani d                     |
| ¥ \                                                                      | ¥ .                                                 | <b>↓</b> 、                           | <b>۲</b>                       | 1                                | ¥ .                             |                                  | Synth1 Ride Cymbal                 | <b>↓</b> \                         | Ψ.                             | ¥ .                        | Brush Ride Cymbal 1        | Timpani dr                    |
| 1                                                                        | 1                                                   | 1                                    | 1                              | L 1                              | 1                               | teverse cympai                   | . 1                                | 1                                  | 1                              | 1                          | Ruich Ride Ball            | Timpani e                     |
| · +                                                                      | · •                                                 | · +                                  | · •                            | · •                              | · •                             | · J                              | Synth1 Tambourine                  | · +                                | Trance Tambourine              | · +                        | Brush Tambourine           | +                             |
| ¥                                                                        | Ŧ                                                   | ¥                                    | Ŧ                              | Ŧ                                | ¥                               | Ŧ                                | <b>+</b>                           | ¥                                  | ¥                              | *                          | Brush Splash Cymbal        | ¥                             |
| ¥                                                                        | 4                                                   | <b>ب</b>                             | <b>ب</b>                       | <b>ب</b>                         | Ψ.                              | Ŧ                                | Synth1 Cowbell                     | Synth1 Cowbell                     | Ψ.                             | <b>ب</b>                   | <b>↓</b>                   | 4                             |
| 11                                                                       | 1                                                   | 1                                    | 1                              | † 1                              | 1                               | 1                                | 1                                  | 1                                  | 1                              | 1                          | Brusn Crasn Cymbal 2<br>▲  | Concert Cymbal 2              |
| . <b>.</b>                                                               |                                                     |                                      |                                | · •                              |                                 | - <b>-</b>                       |                                    |                                    |                                |                            | Brush Ride Cymbal 2        | Concert Cymbal 1              |
| ≁                                                                        | ≁                                                   | 4                                    | 4                              | 4                                | 4                               | Ŧ                                | Synth1 High Bongo                  | 4                                  | *                              | 4                          | •                          | ,<br>+                        |
| <b>↓</b>                                                                 | <b>↓</b>                                            | <b>↓</b>                             | <b>ب</b>                       | <b>ب</b>                         | <b>ب</b>                        | T.                               | Synth1 Low Bongo                   | <b>↓</b>                           | Ψ.                             | <b>↓</b>                   | <b>↓</b>                   | Ψ.                            |
| 1                                                                        | 1                                                   | 1                                    | 1                              | 1                                | 1                               | г 1                              | Synth1 Onen Hi Conga               | 1                                  | 1                              | 1                          | 1                          | 1                             |
| • •                                                                      | · •                                                 | · +                                  | · •                            | · •                              | · +                             | · •                              | Synth1 Open Low Conga              | • <b>†</b>                         | · +                            | · +                        | • <b>↓</b>                 | • <b>†</b>                    |
| ¥                                                                        | Ŧ                                                   | ¥                                    | Ŧ                              | Ŧ                                | Ť                               | Ŧ                                | +                                  | ¥                                  | Ť                              | +                          | ¥                          | ¥                             |
| ¥                                                                        | ¥                                                   | 4                                    | 4                              | 4                                | 4                               | Ŧ                                | 4                                  | 4                                  | 4                              | 4                          | <b>+</b>                   | <b>ب</b>                      |
| <b>↓</b> 1                                                               | <b>↑</b> 1                                          | <b>↓</b> √                           | + +                            | 1<br>1                           | Ψ.                              | T T                              | + 1                                | <b>↓</b> 1                         | <b>↓</b> 1                     | <b>+</b> +                 | <b>↓</b> 1                 | <b>↓</b> 1                    |
| 1                                                                        | 1                                                   | 1 1                                  | 1                              | r 1                              | 1 1                             | L 1                              | 1                                  | 1                                  | 1                              | 1                          | 1                          | 1                             |
| 1                                                                        | 1                                                   | 1                                    | - 1                            | - 1                              | - 1                             | L J                              | Swith1 Maracas                     | Synth1 Maracas                     | - 1                            |                            | 4                          | 1                             |
| +                                                                        | • •                                                 | • •                                  | • •                            | • •                              | • •                             |                                  | ÷+                                 | ÷≁                                 | • •                            | •                          | •                          | •                             |
| ¥                                                                        | +                                                   | 4                                    | 4                              | 4                                | 4                               | Ŧ                                | +                                  | 4                                  | +                              | +                          | +                          | +                             |
| ¥                                                                        | ¥                                                   | ¥                                    | ≁                              | ≁                                | *                               | Ŧ                                | ¥                                  | ¥                                  | ≁                              | ¥                          | ≁                          | ¥                             |
| ¥                                                                        | 4                                                   | 4                                    | <b>↑</b>                       | 4                                | <b>†</b>                        | Ŧ                                | ¥                                  | 4                                  | <b>1</b>                       | *                          | ↓                          | <b>1</b>                      |
| ↓ 、                                                                      | ↓ 、                                                 | <b>•</b> •                           | ↓ 、                            | ↓ 、                              | ¥ .                             | Ψ.                               | Synth1 Claves                      | Synth1 Claves                      | <b>*</b> `                     | ¥ .                        | <b>+</b> ·                 | <b>+</b> .                    |
| 1                                                                        | 1                                                   | 1                                    | • •                            |                                  | • •                             | L 1                              | •                                  | • •                                | • •                            | • •                        | • •                        | • •                           |
| 1                                                                        | 1                                                   | 1                                    |                                | 1 1                              | - 1                             | LJ                               | 1 1                                | L J                                |                                | 1                          | 1 1                        | 1 1                           |
| • •                                                                      | • •                                                 | • •                                  | • •                            | • •                              | · •                             |                                  | •                                  | · +                                | • •                            | • •                        | •                          | • •                           |
| ¥                                                                        | ¥                                                   | *                                    | *                              | 4                                | *                               | Ŧ                                | 4                                  | 4                                  | +                              | 4                          | 4                          | +                             |
| ↓                                                                        | <b>↓</b>                                            | ↓                                    | Ψ                              | <b>↓</b>                         | Ψ.                              | Ψ.                               | ↓                                  | <b>↓</b>                           | <b>↓</b>                       | <b>↓</b>                   | ↓                          | <b>↓</b>                      |
| 1                                                                        | + 1                                                 | ↓ 1                                  | 1 I                            | 1                                | 1 I                             | T 1                              | 1 I                                | 1 I                                | 1                              | 1 1<br>1                   | + 1                        | 1 I                           |
| 1                                                                        | 1                                                   | 1                                    | - 1                            | - 1                              | - 1                             | LJ                               |                                    | 1 1                                | 1                              | . 1                        | 1                          | 1                             |
| · ↓                                                                      | · •                                                 | · +                                  |                                | · •                              |                                 |                                  |                                    | · •                                |                                |                            |                            | · •                           |
| ¥                                                                        | +                                                   | 4                                    | 4                              | 4                                | 4                               | Ч.                               | 4                                  | 4                                  | +                              | 4                          | 4                          | 4                             |
| ¥                                                                        | ¥                                                   | ≁                                    | Ť                              | ¥                                | Ť                               | Ŧ                                | ¥                                  | Ť                                  | Ť                              | ¥                          | ≁                          | Ť                             |
| ≁                                                                        | ¥                                                   | ¥                                    | ¥                              | ≁                                | ¥                               | Ŧ                                | ¥                                  | <b>1</b>                           | ¥                              | 4                          | ¥                          | ¥                             |
| ¥                                                                        | ¥                                                   | ¥                                    | ¥                              | ¥                                | *                               | Ŧ                                | Ť                                  | ¥                                  | ¥                              | *                          | ¥                          | ¥                             |

1

## Rytmlista

|           | Grupp-<br>nummer | Ordnings-<br>nummer | Rytmnamn          |
|-----------|------------------|---------------------|-------------------|
| POPS/JAZZ | POPC             |                     |                   |
|           | POPS             |                     |                   |
|           | 001              | 001                 | POP 1             |
|           | 002              | 002                 | POP 2             |
|           | 003              | 003                 | FAST POP          |
|           | 004              | 004                 | FUNK POP          |
|           | 005              | 005                 | POP ROCK          |
|           | 006              | 006                 | 6/8 POP           |
|           | 007              | 007                 | FAST SOUL         |
|           | 008              | 008                 | SLOW SOUL         |
|           | 009              | 009                 | 60'S SOUL         |
|           | 010              | 010                 | POP SHUFFLE       |
|           | 8 BEAT / 16 B    | EAT                 |                   |
|           | 011              | 011                 | STRAIGHT 8 BEAT 1 |
|           | 012              | 012                 | STRAIGHT 8 BEAT 2 |
|           | 013              | 013                 | FUNK 8 BEAT       |
|           | 014              | 014                 | MELLOW 8 BEAT     |
|           | 015              | 015                 | GUITAR 8 BEAT     |
|           | 016              | 016                 | 8 BEAT            |
|           | 017              | 017                 | 8 BEAT POP        |
|           | 018              | 018                 | OLDIES 8 BEAT     |
|           | 019              | 019                 | 60'S 8 BEAT       |
|           | 020              | 020                 | 16 BEAT           |
|           | 021              | 021                 | 16 BEAT SHUFFLE   |
|           | DANCE            |                     |                   |
|           | 022              | 022                 | HIP-HOP           |
|           | 023              | 023                 | DANCE POP         |
|           | 024              | 024                 | DISCO POP         |
|           | 025              | 025                 | TECHNO POP        |
|           | 026              | 026                 | TRANCE            |
|           | 027              | 027                 | MODERN R&B        |
|           | 028              | 028                 | MODERN DANCE      |
|           | 029              | 029                 | DISCO SOUL        |
|           | ROCK             |                     |                   |
|           | 030              | 030                 | STRAIGHT ROCK     |
|           | 031              | 031                 | SHUFFLE ROCK      |
|           | 032              | 032                 | BLUES 1           |
|           | 033              | 033                 | BLUES 2           |
|           | 034              | 034                 | EP BLUES          |
|           | 035              | 035                 | SLOW BLUES        |
|           | 036              | 036                 | SOFT ROCK         |
|           | 037              | 037                 | LATIN ROCK        |
|           | 038              | 038                 | SLOW ROCK         |
|           | 039              | 039                 | 50'S ROCK         |
|           | 040              | 040                 | 50'S PIANO ROCK   |
|           | 041              | 041                 | NEW ORLNS R&R     |
|           | 042              | 042                 | 60'S ROCK         |
|           | 043              | 043                 | ROCK              |
|           | 044              | 044                 | 70'S PIANO ROCK   |
|           | 045              | 045                 | ROCK WALTZ        |
|           | JAZZ             |                     |                   |
|           | 046              | 046                 | SLOW BIG BAND     |
|           | 047              | 047                 | MIDDLE BIG BAND   |
|           | 048              | 048                 | FAST BIG BAND     |
|           | 049              | 049                 | SWING 1           |
|           | 050              | 050                 | SWING 2           |
|           | 051              | 051                 | SLOW SWING        |
|           | 052              | 052                 | IAZZ WALTZ        |
|           | 053              | 053                 | FOX TROT          |
|           | 054              | 054                 | OUICKSTEP         |
|           | 055              | 055                 | LAZZ COMBO 1      |
|           | FUROPEAN         | 000                 |                   |
|           | 056              | 056                 | SCHLAGER          |
|           | 057              | 057                 | ΡΟΙ ΚΔ            |
|           | 058              | 058                 | WALT71            |
|           | 050              | 050                 | WAIT72            |
|           | 0.59             | 0.59                | SLOW WALTZ        |
|           | 000              | 000                 | JLOW WALIZ        |

| IDMMAN         VIENNESE WALTZ           062         062         FRENCH WALTZ           063         063         SERENADE           064         064         064           065         065         MARCH 1           066         066         MARCH 2           LATIN         006         066           002         068         SLOW BOSSA NOVA           003         069         BECUINE           004         070         SAMBA 1           005         071         SAMBA 1           006         072         MARDO           007         073         RHUMBA           008         074         CHA-CHA-CHA           009         075         MERENGUE           010         076         SALSA 1           012         078         SALSA 2           013         079         REGGAE           014         080         POP REGGAE           015         081         SKA           LATIN II         I         I           016         082         REGGAETON 1           017         083         REGGAETON 2           018         084         U                                                                                                    | Gruppnamn | Grupp-     | Ordnings-   | Rytmnamn          |
|----------------------------------------------------------------------------------------------------|-----------|------------|-------------|-------------------|
| 063         063         FRENCH WALTZ           063         063         SERENADE           064         064         TANGO           065         065         MARCH 1           066         066         MARCH 1           066         066         MARCH 1           001         067         BOSSA NOVA           002         068         SLOW BOSSA NOVA           003         069         BEGUINE           004         070         SAMBA 1           005         071         SAMBA 2           006         072         MANBO           007         073         RHUMBA           008         074         CHA-CHA-CHA           009         075         MERENGUE           010         076         SALSA 1           011         077         SALSA 2           013         079         REGGAE           014         080         POP REGGAE           015         081         SKA           LATIN II         I         I           016         082         REGCAETON 1           017         083         REGCAETON 2           018         084<                                                                                                    |           | 061        | 061         | VIENNIESE WALTZ   |
| 063         063         SERENADE           064         064         TANGO           065         065         MARCH 1           066         066         MARCH 2           LATIN 1           001         067         BOSSA NOVA           002         068         SLOW BOSSA NOVA           003         069         BEGUINE           004         070         SAMBA 1           005         071         SAMBA 1           006         072         MANBO           007         073         RHUMBA           008         074         CHA-CHA-CHA           009         075         MERENGUE           010         076         BOLERO           011         077         SALSA 1           012         078         SALSA 2           013         079         REGGAE           014         080         POP REGGAE           015         081         SKA           LATIN II         I         I           016         082         REGAETON 1           017         083         REGAETON 1           018         084         CUMBIA                                                                                                    |           | 062        | 062         | FRENCH WALTZ      |
| 064         064         TANGO           065         066         MARCH 1           066         066         MARCH 2           LATIN I         001         067         BOSSA NOVA           002         068         SLOW BOSSA NOVA           003         069         BEGUINE           004         070         SAMBA 1           005         071         SAMBA 2           006         072         MAMBO           007         073         RHUMBA           008         074         CHA-CHA-CHA           009         075         MERENGUE           010         076         BOLERO           011         077         SAISA 1           012         078         SAISA 2           013         079         REGAE           014         080         POP REGAE           015         081         SKA           LATIN II         U         U           016         082         REGGAETON 1           017         083         REGCAETON 2           018         084         CUMBIA           020         086         FORRO           021                                                                                                    |           | 063        | 063         | SERENADE          |
| 065         065         MARCH 1           066         066         MARCH 2           LATIN I         001         067         BOSSA NOVA           002         068         SLOW BOSSA NOVA           003         069         BEGUINE           004         070         SAMBA 1           005         071         SAMBA 2           006         072         MARD           007         073         RHUMBA           008         074         CHA-CHA-CHA           009         075         MERENGUE           010         076         BOLERO           011         077         SALSA 2           013         079         REGGAE           014         080         POP REGGAE           015         081         SKA           LATIN II         REGGAETON 1           017         083         REGGAETON 2           018         084         CUMBIA           019         085         CALYPSO           020         086         FORO           021         087 <pagode< td="">         022           022         088         BANDA           023         0</pagode<>                                                                                                    |           | 064        | 064         | TANGO             |
| Def         Def         MARCH 2           LATIN I         001         067         BOSSA NOVA           002         068         SLOW BOSSA NOVA           003         069         BEGUINE           004         070         SAMBA 1           005         071         SAMBA 2           006         072         MAMBO           007         073         RHUMBA           008         074         CHA-CHA-CHA           009         075         MERENGUE           010         076         BOLERO           011         077         SALSA 1           012         078         SALSA 2           013         079         REGAE           014         080         POP REGAE           015         081         SKA           LATIN II         U         U           016         082         REGAETON 1           017         083         REGAETON 2           018         084         CUMBIA           020         086         PORNO           021         087         PAGODE           022         088         BANDA           025                                                                                                    |           | 065        | 065         | MARCH 1           |
| LATIN J           001         067         BOSSA NOVA           002         068         SLOW BOSSA NOVA           003         069         BEGUINE           004         070         SAMBA 1           005         071         SAMBA 2           006         072         MAMBO           007         073         RHUMBA           008         074         CHA-CHA-CHA           009         075         MERENCUE           010         076         BOLERO           011         077         SAISA 1           012         078         SALSA 2           013         079         REGGAE           014         080         POP REGGAE           015         081         SKA           LATIN II         I         III           016         082         REGGAETON 1           017         083         REGGAETON 2           018         084         CUMBIA           019         085         CAIYPSO           020         086         FORRO           021         087         PACODE           022         098         COUNTRY                                                                                                    |           | 066        | 066         | MARCH 2           |
| LATIN I           001         067         BOSSA NOVA           002         068         SLOW BOSSA NOVA           003         069         BEGUINE           004         070         SAMBA 1           005         071         SAMBA 2           006         072         MAMBO           007         073         RHUMBA           008         074         CHA-CHA-CHA           009         075         MERENGUE           010         076         BOLERO           011         077         SALSA 2           013         079         REGGAE           014         080         POP REGGAE           015         081         SKA           LATIN I             016         082         REGAETON 1           017         083         REGAETON 2           018         084         CUMBIA           019         085         CALYPSO           020         086         FORRO           021         087         PASILLO           022         088         BANDA           025         091         PUNTA <t< td=""><th>LATIN/WOR</th><td>LD</td><td></td><td></td></t<>                                                                                                    | LATIN/WOR | LD         |             |                   |
| 001         067         BOSSA NOVA           002         068         SLOW BOSSA NOVA           003         069         BEGUINE           004         070         SAMBA 1           005         071         SAMBA 2           006         072         MAMBO           007         073         RHUMBA           008         074         CHA-CHA-CHA           009         075         MERENGUE           010         076         BOLERO           011         077         SALSA 1           012         078         SALSA 2           013         079         REGAE           014         080         POP REGGAE           015         081         SKA           LATIN         T         MBIA           016         082         REGAETON 1           017         083         REGAETON 2           018         084         CUMBIA           019         085         CALYPSO           020         086         FORRO           021         085         CALYPSO           022         088         BADA           025         091         <                                                                                                    |           | LATIN I    | _           |                   |
| 002         068         SLOW BOSSA NOVA           003         069         BEGUINE           004         070         SAMBA 1           005         071         SAMBA 2           006         072         MAMBO           007         073         RHUMBA           008         074         CHA-CHA-CHA           009         075         MERENGUE           010         076         BOLERO           011         077         SALSA 1           012         078         SALSA 1           013         079         REGGAE           014         080         POP REGGAE           015         081         SKA           LATIN II         T         016         082           017         083         REGAETON 1           017         083         REGAETON 2           018         084         CUMBIA           019         085         CALYPSO           020         086         FORO           021         087         PACODE           022         088         BANDA           023         089         PASILLO           024 <t< td=""><th></th><td>001</td><td>067</td><td>BOSSA NOVA</td></t<>                                                                       |           | 001        | 067         | BOSSA NOVA        |
| 003         069         BEGUINE           004         070         SAMBA 1           005         071         SAMBA 2           006         072         MAMBO           007         073         RHUMBA           008         074         CHA-CHA-CHA           009         075         MERENCUE           010         076         BOLERO           011         077         SALSA 1           012         078         SALSA 2           013         079         REGGAE           014         080         POP REGGAE           015         081         SKA           LATIN II         T         016         082           018         084         CUMBIA           019         085         CALYPSO           020         086         FORRO           021         087         PASILLO           022         088         BANDA           023         089         PASILLO           024         090         ARCENTINE CUMBIA           025         091         PUNTA           026         092         BACHATA           COUNTRY <td< td=""><th></th><td>002</td><td>068</td><td>SLOW BOSSA NOVA</td></td<>                                                                 |           | 002        | 068         | SLOW BOSSA NOVA   |
| 004         0/0         SAMBA 1           005         071         SAMBA 2           006         072         MAMBO           007         073         RHUMBA           008         074         CHA-CHA-CHA           009         075         MERENGUE           010         076         BOLERO           011         077         SALSA 1           012         078         SALSA 2           013         079         REGGAE           014         080         POP REGGAE           015         081         SKA           1017         083         REGGAETON 1           017         083         REGAETON 2           018         084         CUMBIA           019         085         CALYPSO           020         086         FORRO           021         087         PAGODE           022         088         BANDA           023         089         PASILO           024         090         ARGENTINE CUMBIA           025         091         PUNTA           026         092         BACHATA           027         093                                                                                                    |           | 003        | 069         | BEGUINE           |
| 005         0/1         SAMBA 2           006         072         MAMBO           007         073         RHUMBA           008         074         CHA-CHA-CHA           009         075         MERENGUE           010         076         BOLERO           011         077         SALSA 1           012         078         SALSA 2           013         079         REGGAE           014         080         POP REGGAE           015         081         SKA           LATIN II                                                                                                    |           | 004        | 070         | SAMBA I           |
| 000         072         INAMBO           007         073         RHUMBA           008         074         CHA-CHA-CHA           009         075         MERENGUE           010         076         BOLERO           011         077         SALSA 1           012         078         SALSA 2           013         079         REGGAE           014         080         POP REGGAE           015         081         SKA           LATIN II         016         082         REGGAETON 1           017         083         REGGAETON 2         018           018         084         CUMBIA         019         085           020         086         FORRO         021         087           021         087         PAGODE         022         088         BANDA           023         089         PASILLO         024         090         ARGENTINE CUMBIA           026         092         BACHATA         026         092         BACHATA           027         093         MODERN COUNTRY         028         094         COUNTRY SHUFFLE           031         097         CINGRE P                                                                          |           | 005        | 071         | SAMBA 2<br>MAMBO  |
| 005         074         CHA-CHA-CHA           009         075         MERENGUE           010         076         BOLERO           011         077         SALSA 1           012         078         SALSA 2           013         079         REGGAE           014         080         POP REGGAE           015         081         SKA           LATIN II             016         082         REGGAETON 1           017         083         REGGAETON 2           018         084         CUMBIA           019         085         CALYPSO           020         086         FORRO           021         087         PAGODE           022         088         BANDA           023         089         PASILLO           024         090         ARGENTINE CUMBIA           025         091         PUNTA           026         092         BACHATA           027         093         MODERN COUNTRY           032         094         COUNTRY SHUFFLE           031         097         FINGER PICKING<br>COUNTRY SHUFFLE           0                                                                                                    |           | 007        | 072         | RHIMBA            |
| 009         075         MERENGUE           010         076         BOLERO           011         077         SALSA 1           012         078         SALSA 2           013         079         REGGAE           014         080         POP REGAE           015         081         SKA           LATIN II                                                                                                    |           | 008        | 074         | СНА-СНА-СНА       |
| 010         076         BOLERO           011         077         SALSA 1           012         078         SALSA 2           013         079         REGGAE           014         080         POP REGAE           015         081         SKA           LATIN II                                                                                                    |           | 009        | 075         | MERENGUE          |
| 011         077         SALSA 1           012         078         SALSA 2           013         079         REGGAE           014         080         POP REGGAE           015         081         SKA           LATIN II             016         082         REGGAETON 1           017         083         REGGAETON 2           018         084         CUMBIA           019         085         CALYPSO           020         086         FORRO           021         087         PAGODE           022         088         BANDA           023         089         PASILLO           024         090         ARGENTINE CUMBIA           025         091         PUNTA           026         092         BACHATA           COUNTRY         028         094         COUNTRY BALLAD           030         096         COUNTRY BALLAD           031         097         FINGER PICKING           031         097         FINGER PICKING           032         098         COUNTRY WALTZ           033         099         BLUEGRASS                                                                                                    |           | 010        | 076         | BOLERO            |
| 012         078         SALSA 2           013         079         REGGAE           014         080         POP REGGAE           015         081         SKA           LATIN II             016         082         REGGAETON 1           017         083         REGGAETON 2           018         084         CUMBIA           019         085         CALYPSO           020         086         FORRO           021         087         PAGODE           022         088         BANDA           023         089         PASILLO           024         090         ARGENTINE CUMBIA           025         091         PUNTA           026         092         BACHATA           COUNTRY         028         094           027         093         MODERN COUNTRY           028         094         COUNTRY BALLAD           030         096         COUNTRY SHUFFLE           031         097         FINGER PICKING           032         098         COUNTRY           033         099         BLUEGRASS           WORLD I                                                                                                    |           | 011        | 077         | SALSA 1           |
| 013         079         REGGAE           014         080         POP REGGAE           015         081         SKA           LATIN II         016         082         REGGAETON 1           017         083         REGGAETON 2         018           018         084         CUMBIA         019         085         CALYPSO           020         086         FORRO         021         087         PAGODE           021         087         PAGODE         022         088         BANDA           023         089         PASILLO         024         090         ARGENTINE CUMBIA           025         091         PUNTA         026         092         BACHATA           COUNTRY         027         093         MODERN COUNTRY         028         094         COUNTRY S BEAT           029         095         COUNTRY SHUFFLE         030         096         COUNTRY SHUFFLE           031         097         FINGER PICKING COUNTRY         032         098         COUNTRY SHUFFLE           033         099         BLUEGRASS         WORLD 1         AMERICAN           034         100         DIXIE         035         101                         |           | 012        | 078         | SALSA 2           |
| 014         080         POP REGGAE           015         081         SKA           LATIN II         016         082         REGGAETON 1           017         083         REGGAETON 2           018         084         CUMBIA           019         085         CALYPSO           020         086         FORRO           021         087         PAGODE           022         088         BANDA           023         089         PASILLO           024         090         ARGENTINE CUMBIA           025         091         PUNTA           026         092         BACHATA           COUNTRY         027         093         MODERN COUNTRY           026         092         BACHATA           COUNTRY         028         094         COUNTRY BEAT           029         095         COUNTRY BALLAD         030           030         096         COUNTRY MALTZ           031         097         FINGER PICKING           032         098         COUNTRY WALTZ           033         099         BLUEGRASS           WORLD I         AMERICAN         035                                                                                                  |           | 013        | 079         | REGGAE            |
| 015         081         SKA           LATIN II         016         082         REGGAETON 1           017         083         REGGAETON 2           018         084         CUMBIA           019         085         CALYPSO           020         086         FORRO           021         087         PAGODE           022         088         BANDA           023         089         PASILLO           024         090         ARGENTINE CUMBIA           025         091         PUNTA           026         092         BACHATA           COUNTRY         028         094         COUNTRY BEAT           029         095         COUNTRY BALLAD           030         096         COUNTRY SHUFFLE           031         097         FINGER PICKING           032         098         COUNTRY WALTZ           033         099         BLUEGRASS           WORLD 1         AMERICAN           034         100         DIXIE           035         101         TEX-MEX           036         102         FAST GOSPEL           035         101         TEX-MEX                                                                                                    |           | 014        | 080         | POP REGGAE        |
| LATIN II           016         082         REGGAETON 1           017         083         REGGAETON 2           018         084         CUMBIA           019         085         CALYPSO           020         086         FORRO           021         087         PAGODE           022         088         BANDA           023         089         PASILLO           024         090         ARGENTINE CUMBIA           025         091         PUNTA           026         092         BACHATA           COUNTRY         027         093         MODERN COUNTRY           028         094         COUNTRY BALLAD           030         096         COUNTRY SHUFFLE           031         097         FINGER PICKING<br>COUNTRY           032         098         COUNTRY WALTZ           033         099         BLUEGRASS           WORLD I         MATERICAN            034         100         DIXIE           035         101         TEX-MEX           036         102         FAST GOSPEL           038         104         HAWAIIAN           S                                                                                                    |           | 015        | 081         | SKA               |
| 016         082         REGGAETON 1           017         083         REGGAETON 2           018         084         CUMBIA           019         085         CALYPSO           020         086         FORRO           021         087         PAGODE           022         088         BANDA           023         089         PASILLO           024         090         ARGENTINE CUMBIA           025         091         PUNTA           026         092         BACHATA           COUNTRY         026         092           027         093         MODERN COUNTRY           028         094         COUNTRY 8 BEAT           029         095         COUNTRY SHLFLE           031         097         FINGER PICKING<br>COUNTRY           032         098         COUNTRY WALTZ           033         099         BLUEGRASS           WORLD I             AMERICAN             034         100         DIXIE           035         101         TEX-MEX           036         102         FAST GOSPEL           0                                                                                                    |           | LATIN II   |             |                   |
| 017         083         REGGAETON 2           018         084         CUMBIA           019         085         CALYPSO           020         086         FORRO           021         087         PAGODE           022         088         BANDA           023         089         PASILLO           024         090         ARCENTINE CUMBIA           025         091         PUNTA           026         092         BACHATA           COUNTRY         026         092           027         093         MODERN COUNTRY           028         094         COUNTRY BALLAD           030         096         COUNTRY BALLAD           031         097         FINGER PICKING           031         097         COUNTRY WALTZ           033         098         COUNTRY WALTZ           033         099         BLUEGRASS           WORLD I         AMERICAN           034         100         DIXIE           035         101         TEX-MEX           036         102         FAST GOSPEL           037         103         SLOW GOSPEL           038                                                                                                    |           | 016        | 082         | REGGAETON 1       |
| 018         084         CUMBIA           019         085         CALYPSO           020         086         FORRO           021         087         PAGODE           022         088         BANDA           023         089         PASILLO           024         090         ARGENTINE CUMBIA           025         091         PUNTA           026         092         BACHATA           COUNTRY         026         092           028         094         COUNTRY BEAT           029         095         COUNTRY BALLAD           030         096         COUNTRY SHUFFLE           031         097         FINGER PICKING<br>COUNTRY           032         098         COUNTRY WALTZ           033         099         BLUEGRASS           WORLD I         AMERICAN           034         100         DIXIE           035         101         TEX-MEX           036         102         FAST GOSPEL           037         103         SLOW GOSPEL           038         104         HAWAIIAN           SPANISH/EASTERN EUROPEAN         039         105                                                                                                    |           | 017        | 083         | REGGAETON 2       |
| 019         085         CALTYSO           020         086         FORRO           021         087         PAGODE           022         088         BANDA           023         089         PASILLO           024         090         ARGENTINE CUMBIA           025         091         PUNTA           026         092         BACHATA           COUNTRY         027         093         MODERN COUNTRY           028         094         COUNTRY BEAT         029           029         095         COUNTRY BALLAD         030           030         096         COUNTRY SHUFFLE           031         097         FINGER PICKING<br>COUNTRY           032         098         COUNTRY WALTZ           033         099         BLUEGRASS           WORLD I                                                                                                    |           | 018        | 084         |                   |
| 020         030         PORKO           021         087         PAGODE           022         088         BANDA           023         089         PASILLO           024         090         ARGENTINE CUMBIA           025         091         PUNTA           026         092         BACHATA           COUNTRY         027         093         MODERN COUNTRY           028         094         COUNTRY 8 BEAT         029           029         095         COUNTRY SHUFFLE           030         096         COUNTRY SHUFFLE           031         097         FINGER PICKING<br>COUNTRY           032         098         COUNTRY WALTZ           033         099         BLUEGRASS           WORLD I                                                                                                    |           | 019        | 085         | EOPPO             |
| 0.21         0.00         FINODE           022         088         BANDA           023         089         PASILLO           024         090         ARGENTINE CUMBIA           025         091         PUNTA           026         092         BACHATA           COUNTRY         027         093         MODERN COUNTRY           028         094         COUNTRY 8 BEAT         029           029         095         COUNTRY BALLAD         030           030         096         COUNTRY SHUFFLE           031         097         FINGER PICKING<br>COUNTRY           032         098         COUNTRY WALTZ           033         099         BLUEGRASS           WORLD I         AMERICAN           034         100         DIXIE           035         101         TEX-MEX           036         102         FAST GOSPEL           037         103         SLOW GOSPEL           038         104         HAWAIIAN           SPANISH/EASTERN EUROPEAN         039         105           039         105         PASODOBLE           040         106         CAUCASIAN                                                                                          |           | 020        | 087         | PACODE            |
| 0.23         089         PASILIO           024         090         ARGENTINE CUMBIA           025         091         PUNTA           026         092         BACHATA           COUNTRY         027         093         MODERN COUNTRY           028         094         COUNTRY 8 BEAT         029           029         095         COUNTRY BALLAD         030           030         096         COUNTRY SHUFFLE           031         097         FINGER PICKING<br>COUNTRY           032         098         COUNTRY WALTZ           033         099         BLUEGRASS           WORLD I         AMERICAN           034         100         DIXIE           035         101         TEX-MEX           036         102         FAST GOSPEL           037         103         SLOW GOSPEL           038         104         HAWAIIAN           SPANISH/EASTERN EUROPEAN         039         105           040         106         CAUCASIAN           041         107         RUSSIAN CHANSON 1           042         108         RUSSIAN CHANSON 2           043         109         POLISH WALTZ                                                                 |           | 021        | 088         | BANDA             |
| 024         090         ARGENTINE CUMBIA           025         091         PUNTA           026         092         BACHATA           COUNTRY         027         093         MODERN COUNTRY           028         094         COUNTRY & BEAT           029         095         COUNTRY BALLAD           030         096         COUNTRY BALLAD           030         096         COUNTRY SHUFFLE           031         097         FINGER PICKING<br>COUNTRY           032         098         COUNTRY WALTZ           033         099         BLUEGRASS           WORLD I                                                                                                    |           | 023        | 089         | PASILLO           |
| 025         091         PUNTA           026         092         BACHATA           COUNTRY         027         093         MODERN COUNTRY           028         094         COUNTRY 8 BEAT         029           029         095         COUNTRY BALLAD           030         096         COUNTRY SHUFFLE           031         097         FINGER PICKING<br>COUNTRY           032         098         COUNTRY WALTZ           033         099         BLUEGRASS           WORLD I         AMERICAN         034           035         101         TEX-MEX           036         102         FAST GOSPEL           037         103         SLOW GOSPEL           038         104         HAWAIIAN           SPANISH/EASTERN EUROPEAN         039         105           039         105         PASODOBLE           040         106         CAUCASIAN           041         107         RUSSIAN CHANSON 1           042         108         RUSSIAN CHANSON 2           043         109         POLISH WALTZ           ARABIC/ORIENTAL         044         110           044         110         SIRTAKI <th></th> <td>024</td> <td>090</td> <td>ARGENTINE CUMBIA</td> |           | 024        | 090         | ARGENTINE CUMBIA  |
| 026         092         BACHATA           COUNTRY         027         093         MODERN COUNTRY           028         094         COUNTRY & BEAT         029         095         COUNTRY & BEAT           029         095         COUNTRY BALLAD         030         096         COUNTRY SHUFFLE           031         097         FINGER PICKING<br>COUNTRY         032         098         COUNTRY WALTZ           033         099         BLUEGRASS         WORLD I            AMERICAN              034         100         DIXIE            035         101         TEX-MEX            036         102         FAST GOSPEL            037         103         SLOW GOSPEL            038         104         HAWAIIAN            SPANISH/EASTERN EUROPEAN              039         105         PASODOBLE            040         106         CAUCASIAN            041         107         RUSSIAN CHANSON 1            042         108         RUSSIAN CHANSON 2 <t< td=""><th></th><td>025</td><td>091</td><td>PUNTA</td></t<>                                                                                                    |           | 025        | 091         | PUNTA             |
| COUNTRY           027         093         MODERN COUNTRY           028         094         COUNTRY 8 BEAT           029         095         COUNTRY BALLAD           030         096         COUNTRY SHUFFLE           031         097         FINGER PICKING<br>COUNTRY           032         098         COUNTRY WALTZ           033         099         BLUEGRASS           WORLD I                                                                                                    |           | 026        | 092         | ВАСНАТА           |
| 027         093         MODERN COUNTRY           028         094         COUNTRY 8 BEAT           029         095         COUNTRY BALLAD           030         096         COUNTRY SHUFFLE           031         097         FINGER PICKING<br>COUNTRY           032         098         COUNTRY WALTZ           033         099         BLUEGRASS           WORLD1         AMERICAN            034         100         DIXIE           035         101         TEX-MEX           036         102         FAST GOSPEL           037         103         SLOW GOSPEL           038         104         HAWAIIAN           SPANISH/EASTERN EUROPEAN            039         105         PASODOBLE           040         106         CAUCASIAN           041         107         RUSSIAN CHANSON 1           042         108         RUSSIAN CHANSON 2           043         109         POLISH WALTZ           ARABIC/ORIENTAL             044         110         SIRTAKI           045         111         MUS           046         112         ADANI <th></th> <td>COUNTRY</td> <td></td> <td></td>                                                                 |           | COUNTRY    |             |                   |
| 028         094         COUNTRY 8 BEAT           029         095         COUNTRY BALLAD           030         096         COUNTRY SHUFFLE           031         097         FINGER PICKING<br>COUNTRY           032         098         COUNTRY WALTZ           033         099         BLUEGRASS           WORLD I         AMERICAN            034         100         DIXIE           035         101         TEX-MEX           036         102         FAST GOSPEL           037         103         SLOW GOSPEL           038         104         HAWAIIAN           SPANISH/EASTERN EUROPEAN            039         105         PASODOBLE           040         106         CAUCASIAN           041         107         RUSSIAN CHANSON 1           042         108         RUSSIAN CHANSON 2           043         109         POLISH WALTZ           ARABIC/ORIENTAL             044         110         SIRTAKI           045         111         MUS           046         112         ADANI           047         113         BALADI     <                                                                                                    |           | 027        | 093         | MODERN COUNTRY    |
| 029         095         COUNTRY BALLAD           030         096         COUNTRY SHUFFLE           031         097         FINGER PICKING<br>COUNTRY           032         098         COUNTRY WALTZ           033         099         BLUEGRASS           WORLD I         AMERICAN            034         100         DIXIE           035         101         TEX-MEX           036         102         FAST GOSPEL           037         103         SLOW GOSPEL           038         104         HAWAIIAN           SPANISH/EASTERN EUROPEAN            039         105         PASODOBLE           040         106         CAUCASIAN           041         107         RUSSIAN CHANSON 1           042         108         RUSSIAN CHANSON 2           043         109         POLISH WALTZ           ARABIC/ORIENTAL             044         110         SIRTAKI           045         111         MUS           046         112         ADANI           047         113         BALADI           048         114         KHALIJI </td <th></th> <td>028</td> <td>094</td> <td>COUNTRY 8 BEAT</td>                                                             |           | 028        | 094         | COUNTRY 8 BEAT    |
| 030         096         COUNTRY SHUFFLE           031         097         FINGER PICKING<br>COUNTRY           032         098         COUNTRY WALTZ           033         099         BLUEGRASS           WORLD I                                                                                                    |           | 029        | 095         | COUNTRY BALLAD    |
| 031         097         FINGER FICKING<br>COUNTRY           032         098         COUNTRY WALTZ           033         099         BLUEGRASS           WORLD I                                                                                                    |           | 030        | 096         | COUNTRY SHUFFLE   |
| 032         098         COUNTRY WALTZ           033         099         BLUEGRASS           WORLD I         AMERICAN         034         100         DIXIE           035         101         TEX-MEX         035         101         TEX-MEX           036         102         FAST GOSPEL         036         102         FAST GOSPEL           037         103         SLOW GOSPEL         038         104         HAWAIIAN           SPANISH/EASTERN EUROPEAN         039         105         PASODOBLE         040         106         CAUCASIAN           040         106         CAUCASIAN         1         041         107         RUSSIAN CHANSON 1           042         108         RUSSIAN CHANSON 2         043         109         POLISH WALTZ           ARABIC/ORIENTAL         044         110         SIRTAKI         045         111         MUS           046         112         ADANI         047         113         BALADI         048         114         KHALIJI                                                                                                    |           | 031        | 097         | COUNTRY           |
| 033         099         BLUEGRASS           WORLD I                                                                                                    |           | 032        | 098         | COUNTRY WALTZ     |
| WORLD I           AMERICAN           034         100         DIXIE           035         101         TEX-MEX           036         102         FAST GOSPEL           037         103         SLOW GOSPEL           038         104         HAWAIIAN           SPANISH/EASTERN EUROPEAN         039         105         PASODOBLE           040         106         CAUCASIAN         1           041         107         RUSSIAN CHANSON 1         1           042         108         RUSSIAN CHANSON 2         1           043         109         POLISH WALTZ         1           ARABIC/ORIENTAL         044         110         SIRTAKI           044         110         SIRTAKI         045           046         112         ADANI         046           047         113         BALADI         048           048         114         KHALIJI         040                                                                                                    |           | 033        | 099         | BLUEGRASS         |
| AMERICAN           034         100         DIXIE           035         101         TEX-MEX           036         102         FAST GOSPEL           037         103         SLOW GOSPEL           038         104         HAWAIIAN           SPANISH/EASTERN EUROPEAN         039         105         PASODOBLE           040         106         CAUCASIAN         041           041         107         RUSSIAN CHANSON 1           042         108         RUSSIAN CHANSON 2           043         109         POLISH WALTZ           ARABIC/ORIENTAL         VISTAKI           044         110         SIRTAKI           045         111         MUS           046         112         ADANI           047         113         BALADI           048         114         KHALIJI                                                                                                    |           | WORLD I    |             |                   |
| 034         100         DIXIE           035         101         TEX-MEX           036         102         FAST GOSPEL           037         103         SLOW GOSPEL           038         104         HAWAIIAN           SPANISH/EASTERN EUROPEAN         039         105           039         105         PASODOBLE           040         106         CAUCASIAN           041         107         RUSSIAN CHANSON 1           042         108         RUSSIAN CHANSON 2           043         109         POLISH WALTZ           ARABIC/ORIENTAL         VISITAKI           044         110         SIRTAKI           045         111         MUS           046         112         ADANI           047         113         BALADI           048         114         KHALIJI                                                                                                    |           | AMERICAN   |             |                   |
| 035         101         TEX-MEX           036         102         FAST GOSPEL           037         103         SLOW GOSPEL           038         104         HAWAIIAN           SPANISH/EASTERN EUROPEAN         039         105         PASODOBLE           040         106         CAUCASIAN         041         107         RUSSIAN CHANSON 1           042         108         RUSSIAN CHANSON 2         043         109         POLISH WALTZ           ARABIC/ORIENTAL          SIRTAKI         045         111         MUS           046         112         ADANI         046         112         ADANI           048         114         KHALIJI         040         040         040                                                                                                    |           | 034        | 100         | DIXIE             |
| 036         102         FAST GOSPEL           037         103         SLOW GOSPEL           038         104         HAWAIIAN           SPANISH/EASTERN EUROPEAN         039         105         PASODOBLE           040         106         CAUCASIAN         041           041         107         RUSSIAN CHANSON 1           042         108         RUSSIAN CHANSON 2           043         109         POLISH WALTZ           ARABIC/ORIENTAL         VICANI           044         110         SIRTAKI           046         112         ADANI           047         113         BALADI           048         114         KHALIJI                                                                                                    |           | 035        | 101         | TEX-MEX           |
| 037         103         SLOW GOSPEL           038         104         HAWAIIAN           SPANISH/EASTERN EUROPEAN         039         105         PASODOBLE           040         106         CAUCASIAN         041         107         RUSSIAN CHANSON 1           042         108         RUSSIAN CHANSON 2         043         109         POLISH WALTZ           ARABIC/ORIENTAL         044         110         SIRTAKI         045         111         MUS           046         112         ADANI         047         113         BALADI         048         114         KHALIJI                                                                                                    |           | 036        | 102         | FAST GOSPEL       |
| 038         104         HAWAIIAN           SPANISH/EASTERN EUROPEAN         039         105         PASODOBLE           040         106         CAUCASIAN         041           041         107         RUSSIAN CHANSON 1           042         108         RUSSIAN CHANSON 2           043         109         POLISH WALTZ           ARABIC/ORIENTAL         044         110         SIRTAKI           045         111         MUS         046         112         ADANI           047         113         BALADI         048         114         KHALIJI                                                                                                    |           | 037        | 103         | SLOW GOSPEL       |
| SPANISH/EASTERN EUROPEAN           039         105         PASODOBLE           040         106         CAUCASIAN           041         107         RUSSIAN CHANSON 1           042         108         RUSSIAN CHANSON 2           043         109         POLISH WALTZ           ARABIC/ORIENTAL         044         110         SIRTAKI           045         111         MUS         046           046         112         ADANI         047           048         114         KHALIJI         040                                                                                                    |           | 038        | 104         | HAWAIIAN          |
| 039         105         PASODOBLE           040         106         CAUCASIAN           041         107         RUSSIAN CHANSON 1           042         108         RUSSIAN CHANSON 2           043         109         POLISH WALTZ           ARABIC/ORIENTAL         3         3           044         110         SIRTAKI           045         111         MUS           046         112         ADANI           047         113         BALADI           048         114         KHALIJI                                                                                                    |           | SPANISH/EA | STERN EUROI | PEAN              |
| 040         106         CAUCASIAN           041         107         RUSSIAN CHANSON 1           042         108         RUSSIAN CHANSON 2           043         109         POLISH WALTZ           ARABIC/ORIENTAL         SIRTAKI           044         110         SIRTAKI           045         111         MUS           046         112         ADANI           047         113         BALADI           048         114         KHALIJI                                                                                                    |           | 039        | 105         | CAUCASIAN         |
| 041         107         ROUSTAIN CHARSON 1           042         108         RUSSIAN CHARSON 2           043         109         POLISH WALTZ           ARABIC/ORIENTAL         3           044         110         SIRTAKI           045         111         MUS           046         112         ADANI           047         113         BALADI           048         114         KHALIJI                                                                                                    |           | 040        | 100         | RUSSIAN CHANSON 1 |
| 043         100         POLISH WALTZ           043         109         POLISH WALTZ           ARABIC/ORIENTAL                                                                                                    |           | 041        | 107         | RUSSIAN CHANSON 2 |
| ARABIC/ORIENTAL         OPENAL           044         110         SIRTAKI           045         111         MUS           046         112         ADANI           047         113         BALADI           048         114         KHALIJI                                                                                                    |           | 043        | 109         | POLISH WALTZ      |
| 044         110         SIRTAKI           045         111         MUS           046         112         ADANI           047         113         BALADI           048         114         KHALIJI           049         115         MALICODE                                                                                                    |           | ARABIC/ORI | ENTAL       |                   |
| 045         111         MUS           046         112         ADANI           047         113         BALADI           048         114         KHALIJI           049         115         MALEOOF                                                                                                    |           | 044        | 110         | SIRTAKI           |
| 046         112         ADANI           047         113         BALADI           048         114         KHALIJI           049         115         MALICODE                                                                                                    |           | 045        | 111         | MUS               |
| 047         113         BALADI           048         114         KHALIJI           049         115         MALICODE                                                                                                    |           | 046        | 112         | ADANI             |
| 048 114 KHALIJI                                                                                                    |           | 047        | 113         | BALADI            |
| 040 115 MALEOOE                                                                                                    |           | 048        | 114         | KHALIJI           |
| 049 113 MALFOOF                                                                                                    |           | 049        | 115         | MALFOOF           |

| Crupppamp   | Grupp-                                                                                                    | Ordnings-                                                                                                    | Rytmnamn                                                                                                    |
|-------------|----------------------------------------------------------------------------------------------------|----------------------------------------------------------------------------------------------------|----------------------------------------------------------------------------------------------------|
| -crappionit | nummer                                                                                                    | nummer                                                                                                    | - Ayunnannt                                                                                                    |
|             | INDIAN                                                                                                    |                                                                                                    |                                                                                                    |
|             | 050                                                                                                    | 116                                                                                                    | BHANGRA                                                                                                    |
|             | 051                                                                                                    | 117                                                                                                    | DADRA                                                                                                    |
|             | 052                                                                                                    | 118                                                                                                    | GARBA                                                                                                    |
|             | 053                                                                                                    | 119                                                                                                    | KEHARWA                                                                                                    |
|             | 054                                                                                                    | 120                                                                                                    | DANDIYA                                                                                                    |
|             | 055                                                                                                    | 121                                                                                                    | TEEN TAAL                                                                                                    |
|             | 056                                                                                                    | 122                                                                                                    | BHAJAN                                                                                                    |
|             | CHINESE                                                                                                    | 100                                                                                                    | CHANGDONG                                                                                                    |
|             | 057                                                                                                    | 123                                                                                                    | GUANGDONG                                                                                                    |
|             | 059                                                                                                    | 124                                                                                                    | BEIJINC                                                                                                    |
|             | 060                                                                                                    | 125                                                                                                    | DONGBEIYANGGE                                                                                                    |
|             | 061                                                                                                    | 120                                                                                                    | IINGIU                                                                                                    |
|             | 062                                                                                                    | 128                                                                                                    | HUANGMEIXI                                                                                                    |
|             | 063                                                                                                    | 129                                                                                                    | QINQIANG                                                                                                    |
|             | 064                                                                                                    | 130                                                                                                    | YUJU                                                                                                    |
|             | 065                                                                                                    | 131                                                                                                    | YAOZU                                                                                                    |
|             | 066                                                                                                    | 132                                                                                                    | DAIZU                                                                                                    |
|             | 067                                                                                                    | 133                                                                                                    | MIAOZU                                                                                                    |
|             | 068                                                                                                    | 134                                                                                                    | MENGGU                                                                                                    |
|             | 069                                                                                                    | 135                                                                                                    | AINJIANG                                                                                                    |
|             | 0/0                                                                                                    | 130<br>ASIAN                                                                                                    | ZANGZU                                                                                                    |
|             | 071                                                                                                    | 137                                                                                                    | KRONCONC                                                                                                    |
|             | 071                                                                                                    | 137                                                                                                    | DANGDUT                                                                                                    |
|             | JAPANESE                                                                                                    | 100                                                                                                    | Diatober                                                                                                    |
|             | 073                                                                                                    | 139                                                                                                    | ENKA                                                                                                    |
| BALLAD/PIA  | NO RHYTHMS                                                                                                    |                                                                                                    |                                                                                                    |
|             | BALLAD                                                                                                    |                                                                                                    |                                                                                                    |
|             | 001                                                                                                    | 140                                                                                                    | PIANO ROCK BALLAD                                                                                                    |
|             | 002                                                                                                    | 141                                                                                                    | 90'S BALLAD                                                                                                    |
|             | 003                                                                                                    | 142                                                                                                    | MODERN BALLAD                                                                                                    |
|             | 004                                                                                                    | 143                                                                                                    | ELECTRIC BALLAD                                                                                                    |
|             | 005                                                                                                    | 144                                                                                                    | SLOW BALLAD 2                                                                                                    |
|             | 008                                                                                                    | 145                                                                                                    | R&B BALLAD                                                                                                    |
|             | 008                                                                                                    | 140                                                                                                    | 16 BEAT BALLAD                                                                                                    |
|             | 009                                                                                                    | 148                                                                                                    | SOUL BALLAD                                                                                                    |
|             | 010                                                                                                    | 149                                                                                                    | POP BALLAD 1                                                                                                    |
|             | 011                                                                                                    | 150                                                                                                    | POP BALLAD 2                                                                                                    |
|             | 012                                                                                                    | 151                                                                                                    | PIANO WALTZ BALLAD                                                                                                    |
|             | 013                                                                                                    |                                                                                                    |                                                                                                    |
|             |                                                                                                    | 152                                                                                                    | 90'S 6/8 BALLAD                                                                                                    |
|             | 014                                                                                                    | 152<br>153                                                                                                    | 90'S 6/8 BALLAD<br>6/8 BALLAD 1                                                                                                    |
|             | 014<br>015                                                                                                    | 152<br>153<br>154                                                                                                    | 90'S 6/8 BALLAD<br>6/8 BALLAD 1<br>6/8 BALLAD 2                                                                                                    |
|             | 014<br>015<br>016                                                                                                    | 152<br>153<br>154<br>155                                                                                                    | 90'S 6/8 BALLAD<br>6/8 BALLAD 1<br>6/8 BALLAD 2<br>ROCK BALLAD                                                                                                    |
|             | 014<br>015<br>016<br>VARIOUS                                                                                                    | 152<br>153<br>154<br>155                                                                                                    | 90'S 6/8 BALLAD<br>6/8 BALLAD 1<br>6/8 BALLAD 2<br>ROCK BALLAD                                                                                                    |
|             | 014<br>015<br>016<br>VARIOUS<br>017                                                                                                    | 152<br>153<br>154<br>155<br>156<br>157                                                                                                    | 90'S 6/8 BALLAD<br>6/8 BALLAD 1<br>6/8 BALLAD 2<br>ROCK BALLAD<br>CHRISTMAS SONG<br>CHRISTMAS WALTZ                                                                                                    |
|             | 014<br>015<br>016<br>VARIOUS<br>017<br>018<br>019                                                                                                    | 152<br>153<br>154<br>155<br>156<br>156<br>157                                                                                                    | 90'S 6/8 BALLAD<br>6/8 BALLAD 1<br>6/8 BALLAD 2<br>ROCK BALLAD<br>CHRISTMAS SONG<br>CHRISTMAS WALTZ<br>SCREEN SWINC                                                                                                    |
|             | 014<br>015<br>016<br>VARIOUS<br>017<br>018<br>019<br>020                                                                                                    | 152<br>153<br>154<br>155<br>156<br>157<br>158<br>159                                                                                                    | 90'S 6/8 BALLAD<br>6/8 BALLAD 1<br>6/8 BALLAD 2<br>ROCK BALLAD<br>CHRISTMAS SONG<br>CHRISTMAS WALTZ<br>SCREEN SWING<br>SYMPHONY                                                                                                    |
|             | 014<br>015<br>016<br>VARIOUS<br>017<br>018<br>019<br>020<br>021                                                                                                    | 152<br>153<br>154<br>155<br>156<br>157<br>158<br>159<br>160                                                                                                    | 90'S 6/8 BALLAD<br>6/8 BALLAD 1<br>6/8 BALLAD 2<br>ROCK BALLAD<br>CHRISTMAS SONG<br>CHRISTMAS WALTZ<br>SCREEN SWING<br>SYMPHONY<br>STR OUARTET                                                                                                    |
|             | 014<br>015<br>016<br>VARIOUS<br>017<br>018<br>019<br>020<br>021<br>PIANO RHYT                                                                                                    | 152<br>153<br>154<br>155<br>156<br>157<br>158<br>159<br>160<br>HMS                                                                                                    | 90'S 6/8 BALLAD<br>6/8 BALLAD 1<br>6/8 BALLAD 2<br>ROCK BALLAD<br>CHRISTMAS SONG<br>CHRISTMAS WALTZ<br>SCREEN SWING<br>SYMPHONY<br>STR QUARTET                                                                                                    |
|             | 014<br>015<br>016<br>VARIOUS<br>017<br>018<br>019<br>020<br>021<br>PIANO RHYT<br>022                                                                                                    | 152<br>153<br>154<br>155<br>156<br>157<br>158<br>159<br>160<br>HMS<br>161                                                                                                    | 90'S 6/8 BALLAD<br>6/8 BALLAD 1<br>6/8 BALLAD 2<br>ROCK BALLAD<br>CHRISTMAS SONG<br>CHRISTMAS WALTZ<br>SCREEN SWING<br>SYMPHONY<br>STR QUARTET<br>PIANO 8 BEAT                                                                                                    |
|             | 014<br>015<br>016<br>VARIOUS<br>017<br>018<br>019<br>020<br>021<br>PIANO RHYT<br>022<br>023                                                                                                    | 152<br>153<br>154<br>155<br>155<br>156<br>157<br>158<br>159<br>160<br>HMS<br>161<br>161<br>162                                                                                                    | 90'S 6/8 BALLAD<br>6/8 BALLAD 1<br>6/8 BALLAD 2<br>ROCK BALLAD<br>CHRISTMAS SONG<br>CHRISTMAS WALTZ<br>SCREEN SWING<br>SYMPHONY<br>STR QUARTET<br>PIANO 8 BEAT<br>PIANO 8 BEAT<br>PIANO BALLAD 1                                                                                                    |
|             | 014<br>015<br>016<br>VARIOUS<br>017<br>018<br>019<br>020<br>021<br>PIANO RHYT<br>022<br>023<br>023<br>024                                                                                                    | 152<br>153<br>154<br>155<br>155<br>156<br>157<br>158<br>159<br>160<br>HMS<br>161<br>162<br>163                                                                                                    | 90'S 6/8 BALLAD<br>6/8 BALLAD 1<br>6/8 BALLAD 2<br>ROCK BALLAD<br>CHRISTMAS SONG<br>CHRISTMAS WALTZ<br>SCREEN SWING<br>SYMPHONY<br>STR QUARTET<br>PIANO 8 BEAT<br>PIANO 8 BEAT<br>PIANO BALLAD 1<br>PIANO BALLAD 2                                                                                                    |
|             | 014<br>015<br>016<br>VARIOUS<br>017<br>018<br>019<br>020<br>021<br>PIANO RHYT<br>022<br>023<br>024<br>025                                                                                                    | 152<br>153<br>154<br>155<br>155<br>156<br>157<br>158<br>159<br>160<br>HMS<br>161<br>162<br>163<br>164                                                                                                    | 90'S 6/8 BALLAD<br>6/8 BALLAD 1<br>6/8 BALLAD 2<br>ROCK BALLAD<br>CHRISTMAS SONG<br>CHRISTMAS WALTZ<br>SCREEN SWING<br>SYMPHONY<br>STR QUARTET<br>PIANO 8 BEAT<br>PIANO 8 BEAT<br>PIANO BALLAD 1<br>PIANO BALLAD 2<br>EP BALLAD 1                                                                                                    |
|             | 014<br>015<br>016<br>VARIOUS<br>017<br>018<br>019<br>020<br>021<br>PIANO RHYT<br>022<br>023<br>024<br>025<br>026                                                                                                   | 152<br>153<br>154<br>155<br>155<br>156<br>157<br>158<br>159<br>160<br>HMS<br>161<br>162<br>163<br>164<br>165                                                                                                    | 90'S 6/8 BALLAD<br>6/8 BALLAD 1<br>6/8 BALLAD 2<br>ROCK BALLAD<br>CHRISTMAS SONG<br>CHRISTMAS WALTZ<br>SCREEN SWING<br>SYMPHONY<br>STR QUARTET<br>PIANO 8 BEAT<br>PIANO 8 BEAT<br>PIANO BALLAD 1<br>PIANO BALLAD 2<br>EP BALLAD 2                                                                                                    |
|             | 014<br>015<br>016<br>VARIOUS<br>017<br>018<br>019<br>020<br>021<br>PIANO RHYT<br>022<br>023<br>024<br>025<br>026<br>027<br>027                                                                                     | 152<br>153<br>154<br>155<br>155<br>156<br>157<br>158<br>159<br>160<br>HMS<br>161<br>162<br>163<br>164<br>165<br>166<br>166                                                                                                    | 90'S 6/8 BALLAD<br>6/8 BALLAD 1<br>6/8 BALLAD 2<br>ROCK BALLAD<br>CHRISTMAS SONG<br>CHRISTMAS WALTZ<br>SCREEN SWING<br>SYMPHONY<br>STR QUARTET<br>PIANO 8 BEAT<br>PIANO 8 BEAT<br>PIANO BALLAD 1<br>PIANO BALLAD 2<br>EP BALLAD 1<br>EP BALLAD 2<br>BLUES BALLAD                                                                                                    |
|             | 014<br>015<br>016<br>VARIOUS<br>017<br>018<br>019<br>020<br>021<br>PIANO RHYT<br>022<br>023<br>024<br>025<br>026<br>027<br>028                                                                                     | 152<br>153<br>154<br>155<br>155<br>156<br>157<br>158<br>159<br>160<br>HMS<br>161<br>162<br>163<br>164<br>165<br>166<br>166<br>167                                                                                                    | 90'S 6/8 BALLAD<br>6/8 BALLAD 1<br>6/8 BALLAD 2<br>ROCK BALLAD<br>CHRISTMAS SONG<br>CHRISTMAS WALTZ<br>SCREEN SWING<br>SYMPHONY<br>STR QUARTET<br>PIANO 8 BEAT<br>PIANO 8 ALLAD 1<br>PIANO BALLAD 1<br>EP BALLAD 1<br>EP BALLAD 2<br>BLUES BALLAD<br>JAZZ COMBO 2                                                                                                    |
|             | 014<br>015<br>016<br>VARIOUS<br>017<br>018<br>019<br>020<br>021<br>PIANO RHYT<br>022<br>023<br>024<br>025<br>026<br>027<br>028<br>029<br>020                                                                       | 152<br>153<br>154<br>155<br>156<br>157<br>158<br>159<br>160<br>HMS<br>161<br>162<br>163<br>164<br>165<br>166<br>167<br>168<br>140                                                                                                    | 90'S 6/8 BALLAD<br>6/8 BALLAD 1<br>6/8 BALLAD 2<br>ROCK BALLAD<br>CHRISTMAS SONG<br>CHRISTMAS WALTZ<br>SCREEN SWING<br>SYMPHONY<br>STR QUARTET<br>PIANO 8 BEAT<br>PIANO BALLAD 1<br>PIANO BALLAD 1<br>EP BALLAD 1<br>EP BALLAD 2<br>BLUES BALLAD<br>JAZZ COMBO 2<br>JAZZ COMBO 3<br>BACTTME                                                                                                    |
|             | 014<br>015<br>016<br>VARIOUS<br>017<br>018<br>019<br>020<br>021<br>PIANO RHYT<br>022<br>023<br>024<br>025<br>026<br>027<br>028<br>027<br>028<br>029<br>030<br>031                                                  | 152<br>153<br>154<br>155<br>156<br>157<br>158<br>159<br>160<br>HMS<br>161<br>162<br>163<br>164<br>165<br>166<br>167<br>168<br>169<br>170                                                                                                    | 90'S 6/8 BALLAD<br>6/8 BALLAD 1<br>6/8 BALLAD 2<br>ROCK BALLAD<br>CHRISTMAS SONG<br>CHRISTMAS WALTZ<br>SCREEN SWING<br>SYMPHONY<br>STR QUARTET<br>PIANO 8 BEAT<br>PIANO BALLAD 1<br>PIANO BALLAD 1<br>PIANO BALLAD 2<br>EP BALLAD 1<br>EP BALLAD 2<br>BLUES BALLAD<br>JAZZ COMBO 2<br>JAZZ COMBO 3<br>RAGTIME<br>BOOCIE-WOOCIE                                                                                                    |
|             | 014<br>015<br>016<br>VARIOUS<br>017<br>018<br>019<br>020<br>021<br>PIANO RHYT<br>022<br>023<br>024<br>025<br>026<br>027<br>028<br>029<br>030<br>031<br>032                                                         | 152<br>153<br>154<br>155<br>156<br>157<br>158<br>159<br>160<br>HMS<br>161<br>162<br>163<br>164<br>165<br>166<br>167<br>168<br>169<br>170<br>171                                                                                                    | 90'S 6/8 BALLAD<br>6/8 BALLAD 1<br>6/8 BALLAD 2<br>ROCK BALLAD<br>CHRISTMAS SONG<br>CHRISTMAS WALTZ<br>SCREEN SWING<br>SYMPHONY<br>STR QUARTET<br>PIANO 8 BEAT<br>PIANO 8 BEAT<br>PIANO BALLAD 1<br>PIANO BALLAD 1<br>EP BALLAD 1<br>EP BALLAD 2<br>BLUES BALLAD<br>JAZZ COMBO 2<br>JAZZ COMBO 3<br>RAGTIME<br>BOOGIE-WOOGIE<br>PLANO ROCK & ROL                                                                                                    |
|             | 014<br>015<br>016<br>VARIOUS<br>017<br>018<br>019<br>020<br>021<br>PIANO RHYT<br>022<br>023<br>024<br>025<br>024<br>025<br>026<br>027<br>028<br>029<br>030<br>031<br>032<br>033                                    | 152<br>153<br>154<br>155<br>156<br>157<br>158<br>159<br>160<br>HMS<br>161<br>162<br>163<br>164<br>165<br>166<br>167<br>168<br>169<br>170<br>171<br>172                                                                                                    | 90'S 6/8 BALLAD<br>6/8 BALLAD 1<br>6/8 BALLAD 2<br>ROCK BALLAD 2<br>ROCK BALLAD<br>CHRISTMAS SONG<br>CHRISTMAS WALTZ<br>SCREEN SWING<br>SYMPHONY<br>STR QUARTET<br>PIANO 8 BEAT<br>PIANO 8 BEAT<br>PIANO BALLAD 1<br>PIANO BALLAD 2<br>EP BALLAD 1<br>EP BALLAD 2<br>BLUES BALLAD 2<br>BLUES BALLAD 2<br>JAZZ COMBO 2<br>JAZZ COMBO 3<br>RAGTIME<br>BOOGIE-WOOGIE<br>PIANO ROCK & ROLL<br>ARPEGGIO 1                                                                                |
|             | 014<br>015<br>016<br>VARIOUS<br>017<br>018<br>019<br>020<br>021<br>PIANO RHYT<br>022<br>023<br>024<br>025<br>026<br>027<br>028<br>027<br>028<br>029<br>030<br>031<br>032<br>033<br>034                             | 152<br>153<br>154<br>155<br>156<br>157<br>158<br>159<br>160<br>HMS<br>161<br>162<br>163<br>164<br>165<br>166<br>167<br>168<br>169<br>170<br>171<br>172<br>173                                                                                                    | 90'S 6/8 BALLAD<br>6/8 BALLAD 1<br>6/8 BALLAD 2<br>ROCK BALLAD 2<br>ROCK BALLAD<br>CHRISTMAS SONG<br>CHRISTMAS WALTZ<br>SCREEN SWING<br>SYMPHONY<br>STR QUARTET<br>PIANO 8 BEAT<br>PIANO BALLAD 1<br>PIANO BALLAD 1<br>PIANO BALLAD 2<br>EP BALLAD 1<br>EP BALLAD 2<br>BLUES BALLAD 1<br>EP BALLAD 2<br>BLUES BALLAD 3<br>JAZZ COMBO 2<br>JAZZ COMBO 3<br>RAGTIME<br>BOOGIE-WOOGIE<br>PIANO ROCK & ROLL<br>ARPEGGIO 1<br>ARPEGGIO 2                                                 |
|             | 014<br>015<br>016<br>VARIOUS<br>017<br>018<br>019<br>020<br>021<br>PIANO RHYT<br>022<br>023<br>024<br>025<br>024<br>025<br>026<br>027<br>028<br>027<br>028<br>029<br>030<br>031<br>031<br>032<br>033<br>034<br>035 | 152<br>153<br>154<br>155<br>155<br>156<br>157<br>158<br>159<br>160<br>HMS<br>161<br>162<br>163<br>164<br>165<br>166<br>167<br>168<br>169<br>170<br>171<br>172<br>173<br>174                                                                                                    | 90'S 6/8 BALLAD<br>6/8 BALLAD 1<br>6/8 BALLAD 2<br>ROCK BALLAD 2<br>ROCK BALLAD<br>CHRISTMAS SONG<br>CHRISTMAS WALTZ<br>SCREEN SWING<br>SYMPHONY<br>STR QUARTET<br>PIANO 8 BEAT<br>PIANO BALLAD 1<br>PIANO BALLAD 1<br>PIANO BALLAD 2<br>EP BALLAD 1<br>EP BALLAD 2<br>BLUES BALLAD 2<br>BLUES BALLAD 3<br>JAZZ COMBO 2<br>JAZZ COMBO 3<br>RAGTIME<br>BOOGIE-WOOGIE<br>PIANO ROCK & ROLL<br>ARPEGGIO 1<br>ARPEGGIO 2<br>ARPEGGIO 3                                                  |
|             | 014<br>015<br>016<br>VARIOUS<br>017<br>018<br>019<br>020<br>021<br>PIANO RHYT<br>022<br>023<br>024<br>025<br>026<br>027<br>028<br>029<br>020<br>027<br>028<br>029<br>030<br>031<br>032<br>033<br>034<br>035<br>036 | 152         153         154         155         156         157         158         159         160         HMS         161         162         163         164         165         166         167         168         169         170         171         172         173         174                         | 90'S 6/8 BALLAD<br>6/8 BALLAD 1<br>6/8 BALLAD 2<br>ROCK BALLAD 2<br>ROCK BALLAD<br>CHRISTMAS SONG<br>CHRISTMAS WALTZ<br>SCREEN SWING<br>SYMPHONY<br>STR QUARTET<br>PIANO 8 BEAT<br>PIANO BALLAD 1<br>PIANO BALLAD 1<br>PIANO BALLAD 2<br>EP BALLAD 1<br>EP BALLAD 2<br>BLUES BALLAD 1<br>EP BALLAD 2<br>BLUES BALLAD 2<br>JAZZ COMBO 2<br>JAZZ COMBO 3<br>RAGTIME<br>BOOGIE-WOOGIE<br>PIANO ROCK & ROLL<br>ARPEGGIO 1<br>ARPEGGIO 2<br>ARPEGGIO 3<br>PIANO MARCH 1                  |
|             | 014<br>015<br>016<br>VARIOUS<br>017<br>018<br>019<br>020<br>021<br>PIANO RHYT<br>022<br>023<br>024<br>025<br>026<br>027<br>028<br>029<br>030<br>031<br>032<br>033<br>033<br>033<br>034<br>035<br>036<br>037        | 152         153         154         155         156         157         158         159         160         HMS         161         162         163         164         165         166         167         168         169         170         171         172         173         174         175         176 | 90'S 6/8 BALLAD<br>6/8 BALLAD 1<br>6/8 BALLAD 2<br>ROCK BALLAD 2<br>ROCK BALLAD<br>CHRISTMAS SONG<br>CHRISTMAS WALTZ<br>SCREEN SWING<br>SYMPHONY<br>STR QUARTET<br>PIANO 8 BEAT<br>PIANO BALLAD 1<br>PIANO BALLAD 1<br>PIANO BALLAD 2<br>EP BALLAD 1<br>EP BALLAD 2<br>BLUES BALLAD 1<br>EP BALLAD 2<br>BLUES BALLAD 2<br>JAZZ COMBO 2<br>JAZZ COMBO 3<br>RAGTIME<br>BOOGIE-WOOGIE<br>PIANO ROCK & ROLL<br>ARPEGGIO 1<br>ARPEGGIO 2<br>ARPEGGIO 3<br>PIANO MARCH 1<br>PIANO MARCH 2 |

| G | ruppnamn | Grupp-<br>nummer | Ordnings-<br>nummer | Rytmnamn |
|---|----------|------------------|---------------------|----------|
|   |          | 039              | 178                 | WALTZ 3  |
|   |          | 040              | 179                 | WALTZ 4  |
|   |          | 041              | 180                 | WALTZ 5  |

## ANM.

• Rytmer med ordningsnumren 171 till 180 ljuder inte såvida inte ett ackord spelas.

## Sånglista

### Tondemonstrationssånger

| Tongruppsnamn       | Nummer | Sångnamn                    |  |
|---------------------|--------|-----------------------------|--|
| GRAND PIANO MODERN  | 001    | Prélude [Suite bergamasque] |  |
| GRAND PIANO CLASSIC | 002    | 3 Romances Sans Paroles 3   |  |
| ELEC PIANO          | 003    | Original                    |  |
| VIBES/CLAVI         | 004    | Original                    |  |
| ORGAN               | 005    | Original                    |  |
| STRINGS/SYNTH-PAD   | 006    | Nessun Dorma [Turandot]     |  |
| BASS/GUITAR         | 007    | Original                    |  |
| VARIOUS/GM TONES    | 008    | Original                    |  |

#### Musikbibliotek

| Grupp-<br>namn | Grupp-<br>nummer | Ordnings-<br>nummer | Sångnamn                                                |
|----------------|------------------|---------------------|---------------------------------------------------------|
| А              | 001              | 001                 | Nocturne On 9-2                                         |
|                | 002              | 002                 | Fantaisie-Impromptu On 66                               |
|                | 003              | 003                 | Étude Op.10-3 "Chanson de l'adieu"                      |
|                | 004              | 004                 | Étude Op.10-5 "Black Keys"                              |
|                | 005              | 005                 | Étude Op.10-12 "Revolutionary"                          |
|                | 006              | 006                 | Étude Op.25-9 "Butterflies"                             |
|                | 007              | 007                 | Prélude Op.28-7                                         |
|                | 008              | 008                 | Valse Op.64-1 "Petit Chien"                             |
|                | 009              | 009                 | Valse Op.64-2                                           |
|                | 010              | 010                 | Moments Musicaux 3                                      |
|                | 011              | 011                 | Impromptu Op.90-2                                       |
|                | 012              | 012                 | Marche Militaire 1 (Duet)                               |
|                | 013              | 013                 | Frühlingslied [Lieder Ohne Worte Heft 5]                |
|                | 014              | 014                 | Frohlicher Landmann [Album für die Jugend]              |
|                | 015              | 015                 | Von fremden Landern und Menschen<br>[Kinderszenen]      |
|                | 016              | 016                 | Träumerei [Kinderszenen]                                |
| В              | 001              | 017                 |                                                         |
|                | 001              | 017                 | Menuet BWV Aph 114                                      |
|                | 002              | 018                 | [Clavierbüchlein der Anna Magdalena Bach]               |
|                | 003              | 019                 | Inventio 1 BWV 772                                      |
|                | 004              | 020                 | Inventio 8 BWV 779                                      |
|                | 005              | 021                 | Inventio 13 BWV 784                                     |
|                | 006              | 022                 | Praeludium 1 BWV 846<br>[Das Wohltemperierte Klavier 1] |
|                | 007              | 023                 | Le Coucou                                               |
|                | 008              | 024                 | Gavotte                                                 |
|                | 009              | 025                 | Sonatina Op.36-1 1st Mov.                               |
|                | 010              | 026                 | Sonatine Op.20-1 1st Mov.                               |
|                | 011              | 027                 | Sonate K.545 1st Mov.                                   |
|                | 012              | 028                 | Sonate K.331 3rd Mov. "Turkish March"                   |
|                | 013              | 029                 | Rondo K.485                                             |
|                | 014              | 030                 | Für Elise                                               |
|                | 015              | 031                 | Marcia alla Turca                                       |
|                | 016              | 032                 | Sonate Op.13 "Pathétique" 1st Mov.                      |
|                | 017              | 033                 | Sonate Op.13 "Pathétique" 2nd Mov.                      |
|                | 018              | 034                 | Sonate Op.13 "Pathétique" 3rd Mov.                      |
|                | 019              | 035                 | Sonate Op.27-2 "Moonlight" 1st Mov.                     |
|                | 020              | 036                 | Maltz Op 29 15 (Duot)                                   |
| C              | 021              | 037                 | waitz Op.39-13 (Duet)                                   |
| C              | 001              | 038                 | Liebesträume 3                                          |
|                | 002              | 039                 | Blumenlied                                              |
|                | 003              | 040                 | La Prière d'une Vierge                                  |
|                | 004              | 041                 | Csikos Post                                             |
|                | 005              | 042                 | Humoresque Op.101-7                                     |
|                | 006              | 043                 | Melodie [Lyrische Stucke Heft 2]                        |
|                | 007              | 044                 | Sicilienne Op.78                                        |
|                | 008              | 045                 | Berceuse [Dolly] (Duet)                                 |
|                | 009              | 046                 | Arabesque 1                                             |
|                | 010              | 047                 | La Fille aux Cheveux de Lin [Préludes]                  |
|                | 011              | 048                 | Passepied [Suite bergamasque]                           |
|                | 012              | 049                 | Gymnopédie 1                                            |
|                | 013              | 050                 | Je Te Veux                                              |
|                | 014              | 051                 | Salut a Amour                                           |
|                | 015              | 052                 | Maple Loaf Pag                                          |
|                | 016              | 053                 | I 'arabesque [25 Effiden Op 100]                        |
|                | 018              | 055                 | La Styrienne [25 Etüden Op.100]                         |
|                | 010              | 056                 | Ave Maria [25 Etüden Op.100]                            |
|                | 020              | 057                 | Le retour [25 Etüden Op.100]                            |
|                | 021              | 058                 | La chevaleresque [25 Etüden Op.100]                     |
|                | 022              | 059                 | No.13 [Études de Mécanisme Op.849]                      |
|                | 023              | 060                 | No.26 [Études de Mécanisme Op.849]                      |

## Musikförinställningslista

| Grupp-<br>namn | Grupp-<br>nummer | Ordnings-<br>nummer | Förinställningsnamn        |
|----------------|------------------|---------------------|----------------------------|
| A              | POPS             |                     |                            |
|                | 1                | 1                   | Soft Pop                   |
|                | 2                | 2                   | Winter Pop                 |
|                | 3                | 3                   | Oldies Pop                 |
|                | 4                | 4                   | Alpine Flora               |
|                | 6                | 6                   | Rain Pop                   |
|                | 7                | 7                   | Movie Waltz                |
|                | 8                | 8                   | Blowin' in                 |
|                | 9                | 9                   | Funky Rspct                |
|                | 10               | 10                  |                            |
|                | 12               | 12                  | Rising Sun                 |
|                | 13               | 13                  | Believer                   |
|                | 14               | 14                  | Pop Ska                    |
|                | 15               | 15                  | Weep Blues                 |
|                | 16               | 16                  | Sugar Pop                  |
|                | 18               | 18                  | My Life                    |
|                | 19               | 19                  | Ribbon                     |
|                | 20               | 20                  | Blue Love                  |
|                | 21               | 21                  | Xmas Pop                   |
|                | 22               | 22                  | Going On                   |
|                | 23               | 23                  | 70's Pop                   |
|                | 25               | 25                  | West Coast                 |
|                | 26               | 26                  | Bossa Pop                  |
|                | 27               | 27                  | Radio Pop                  |
|                | 28               | 28                  | Crazy Roll                 |
|                | 29               | 29                  |                            |
|                | 31               | 31                  | Breath You                 |
|                | 32               | 32                  | A Feeling                  |
|                | 33               | 33                  | Calling                    |
|                | 34               | 34                  | Take On                    |
|                | 35               | 35                  | The World<br>PlaceOnEarth  |
|                | 37               | 37                  | Mexican Pop                |
|                | 38               | 38                  | Guitar Pop                 |
|                | 39               | 39                  | W Up                       |
|                | 40               | 40                  | Sign                       |
|                | 41               | 41                  | Wonder<br>Hins D Lie       |
|                | 43               | 43                  | Sav Right                  |
|                | 44               | 44                  | MdrnPopRock                |
|                | ROCK             | -                   |                            |
|                | 45               | 45                  | Rock Clock                 |
|                | 46               | 46                  | Jonnny                     |
|                | 48               | 48                  | EP R&R                     |
|                | 49               | 49                  | Pop R&B                    |
|                | 50               | 50                  | 60's Rock 1                |
|                | 51               | 51                  | 60's Rock 2                |
|                | 52               | 52                  | OUS ROCK 3                 |
|                | 54               | 54                  | 60's Rock 5                |
|                | 55               | 55                  | Get Rock                   |
|                | 56               | 56                  | Honky Rock                 |
|                | 57               | 57                  | Wild Rock                  |
|                | 58               | 58                  | Alligator                  |
|                | 60               | 60                  | Pop Rock                   |
|                | 61               | 61                  | 16Bt Rosa                  |
|                | 62               | 62                  | Heat Up                    |
|                | 63               | 63                  | Hard Rock                  |
|                | 64               | 64                  | Grunge Rock                |
|                | 66               | 66                  | Hanging By                 |
|                | 67               | 67                  | R&R                        |
|                | 68               | 68                  | Piano R&R                  |
|                | 69               | 69                  | Blues                      |
|                | 70               | 70                  | 8 Bars Blues               |
|                | 71               | 71                  | KIIT KOCK 1<br>Riff Rock 2 |
|                | 73               | 73                  | Riff Rock 3                |
|                | DANCE            | 10                  |                            |
|                | 74               | 74                  | Disco Freak                |
|                | 75               | 75                  | Funky Clavi                |
|                | 76               | 76                  | Earth Disco                |

| Grupp- | Grupp-   | Ordnings- | Förinställningsnamn |
|--------|----------|-----------|---------------------|
| namn   | nummer   | nummer    | 70/2 Diago          |
|        | 78       | 78        | Disco Lady          |
|        | 79       | 79        | Staying             |
|        | 80       | 80        | Upside              |
|        | 81       | 81        | 80's Disco          |
|        | 82       | 82        | Give You Up         |
|        | 83       | 83        | Bb Girl             |
|        | 84       | 84        | Biv Disco           |
|        | 86       | 86        | Out Of My H         |
|        | 87       | 87        | Euro Pop            |
|        | 88       | 88        | Don't Funk          |
|        | 89       | 89        | Trance              |
|        | 90       | 90        | The Escape          |
|        | 91       | 91        | Wonderland          |
|        | 92       | 92        | My Swing            |
|        | 93       | 93        | Things              |
|        | 94       | 94        | Angel               |
|        | 95       | 95        | Tid                 |
|        | 96       | 96        | Leaf                |
|        | 98       | 98        | Dolphin             |
|        | 99       | 99        | Roses               |
|        | 100      | 100       | Steps               |
|        | 101      | 101       | RhythmChange        |
|        | 102      | 102       | Swing Mood          |
|        | 103      | 103       | The Mood            |
|        | 104      | 104       | Lullaby             |
|        | 106      | 106       | Night               |
|        | 107      | 107       | Street              |
|        | 108      | 108       | Doll                |
|        | 109      | 109       | Someday             |
|        | 110      | 110       | Mode Jazz           |
|        | 112      | 112       | Tea Time            |
|        | 113      | 113       | Jazz Waltz          |
|        | 114      | 114       | Home                |
|        | 115      | 115       | Blues in F          |
|        | 116      | 116       | Blues in Bb         |
|        | 118      | 118       | II-V                |
|        | 119      | 119       | II-V-I              |
|        | 120      | 120       | Minor Blues         |
| В      | CLASSIC  |           |                     |
|        | 1        | 121       | Canon               |
|        | 2        | 122       | Air G String        |
|        | 3        | 123       | Je Te Veux          |
|        | 4        | 124       | Adagio              |
|        | 5        | 125       | Spring              |
|        | 7        | 120       | Ave Maria           |
|        | 8        | 128       | Symphony 25         |
|        | 9        | 129       | Symphony 40         |
|        | 10       | 130       | HungriaDance        |
|        | 11       | 131       | Eine Kleine         |
|        | 12       | 132       | Moonlight           |
|        | 13       | 133       | PstlSymphony        |
|        | 15       | 135       | Ode To Joy          |
|        | 16       | 136       | Le Cygne            |
|        | 17       | 137       | Swan Lake           |
|        | 18       | 138       | Valse Fleurs        |
|        | 19       | 139       | Habanera            |
|        | 20       | 140       | Etude               |
|        | 22       | 142       | FrenchCancan        |
|        | 23       | 143       | FantaisieImp        |
|        | 24       | 144       | Humoresque          |
|        | 25       | 145       | Pavane              |
|        | 20<br>27 | 140       | Moldau              |
|        | 28       | 148       | FromNewWorld        |
|        | 29       | 149       | Reverie             |
|        | 30       | 150       | Nutcracker          |
|        | 31       | 151       | Liebestraume        |
|        | 32       | 152       | Gymnopedies         |
|        |          | 100       | oupitoi             |
| Grupp-<br>namn | Grupp-<br>nummer | Ordnings-<br>nummer |
|----------------|------------------|---------------------|
|                | 34               | 154                 |
|                | 35               | 155                 |
|                | TRAD             |                     |
|                | 36               | 156                 |
|                | 37               | 157                 |
|                | 38               | 158                 |
|                | 39               | 159                 |
|                | 40               | 160                 |
|                | 41               | 161                 |
|                | 42               | 162                 |
|                | 43               | 163                 |
|                | 44               | 164                 |
|                | 45               | 165                 |
|                | 46               | 166                 |
|                | 47               | 167                 |
|                | 48               | 168                 |
|                | 49               | 169                 |
|                | 50               | 170                 |
|                | 51               | 171                 |
|                | 52               | 172                 |
|                | 53               | 173                 |
|                | 54               | 174                 |
|                | 55               | 175                 |
|                | 56               | 176                 |
|                | 57               | 177                 |
|                | 58               | 178                 |
|                | 59               | 179                 |
|                | 60               | 180                 |
|                | LATIN            |                     |
|                | 61               | 181                 |
|                | 62               | 182                 |
|                | 63               | 183                 |
|                | 64               | 184                 |
|                | 65               | 185                 |
|                |                  | 100                 |

| Grupp- | Ordnings-  | Förinställningsnamn |  |  |  |
|--------|------------|---------------------|--|--|--|
| 34     | 154        | Entertainer         |  |  |  |
| 35     | 155        | Maplel eafRag       |  |  |  |
| TRAD   | 100        | Mapiezean ag        |  |  |  |
| 36     | 156        | Michael Row         |  |  |  |
| 37     | 157        | GrndpasClock        |  |  |  |
| 38     | 158        | Troika              |  |  |  |
| 39     | 159        | AuldLangSyne        |  |  |  |
| 40     | 160        | Aloha Oe            |  |  |  |
| 41     | 161        | O Sole Mio          |  |  |  |
| 42     | 162        | Furusato            |  |  |  |
| 43     | 163        | SzlaDziweczk        |  |  |  |
| 44     | 164        | Battle Hymn         |  |  |  |
| 45     | 165        | Condor              |  |  |  |
| 46     | 166        | ScarboroFair        |  |  |  |
| 47     | 167        | Danny Boy           |  |  |  |
| 40     | 160        |                     |  |  |  |
| 50     | 170        |                     |  |  |  |
| 51     | 170        | WeWishU Xmas        |  |  |  |
| 52     | 172        | Silent Night        |  |  |  |
| 53     | 173        | Joy To World        |  |  |  |
| 54     | 174        | YankeeDoodle        |  |  |  |
| 55     | 175        | Clarnt Polka        |  |  |  |
| 56     | 176        | TaRaRaBoom          |  |  |  |
| 57     | 177        | Double Eagle        |  |  |  |
| 58     | 178        | Blauen Donau        |  |  |  |
| 59     | 179        | Yellow Rose         |  |  |  |
| 60     | 180        | BeautDreamer        |  |  |  |
| LATIN  |            | -                   |  |  |  |
| 61     | 181        | Moon Bossa          |  |  |  |
| 62     | 182        | Your Smile          |  |  |  |
| 63     | 183        | Rio                 |  |  |  |
| 64     | 184        | Bossa Blue          |  |  |  |
| 65     | 185        | One Note            |  |  |  |
| 66     | 186        | Wave Bossa          |  |  |  |
| 67     | 187        |                     |  |  |  |
| 68     | 188        | Quiet Star          |  |  |  |
| 70     | 109        | Brzi Samba          |  |  |  |
| 70     | 190        |                     |  |  |  |
| 72     | 191        | Tico-Tico           |  |  |  |
| 73     | 193        | Bequine             |  |  |  |
| 74     | 194        | Amapola             |  |  |  |
| 75     | 195        | La Paloma           |  |  |  |
| 76     | 196        | Banana Boat         |  |  |  |
| 77     | 197        | Peanut              |  |  |  |
| 78     | 198        | Coffee              |  |  |  |
| 79     | 199        | Jamaica             |  |  |  |
| 80     | 200        | MoreBeguine         |  |  |  |
| 81     | 201        | The No.5            |  |  |  |
| 82     | 202        | Everyday            |  |  |  |
| 83     | 203        | Mucho               |  |  |  |
| 84     | 204        | El Tango            |  |  |  |
| 85     | 205        | El Choclo           |  |  |  |
| 86     | 206        | Sheriff             |  |  |  |
| 87     | 207        | No Woman            |  |  |  |
| 88     | 208        | Can't Help          |  |  |  |
| 89     | 209        | Livin'              |  |  |  |
| 90     | 210        | vvrienever          |  |  |  |
|        | 211        | This Land           |  |  |  |
| 91     | ∠11<br>212 |                     |  |  |  |
| 92     | 212        | Walk Line           |  |  |  |
| 93     | 213        | Home Roads          |  |  |  |
| 94     | 214        | A Friend            |  |  |  |
| 96     | 216        | Cowboy              |  |  |  |
| 97     | 217        | Still One           |  |  |  |
| 98     | 218        | Breath              |  |  |  |
| 99     | 219        | CountryWaltz        |  |  |  |
| 100    | 220        | He Cheats           |  |  |  |
|        |            |                     |  |  |  |

| Grupp-<br>namn | Grupp-<br>nummer | Ordnings-<br>nummer | Förinställningsnamn         |
|----------------|------------------|---------------------|-----------------------------|
|                | 13               | 233                 | E World                     |
|                | 14               | 234                 | Tears                       |
|                | 15               | 235                 | Moon Waltz                  |
|                | 16               | 236                 | A's Theme                   |
|                | 17               | 237                 | Paradise                    |
|                | 18               | 238                 | 60's Ballad?                |
|                | 20               | 239                 | Whiter Shade                |
|                | 20               | 241                 | FrenchBallad                |
|                | 22               | 242                 | Everywhere                  |
|                | 23               | 243                 | Wonderful                   |
|                | 24               | 244                 | 70's Ballad1                |
|                | 25               | 245                 | 70's Ballad2                |
|                | 26               | 246                 | My Song                     |
|                | 27               | 247                 | Bridge                      |
|                | 20               | 240                 | Without                     |
|                | 30               | 250                 | Not In Love                 |
|                | 31               | 251                 | Soft Ballad                 |
|                | 32               | 252                 | We Were                     |
|                | 33               | 253                 | Minor Ballad                |
|                | 34               | 254                 | Pop Ballad 1                |
|                | 35               | 255                 | Pop Ballad 2                |
|                | 36               | 256                 | PianoBallad1                |
|                | 37               | 258                 | Planoballadz<br>Musical Bld |
|                | 39               | 259                 | R Ballad                    |
|                | 40               | 260                 | Always Mind                 |
|                | 41               | 261                 | Endless                     |
|                | 42               | 262                 | 80's Ballad1                |
|                | 43               | 263                 | 80's Ballad2                |
|                | 44               | 264                 | 80's Ballad3                |
|                | 45               | 265                 | 80's Ballad4                |
|                | 40               | 200                 | Rock Ballad                 |
|                | 48               | 268                 | Eternal                     |
|                | 49               | 269                 | Everything                  |
|                | 50               | 270                 | Save Best                   |
|                | 51               | 271                 | Of The Road                 |
|                | 52               | 272                 | I Always                    |
|                | 53               | 273                 | New World                   |
|                | 55               | 274                 |                             |
|                | 56               | 276                 | Wind Ballad                 |
|                | 57               | 277                 | Love To You                 |
|                | 58               | 278                 | My Ballad                   |
|                | 59               | 279                 | Beautiful                   |
|                | 60               | 280                 | Scrubs                      |
|                | 61               | 281                 | Fallande                    |
|                | 62               | 282                 | Bing Logether               |
|                | 64               | 203                 | B Day<br>Rap Ballad         |
|                | 65               | 285                 | Dance Ballad                |
|                | 66               | 286                 | MdrnRock Bld                |
|                | 67               | 287                 | Slow Ballad                 |
|                | 68               | 288                 | Kiss Rose                   |
|                | JAZZ BALLAD      |                     |                             |
|                | 69               | 289                 | Summer                      |
|                | 70               | 290                 |                             |
|                | 72               | 291                 | L Alone                     |
|                | 73               | 293                 | Foggy                       |
|                | 74               | 294                 | Moon Swing                  |
|                | 75               | 295                 | Foolish                     |
|                | 76               | 296                 | Valentine                   |
|                | 77               | 297                 | Midnight                    |
|                | 78               | 298                 | Journey                     |
|                | 79               | 299                 | Starlight                   |
|                | 00               | 000                 | - compile                   |

С

| BALLAD |     |              |
|--------|-----|--------------|
| 1      | 221 | Love Ballad  |
| 2      | 222 | R&B Ballad   |
| 3      | 223 | Soul Ballad  |
| 4      | 224 | Blues Ballad |
| 5      | 225 | MovieBallad1 |
| 6      | 226 | MovieBallad2 |
| 7      | 227 | Xmas Ballad  |
| 8      | 228 | Love Me      |
| 9      | 229 | Oldies Bld 1 |
| 10     | 230 | Oldies Bld 2 |
| 11     | 231 | Oldies Bld 3 |
| 12     | 232 | Oldies Bld 4 |
|        |     |              |

## Fingersättningsguide

#### Fingered 1, Fingered 2 ackord

| С                          |  |
|----------------------------|--|
| Cm                         |  |
| Cdim                       |  |
| Caug *3                    |  |
| Csus4 *3                   |  |
| Csus2 *3                   |  |
| C7                         |  |
| <b>Cm7</b> *3              |  |
| CM7                        |  |
| <b>Cm7<sup>b</sup>5</b> *3 |  |
| <b>C7<sup>b</sup>5</b> *3  |  |
| C7sus4                     |  |
| Cadd9                      |  |
| Cmadd9                     |  |
| CmM7                       |  |
| Cdim7 *3                   |  |
| <b>C69</b> *3              |  |
| <b>C6</b> *1 *3            |  |
| Cm6 *2 *3                  |  |

\*1 Med Fingered 2, tolkas som Am7.

\*2 Med Fingered 2, tolkas som Am7<sup>b</sup>5.

\*3 Omvänd form stöds inte i vissa fall.

#### Fingered 3, Full Range ackord

Utöver ackorden som kan fingersättas med Fingered 1 och Fingered 2 erkänns även följande ackord.

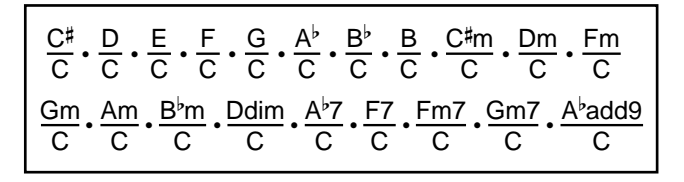

### 🛛 ANM.

- Med Fingered 3 tolkas den lägsta noten som fingersätts som basnot. Omvända former stöds inte.
- Med Full Range Chord tolkas ackordet som ett fraktionsackord när den lägsta fingersättningen befinner sig ett visst avstånd från noten intill.
- Till skillnad från Fingered 1, 2 och 3 kräver Full Range Chord tryck på minst tre tangenter för att bilda ett ackord.

| В                     |   |   |     |     |      |      |   |    |    |                  |                 |       |      |       |     |      |    |   |    |
|-----------------------|---|---|-----|-----|------|------|---|----|----|------------------|-----------------|-------|------|-------|-----|------|----|---|----|
| (A#)/B <sup>♭</sup>   |   |   |     |     |      |      |   |    |    |                  |                 |       |      |       |     |      |    |   |    |
| A                     |   |   |     |     |      |      |   |    |    |                  |                 |       |      |       |     |      |    |   |    |
| (G#)/A <sup>♭</sup>   |   |   |     |     |      |      |   |    |    |                  |                 |       |      |       |     |      |    |   |    |
| B                     |   |   |     |     |      |      |   |    |    |                  |                 |       |      |       |     |      |    |   |    |
| F#/(G <sup>♭</sup> )  |   |   |     |     |      |      |   |    |    |                  |                 |       |      |       |     |      |    |   |    |
| Ŀ                     |   |   |     |     |      |      |   |    |    |                  |                 |       |      |       |     |      |    |   |    |
| ш                     |   |   |     |     |      |      |   |    |    |                  |                 |       |      |       |     |      |    |   |    |
| (D#)/E <sup>♭</sup>   |   |   |     |     |      |      |   |    |    |                  |                 |       |      |       |     |      |    |   |    |
| D                     |   |   |     |     |      |      |   |    |    |                  |                 |       |      |       |     |      |    |   |    |
| C♯/(D <sup>♭</sup> )  |   |   |     |     |      |      |   |    |    |                  |                 |       |      |       |     |      |    |   |    |
| ပ                     |   |   |     |     |      |      |   |    |    |                  |                 |       |      |       |     |      |    |   |    |
| Root<br>Chord<br>Type | Σ | ٤ | dim | aug | sus4 | sus2 | 7 | m7 | M7 | m7 <sup>b5</sup> | 7 <sup>55</sup> | 7sus4 | add9 | madd9 | mM7 | dim7 | 69 | 9 | m6 |

• Eftersom ackordinmatningsomfånget är begränsat stöder denna modell kanske inte vissa av ackorden ovan.

Lista över ackordexempel

# **MIDI Implementation Chart**

| Function               |                                                                                                    | Transmitted                                                                         | Recognized                                  | Remarks                                                                                                    |
|------------------------|----------------------------------------------------------------------------------------------------|-------------------------------------------------------------------------------------|---------------------------------------------|----------------------------------------------------------------------------------------------------|
| Basic<br>Channel       | Default<br>Changed                                                                                                    | 1 - 16<br>1 - 16                                                                    | 1 - 16<br>1 - 16                            |                                                                                                    |
| Mode                   | Default<br>Messages<br>Altered                                                                                                    | Mode 3<br>X<br>* * * * * * *                                                        | Mode 3<br>X<br>* * * * * * *                |                                                                                                    |
| Note<br>Number         | True voice                                                                                                    | 0 - 127<br>* * * * * * *                                                            | 0 - 127<br>0 - 127*1                        |                                                                                                    |
| Velocity               | Note ON<br>Note OFF                                                                                                    | O 9nH v = 1 - 127<br>X 8nH v = 64                                                   | O 9nH v = 1 - 127<br>X 9nH v = 0, 8nH v =** | **: inget samband                                                                                                    |
| After<br>Touch         | Key's<br>Ch's                                                                                                    | X<br>X                                                                              | X<br>O                                      |                                                                                                    |
| Pitch Bender           |                                                                                                    | х                                                                                   | 0                                           |                                                                                                    |
| Control<br>Change      | 0, 32<br>1<br>5<br>6, 38<br>7<br>10<br>11<br>11<br>16<br>17<br>18<br>19<br>64<br>65<br>66<br>67<br>76<br>77<br>78<br>80<br>81<br>82<br>83<br>84<br>91<br>10, 101<br>120<br>121 | 0<br>x x x x x x x x x x x x x x x x x x x                                          | 000000000000000000000000000000000000000     | Bank select<br>Modulation<br>Portamento Time<br>Data entry LSB, MSB*2<br>Volume<br>Pan<br>Expression<br>DSP Parameter0*2<br>DSP Parameter1*2<br>DSP Parameter2*2<br>DSP Parameter3*2<br>Damper<br>Portamento Switch<br>Sostenuto<br>Soft pedal<br>Vibrato rate<br>Vibrato rate<br>Vibrato rate<br>Vibrato depth<br>Vibrato depth<br>Vibrato depth<br>Vibrato depth<br>Vibrato depth<br>Vibrato depth<br>Vibrato depth<br>Parameter6*2<br>DSP Parameter6*2<br>DSP Parameter6*2<br>All sound off<br>Reset all controller |
| Program<br>Change      | :True #                                                                                                    | O<br>* * * * * * *                                                                  | O<br>0 - 127                                |                                                                                                    |
| System Exclu           | usive                                                                                                    | 0                                                                                   | 0                                           | *2                                                                                                    |
| System<br>Common       | : Song Pos<br>: Song Sel<br>: Tune                                                                                                    | X<br>X<br>X                                                                         | X<br>X<br>X                                 |                                                                                                    |
| System<br>Real Time    | : Clock<br>: Commands                                                                                                    | 0<br>0                                                                              | X<br>X                                      |                                                                                                    |
| Aux<br>Messages        | : Local ON/OFF<br>: All notes OFF<br>: Active Sense<br>: Reset                                                                                                    | X<br>O<br>X<br>X                                                                    | X<br>O<br>O<br>X                            |                                                                                                    |
| Remarks<br>Mode 1 : OM | NI ON, POLY                                                                                                    | *1 : Beror på tonen.<br>*2 : För detaljer kan du anlita M<br>Mode 2 : OMNI ON, MONO | /IDI Implementation vid <u>http://w</u>     | orld.casio.com/.<br>O : Yes                                                                                                    |
| Mode 3 : OM            | NI OFF, POLY                                                                                                    | Mode 4 : OMNI OFF, MONO                                                             |                                             | X : No                                                                                                    |

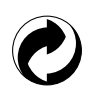

Återanvändningsmärket anger att förpackningen överensstämmer med miljöskyddslagar i Tyskland.

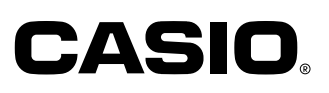